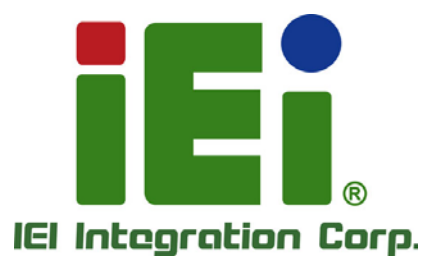

# MODEL: KINO-DQM170

Mini-ITX SBC Supports 6<sup>th</sup> Gen Intel<sup>®</sup> Core<sup>™</sup> i7/i5/i3 or Celeron<sup>®</sup> CPU with Intel<sup>®</sup> QM170, HDMI 2.0, HDMI 1.4, Dual PCIe GbE, PCIe Mini, PCIe x16, M.2, SATA 6Gb/s, USB 3.2 Gen 1, HD Audio, and RoHS

# **User Manual**

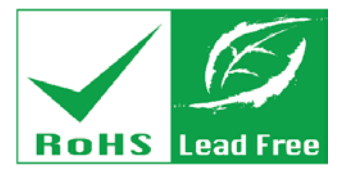

Rev. 1.10 - June 22, 2021

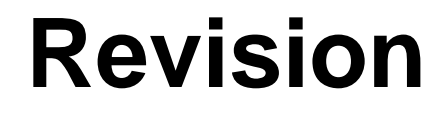

| Date              | Version | Changes                             |
|-------------------|---------|-------------------------------------|
| June 22, 2021     | 1.10    | Updated Section 2.3: Packing List   |
|                   |         | Updated Chapter 6: Software Drivers |
|                   |         | Changed audio IC to ALC888S         |
| September 1, 2016 | 1.00    | Initial release                     |

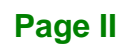

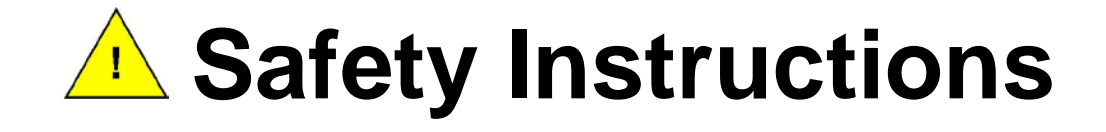

- Warning! Read the user manual before connecting the system to the power source.
- Vorsicht! Bitte lesen Sie die Bedienungsanleitung, bevor Sie das System an eine Stromquelle anschließen.
- Attention! Avant de brancher le système à la source d'alimentation, consultez le mode d'emploi.
- Avvertenza! Consultare il manuale utente prima di collegare il sistema all'alimentatore.
- Atención! Lea atentamente este manual del usuario antes de operar la fuente de alimentación.
- 警告!在將系統連接到電源之前,請仔細閱讀使用手冊。
- 雪警告!在将系统连接到电源之前,请仔细阅读使用手册。
- Warning! To prevent the system from overheating, do not operate it in an area that exceeds the maximum operating temperature described in the user manual.
- Vorsicht! Um eine Überhitzung des Systems zu vermeiden, betreiben Sie es ausschließlich im zulässigen Betriebstemperaturbereich. Dieser ist in der Bedienungsanleitung vermerkt.
- Attention! Pour éviter la surchauffe du système, ne l'utilisez pas dans une zone dont la température dépasse les limites décrits dans le mode d'emploi.
- Avvertenza! Per evitare che il sistema si surriscaldi, non utilizzarlo in aree che superino la temperatura massima d'esercizio descritta nel manuale utente.
- Atención! Para evitar el excesivo calentamiento del sistema, no opere en las condiciones de temperatura superior a lo recomendado en este manual del usuario.
- 警告!為防止系統過熱,不要在超過使用手冊上記載的產品工作溫度範圍之外操作 此系統。
- 警告!为防止系统过热,不要在超过使用手册上记载的产品工作温度范围之外操作 此系统。

- Warning! Use only the adapter and power cord approved for this system. Use of another type of adapter may risk fire or explosion. Please refer to the user manual for the power adapter specifications.
- Vorsicht! Nur zugelassene Netzteile und Netzkabel dürfen verwendet werden. Die Benutzung von anderen Netzteilen kann einen Brand oder eine Explosion zur Folge haben. Prüfen Sie die jeweiligen Spezifikationen in der Bedienungsanleitung.
- Attention! Utilisez exclusivement le câble d'alimentation et l'adaptateur homologués pour ce système. L'utilisation d'un autre type d'adaptateur risquerait de provoquer un incendie ou une explosion. Veuillez référer au mode d'emploi pour les spécifications de l'adaptateur d'alimentation.
- Avvertenza! Utilizzare solo l'adattatore e il cavo di alimentazione approvati per questo sistema. L'uso di un altro tipo di adattatore può causare rischio d'incendio o esplosione. Si prega di fare riferimento al manuale utente per le specifiche sull'alimentazione.
- Atención! Utilice solamente el adaptador de corriente alterna (CA) con Marcas Conformidad otorgadas. Cualquier otro adaptador no otorgado aumenta el riesgo de explosión o incendio. Por favor consulte el manual del usuario para las especificaciones del adaptador de alimentación.
- 警告!只能使用經過認證、適用於本系統的電源變壓器與電源線。使用不適用的電源變壓器將可能導致火災或爆炸。電源變壓器規格請參考使用手冊。
- 警告!只能使用经过认证,适用于本系统的电源适配器与电源线。使用不适用的电源适配器将可能导致火灾或爆炸。电源适配器规格请参考使用手册。
- Warning! Ultimate disposal of this product should be handled according to all national laws and regulations.
- Corsicht! Die Entsorgung dieses Produkts sollte gemäß allen Bestimmungen und Gesetzen des Landes erfolgen.
- Attention! La mise au rebut ou le recyclage de ce produit sont généralement soumis aux lois et/ou directives de respect de l'environnement. Renseignez-vous auprès de l'organisme compétent.
- Avvertenza! Lo smaltimento di questo prodotto deve essere eseguito secondo le leggi e i regolamenti locali.
- Atención! La disposición final de residuos de este producto se debe cumplir con las normativas y leyes del país.
- 警告!本產品的廢棄處理應根據該國家的法律和規章進行。
- 歐警告!本产品的废弃处理应根据该国家的法律和规章进行。

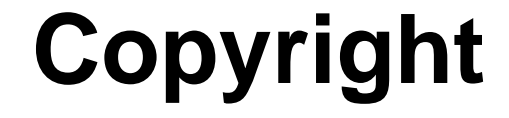

#### **COPYRIGHT NOTICE**

The information in this document is subject to change without prior notice in order to improve reliability, design and function and does not represent a commitment on the part of the manufacturer.

In no event will the manufacturer be liable for direct, indirect, special, incidental, or consequential damages arising out of the use or inability to use the product or documentation, even if advised of the possibility of such damages.

This document contains proprietary information protected by copyright. All rights are reserved. No part of this manual may be reproduced by any mechanical, electronic, or other means in any form without prior written permission of the manufacturer.

#### TRADEMARKS

All registered trademarks and product names mentioned herein are used for identification purposes only and may be trademarks and/or registered trademarks of their respective owners.

# **Manual Conventions**

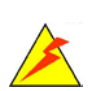

Integration Corp.

#### WARNING

Warnings appear where overlooked details may cause damage to the equipment or result in personal injury. Warnings should be taken seriously.

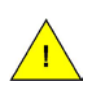

#### CAUTION

Cautionary messages should be heeded to help reduce the chance of losing data or damaging the product.

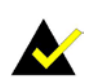

#### NOTE

These messages inform the reader of essential but non-critical information. These messages should be read carefully as any directions or instructions contained therein can help avoid making mistakes.

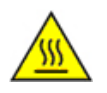

#### HOT SURFACE

This symbol indicates a hot surface that should not be touched without taking care.

Page VI

# **Table of Contents**

Integration Corp.

|                                                                                                    | 1              |
|----------------------------------------------------------------------------------------------------|----------------|
| 1.1 Introduction                                                                                                    | 2              |
| 1.2 MODEL VARIATIONS                                                                                                    |                |
| 1.3 Features                                                                                                    |                |
| 1.4 Connectors                                                                                                    | 4              |
| 1.5 DIMENSIONS                                                                                                    | 5              |
| 1.6 Data Flow                                                                                                    | 7              |
| 1.7 TECHNICAL SPECIFICATIONS                                                                                                    |                |
| 2 UNPACKING                                                                                                    | 11             |
| 2.1 Anti-static Precautions                                                                                                    |                |
| 2.2 UNPACKING PRECAUTIONS                                                                                                    |                |
| 2.3 PACKING LIST                                                                                                    |                |
| 2.4 Optional Items                                                                                                    | 14             |
| 3 CONNECTORS                                                                                                    |                |
| 3.1 Peripheral Interface Connectors                                                                                                    |                |
|                                                                                                    |                |
| 3.1.1 KINO-DQM170 Layout                                                                                                    |                |
| 3.1.1 KINO-DQM170 Layout<br>3.1.2 Peripheral Interface Connectors                                                                                                    | 16<br>17       |
| 3.1.1 KINO-DQM170 Layout<br>3.1.2 Peripheral Interface Connectors<br>3.1.3 External Interface Panel Connectors                                                                                                    | 16<br>17<br>18 |
| <ul> <li>3.1.1 KINO-DQM170 Layout</li></ul>                                                                                                    |                |
| <ul> <li>3.1.1 KINO-DQM170 Layout</li></ul>                                                                                                    |                |
| <ul> <li>3.1.1 KINO-DQM170 Layout</li></ul>                                                                                                    |                |
| <ul> <li>3.1.1 KINO-DQM170 Layout</li></ul>                                                                                                    |                |
| <ul> <li>3.1.1 KINO-DQM170 Layout</li></ul>                                                                                                    |                |
| <ul> <li>3.1.1 KINO-DQM170 Layout</li></ul>                                                                                                    |                |
| <ul> <li>3.1.1 KINO-DQM170 Layout</li></ul>                                                                                                    |                |
| <ul> <li>3.1.1 KINO-DQM170 Layout</li></ul>                                                                                                    |                |
| <ul> <li>3.1.1 KINO-DQM170 Layout</li> <li>3.1.2 Peripheral Interface Connectors</li> <li>3.1.3 External Interface Panel Connectors</li> <li>3.2 INTERNAL PERIPHERAL CONNECTORS</li> <li>3.2.1 ATX Power Connector</li> <li>3.2.2 Audio Connector</li> <li>3.2.3 Battery Connector</li> <li>3.2.4 Chassis Intrusion Connector</li> <li>3.2.5 Digital I/O Connector</li> <li>3.2.6 Fan Connectors</li> <li>3.2.7 Front Panel Connector</li> <li>3.2.8 I<sup>2</sup>C Connector</li> </ul>                                         |                |
| <ul> <li>3.1.1 KINO-DQM170 Layout</li> <li>3.1.2 Peripheral Interface Connectors</li> <li>3.1.3 External Interface Panel Connectors</li> <li>3.2 INTERNAL PERIPHERAL CONNECTORS</li> <li>3.2.1 ATX Power Connector</li> <li>3.2.2 Audio Connector</li> <li>3.2.3 Battery Connector</li> <li>3.2.4 Chassis Intrusion Connector</li> <li>3.2.5 Digital I/O Connector</li> <li>3.2.6 Fan Connectors</li> <li>3.2.7 Front Panel Connector</li> <li>3.2.8 I<sup>2</sup>C Connector</li> <li>3.2.9 Keyboard/Mouse Connector</li> </ul> |                |

Page VII

### KINO-DQM170 Industrial Motherboard

| 3.2.11 LVDS Connector                           |    |
|-------------------------------------------------|----|
| 3.2.12 LVDS Backlight Connector                 |    |
| 3.2.13 M.2 Module Slot                          |    |
| 3.2.14 PCI Express x16 Slot                     |    |
| 3.2.15 PCIe Mini Card Slot, Full-size           |    |
| 3.2.16 PCIe Mini Card Slot, Half-size           |    |
| 3.2.17 Power Button                             |    |
| 3.2.18 RS-232 Serial Port Connectors            |    |
| 3.2.19 RS-232/422/485 Serial Port Connectors    |    |
| 3.2.20 SATA 6Gb/s Drive Connectors              |    |
| 3.2.21 SATA Power Connectors                    |    |
| 3.2.22 SMBus Connector                          |    |
| 3.2.23 SPI Flash Connector, BIOS                |    |
| 3.2.24 SPI Flash Connector, EC                  |    |
| 3.2.25 USB 2.0 Connectors                       |    |
| 3.3 External Interface Connectors               |    |
| 3.3.1 Audio Connector                           |    |
| 3.3.2 Ethernet and USB 3.2 Gen 1 Connectors     |    |
| 3.3.3 HDMI Connectors                           |    |
| 3.3.4 Power Connector (12 V, Power Adapter)     |    |
| 3.3.5 Serial Port Connector (COM1)              | 50 |
| 4 INSTALLATION                                  |    |
| 4.1 Anti-static Precautions                     |    |
| 4.2 Installation Considerations                 |    |
| 4.3 SO-DIMM INSTALLATION                        |    |
| 4.4 M.2 MODULE INSTALLATION                     | 55 |
| 4.5 Full-size PCIe Mini Card Installation       |    |
| 4.6 Half-size PCIe Mini Card Installation       | 57 |
| 4.7 System Configuration                        | 59 |
| 4.7.1 AT/ATX Mode Select Switch                 | 59 |
| 4.7.2 Clear CMOS Button                         |    |
| 4.7.3 Flash Descriptor Security Override Jumper | 61 |
| 4.7.4 LVDS Resolution Selection                 |    |
| 4.7.5 LVDS Backlight Mode Selection             |    |

| 4.7.6 LVDS Voltage Selection                              |    |
|-----------------------------------------------------------|----|
| 4.7.7 USB Power Selection                                 | 64 |
| 4.8 CHASSIS INSTALLATION                                  | 65 |
| 4.8.1 Airflow                                             |    |
| 4.8.2 Motherboard Installation                            | 65 |
| 4.9 INTERNAL PERIPHERAL DEVICE CONNECTIONS                | 65 |
| 4.9.1 SATA Drive Connection                               | 65 |
| 4.10 INTEL <sup>®</sup> AMT SETUP PROCEDURE               | 67 |
| 4.11 WINDOWS 7 INSTALLATION–USB 3.2 GEN 1 CREATOR UTILITY |    |
| 5 BIOS                                                    | 69 |
| 5.1 Introduction                                          |    |
| 5.1.1 Starting Setup                                      |    |
| 5.1.2 Using Setup                                         |    |
| 5.1.3 Getting Help                                        |    |
| 5.1.4 Unable to Reboot after Configuration Changes        |    |
| 5.1.5 BIOS Menu Bar                                       |    |
| 5.2 MAIN                                                  |    |
| 5.3 Advanced                                              |    |
| 5.3.1 ACPI Settings                                       |    |
| 5.3.2 AMT Configuration                                   |    |
| 5.3.3 Super IO Configuration                              |    |
| 5.3.3.1 Serial Port n Configuration                       |    |
| 5.3.3.1.1 Serial Port 1 Configuration                     |    |
| 5.3.3.1.2 Serial Port 2 Configuration                     |    |
| 5.3.3.1.3 Serial Port 3 Configuration                     |    |
| 5.3.3.1.4 Serial Port 4 Configuration                     |    |
| 5.3.3.1.5 Serial Port 5 Configuration                     |    |
| 5.3.3.1.6 Serial Port 6 Configuration                     |    |
| 5.3.4 iWDD H/W Monitor                                    |    |
| 5.3.4.1 Smart Fan Mode Configuration                      |    |
| 5.3.5 RTC Wake Settings                                   |    |
| 5.3.6 Serial Port Console Redirection                     |    |
| 5.3.6.1 Legacy Console Redirection Settings               |    |
| 5.3.6.2 Console Redirection Settings                      |    |

f

Integration Corp.

Page IX

| 5.3.7 CPU Configuration                                                                                                    |                                                       |
|----------------------------------------------------------------------------------------------------|-------------------------------------------------------|
| 5.3.8 SATA Configuration                                                                                                    |                                                       |
| 5.3.9 NVMe Configuration                                                                                                    |                                                       |
| 5.3.10 USB Configuration                                                                                                    |                                                       |
| 5.3.11 IEI Feature                                                                                                    |                                                       |
| 5.4 Chipset                                                                                                    |                                                       |
| 5.4.1 System Agent (SA) Configuration                                                                                                    |                                                       |
| 5.4.1.1 Graphics Configuration                                                                                                    |                                                       |
| 5.4.1.1.1 LCD Control                                                                                                    |                                                       |
| 5.4.1.2 PEG Port Configuration                                                                                                    |                                                       |
| 5.4.1.3 Memory Configuration                                                                                                    |                                                       |
| 5.4.2 PCH-IO Configuration                                                                                                    |                                                       |
| 5.4.2.1 PCI Express Configuration                                                                                                    |                                                       |
| 5.4.2.2 HD Audio Configuration                                                                                                    |                                                       |
| 5.5 Security                                                                                                    |                                                       |
| 5.6 Воот                                                                                                    |                                                       |
| 5.7 SAVE & EXIT                                                                                                    |                                                       |
|                                                                                                    |                                                       |
| 6 SOFTWARE DRIVERS                                                                                                    |                                                       |
| 6 SOFTWARE DRIVERS                                                                                                    | <b>116</b>                                            |
| 6 SOFTWARE DRIVERS                                                                                                    | <b>116</b><br>117<br>117                              |
| 6 SOFTWARE DRIVERS                                                                                                    | <b>116</b><br>117<br>117<br><b>11</b> 7<br><b>119</b> |
| 6 SOFTWARE DRIVERS                                                                                                    |                                                       |
| 6 SOFTWARE DRIVERS                                                                                                    |                                                       |
| 6 SOFTWARE DRIVERS                                                                                                    |                                                       |
| 6 SOFTWARE DRIVERS                                                                                                    |                                                       |
| 6 SOFTWARE DRIVERS                                                                                                    |                                                       |
| 6 SOFTWARE DRIVERS<br>6.1 Available Drivers<br>6.2 Driver Download<br>A REGULATORY COMPLIANCE<br>B PRODUCT DISPOSAL<br>C BIOS MENU OPTIONS<br>D DIGITAL I/O INTERFACE<br>E WATCHDOG TIMER<br>F ERROR BEEP CODE<br>F.1 PEI BEEP CODES |                                                       |
| 6 SOFTWARE DRIVERS                                                                                                    |                                                       |
| 6 SOFTWARE DRIVERS                                                                                                    |                                                       |
| 6 SOFTWARE DRIVERS                                                                                                    |                                                       |

# **List of Figures**

F

| Figure 1-1: KINO-DQM170 Industrial Motherboard          | 2  |
|---------------------------------------------------------|----|
| Figure 1-2: Connectors                                  | 4  |
| Figure 1-3: Dimensions (mm)                             | 5  |
| Figure 1-4: KINO-DQM170 Height Dimensions 1 (mm)        | 6  |
| Figure 1-5: KINO-DQM170 Height Dimensions 2 (mm)        | 6  |
| Figure 1-6: Data Flow Diagram                           | 7  |
| Figure 3-1: Connector and Jumper Locations (Front Side) | 16 |
| Figure 3-2: +12V DC-IN Power Connector Location         | 19 |
| Figure 3-3: Audio Connector Location                    | 20 |
| Figure 3-4: Battery Connector Location                  | 21 |
| Figure 3-5: Chassis Intrusion Connector Location        | 22 |
| Figure 3-6: Digital I/O Connector Location              | 23 |
| Figure 3-7: Fan Connector Locations                     | 24 |
| Figure 3-8: Front Panel Connector Location              | 25 |
| Figure 3-9: I <sup>2</sup> C Connector Location         | 26 |
| Figure 3-10: Keyboard/Mouse Connector Location          | 27 |
| Figure 3-11: LAN LED Connector Locations                | 28 |
| Figure 3-12: LVDS Connector Location                    | 29 |
| Figure 3-13: LVDS Backlight Inverter Connector          | 30 |
| Figure 3-14: M.2 Slot Location                          | 31 |
| Figure 3-15: PCIe x16 Slot Location                     | 33 |
| Figure 3-16: Full-size PCIe Mini Card Slot Location     | 34 |
| Figure 3-17: Half-size PCIe Mini Card Slot Location     | 35 |
| Figure 3-18: Power Button Location                      | 37 |
| Figure 3-19: RS-232 Connector Locations                 | 38 |
| Figure 3-20: RS-232/422/485 Connector Locations         | 39 |
| Figure 3-21: SATA 6Gb/s Drive Connector Locations       | 40 |
| Figure 3-22: SATA Power Connector Locations             | 41 |
| Figure 3-23: SMBus Connector Location                   | 42 |
| Figure 3-24: SPI Flash Connector Location               | 43 |
| Figure 3-25: SPI Flash Connector Location               | 44 |

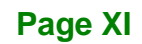

### KINO-DQM170 Industrial Motherboard

| Figure 3-26: USB Connector Locations                                         | 45 |
|------------------------------------------------------------------------------|----|
| Figure 3-27: External Interface Connectors                                   | 46 |
| Figure 3-28: Audio Jacks                                                     | 46 |
| Figure 3-29: Ethernet Connector                                              | 47 |
| Figure 3-30: HDMI Connector                                                  | 49 |
| Figure 3-31: 4-pin Power Mini-DIN Connection                                 | 49 |
| Figure 3-32: Serial Port Pinouts                                             | 50 |
| Figure 4-1: SO-DIMM Installation                                             | 54 |
| Figure 4-2: Inserting the M.2 Module into the Slot at an Angle               | 55 |
| Figure 4-3: Securing the M.2 Module                                          | 55 |
| Figure 4-4: Removing the Retention Screw                                     | 56 |
| Figure 4-5: Inserting the Full-size PCIe Mini Card into the Slot at an Angle | 56 |
| Figure 4-6: Securing the Full-size PCIe Mini Card                            | 57 |
| Figure 4-7: Removing Retention Screw                                         | 57 |
| Figure 4-8: Inserting the Half-size PCIe Mini Card into the Slot at an Angle | 58 |
| Figure 4-9: Securing the Half-size PCIe Mini Card                            | 58 |
| Figure 4-10: AT/ATX Mode Select Switch Location                              | 59 |
| Figure 4-11: Clear CMOS Button Location                                      | 60 |
| Figure 4-12: Flash Descriptor Security Override Jumper Location              | 61 |
| Figure 4-13: LVDS Resolution Selection Jumper Location                       | 62 |
| Figure 4-14: LVDS Backlight Mode Select Jumper Location                      | 63 |
| Figure 4-15: LVDS Voltage Jumper Location                                    | 64 |
| Figure 4-16: SATA Drive Cable Connection                                     | 66 |
| Figure 6-1: IEI Resource Download Center1                                    | 17 |

# **List of Tables**

f

Integration Corp.

| Table 1-1: Model Variations                         | 3  |
|-----------------------------------------------------|----|
| Table 1-2: Technical Specifications                 | 10 |
| Table 3-1: Peripheral Interface Connectors          |    |
| Table 3-2: Rear Panel Connectors                    | 18 |
| Table 3-3: +12V DC-IN Power Connector Pinouts       | 19 |
| Table 3-4: Audio Connector Pinouts                  | 20 |
| Table 3-5: Battery Connector Pinouts                | 21 |
| Table 3-6: Chassis Intrusion Connector Pinouts      | 22 |
| Table 3-7: Digital I/O Connector Pinouts            | 23 |
| Table 3-8: Fan Connector Pinouts                    | 24 |
| Table 3-9: Front Panel Connector Pinouts            | 25 |
| Table 3-10: I <sup>2</sup> C Connector Pinouts      | 26 |
| Table 3-11: Keyboard/Mouse Connector Pinouts        | 27 |
| Table 3-12: LAN LED Connector Pinouts               | 28 |
| Table 3-13: LVDS Connector Pinouts                  | 30 |
| Table 3-14: Backlight Inverter Connector Pinouts    | 30 |
| Table 3-15: M.2 Slot Pinouts                        | 32 |
| Table 3-16: Full-size PCIe Mini Card Slot Pinouts   | 35 |
| Table 3-17: Half-size PCIe Mini Card Slot Pinouts   | 36 |
| Table 3-18: RS-232 Connector Pinouts                |    |
| Table 3-19: RS-232/422/485 Connector Pinouts        | 39 |
| Table 3-20: RS-232/422/485 DB-9 Serial Port Pinouts | 39 |
| Table 3-21: SATA Power Connector Pinouts            | 41 |
| Table 3-22: SMBus Connector Pinouts                 | 42 |
| Table 3-23: SPI Flash Connector Pinouts             | 43 |
| Table 3-24: SPI Flash Connector Pinouts             | 44 |
| Table 3-25: USB Connector Pinouts                   | 45 |
| Table 3-26: LAN1 Pinouts                            | 47 |
| Table 3-27: Connector LEDs                          | 47 |
| Table 3-28: External USB 3.2 Gen 1 Port Pinouts     | 48 |
| Table 3-29: HDMI Connector Pinouts                  |    |

Page XIII

| Table 3-30: Serial Port Pinouts                               | 50  |
|---------------------------------------------------------------|-----|
| Table 4-1: AT/ATX Mode Select Switch Settings                 | 59  |
| Table 4-2: Flash Descriptor Security Override Jumper Settings | 61  |
| Table 4-3: LVDS Resolution Selection Jumper Settings          | 62  |
| Table 4-4: LVDS Backlight Mode Select Jumper Settings         | 63  |
| Table 4-5: LVDS Voltage Jumper Settings                       | 63  |
| Table 4-6: BIOS Options and Configured USB Ports              | 64  |
| Table 4-7: USB Power Source Setup                             | 64  |
| Table 5-1: BIOS Options and Configured USB Ports              | 108 |

# **List of BIOS Menus**

| BIOS Menu 1: Main                                 | 72  |
|---------------------------------------------------|-----|
| BIOS Menu 2: Advanced                             | 73  |
| BIOS Menu 3: ACPI Settings                        | 74  |
| BIOS Menu 4: AMT Configuration                    | 75  |
| BIOS Menu 5: Super IO Configuration               | 76  |
| BIOS Menu 6: Serial Port n Configuration          | 77  |
| BIOS Menu 7: iWDD H/W Monitor                     | 83  |
| BIOS Menu 8: Smart Fan Mode Configuration         | 85  |
| BIOS Menu 9: RTC Wake Settings                    | 88  |
| BIOS Menu 10: Serial Port Console Redirection     | 89  |
| BIOS Menu 11: Legacy Console Redirection Settings | 90  |
| BIOS Menu 12: Console Redirection Settings        | 91  |
| BIOS Menu 13: CPU Configuration                   | 93  |
| BIOS Menu 14: SATA Configuration                  | 95  |
| BIOS Menu 15: NVMe Configuration                  | 97  |
| BIOS Menu 16: USB Configuration                   | 98  |
| BIOS Menu 17: IEI Feature                         |     |
| BIOS Menu 18: Chipset                             | 100 |
| BIOS Menu 19: System Agent (SA) Configuration     |     |
| BIOS Menu 20: Graphics Configuration              | 101 |
| BIOS Menu 21: LCD Control                         |     |
| BIOS Menu 22: PEG Port Configuration              | 105 |
| BIOS Menu 23: Memory Configuration                |     |
| BIOS Menu 24: PCH-IO Configuration                | 107 |
| BIOS Menu 25: PCI Express Configuration           | 109 |
| BIOS Menu 26: HD Audio Configuration              | 110 |
| BIOS Menu 27: Security                            | 111 |
| BIOS Menu 28: Boot                                | 112 |
| BIOS Menu 29: Exit                                | 114 |

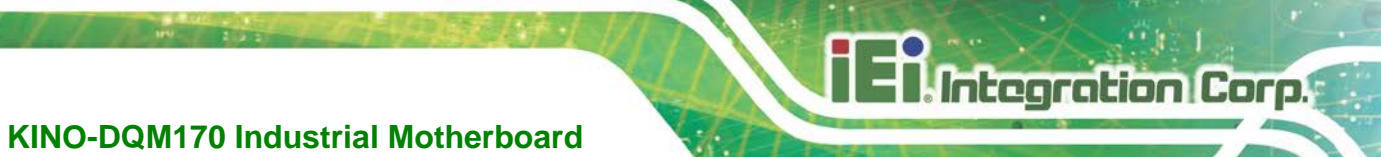

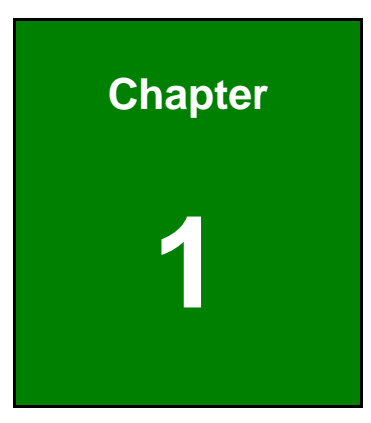

# Introduction

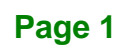

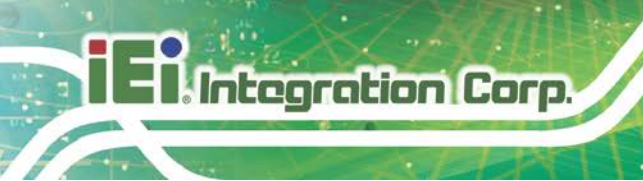

### **1.1 Introduction**

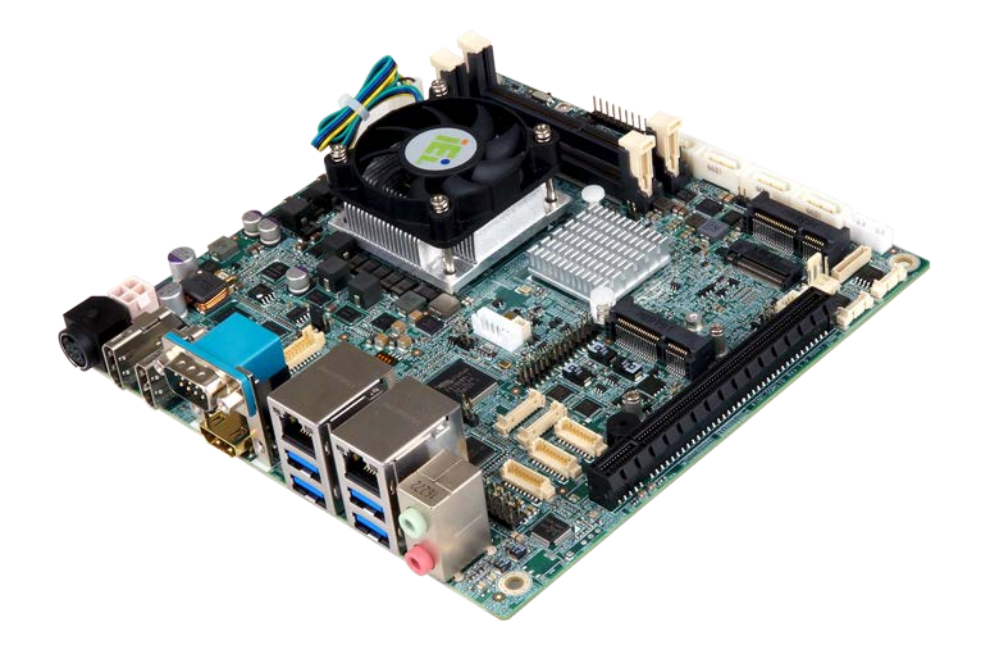

#### Figure 1-1: KINO-DQM170 Industrial Motherboard

The KINO-DQM170 series is a Mini-ITX form factor industrial motherboard with 6<sup>th</sup> generation Intel<sup>®</sup> Core<sup>™</sup> i7/i5/i3 or Celeron<sup>®</sup> processor. It also equipped with two 260-pin 2133 MHz dual-channel DDR4 SDRAM SO-DIMM slots supporting up to 32 GB of memory.

The KINO-DQM170 series includes an HDMI 2.0 port, two HDMI 1.4 ports and a LVDS connector for triple independent display.

Expansions include one full-size PCIe Mini slot supporting mSATA modules, one half-size PCIe Mini slot, one M.2 A-key slot and one PCIe x16 slot. I/O include four USB 3.2 Gen 1 (5Gb/s) connectors on the rear panel plus two internal USB 2.0 connectors supporting four USB 2.0 devices, and four SATA 6Gb/s connectors. Serial device connectivity is provided by one external RS-232 port, three internal RS-232 connectors and two internal RS-232/422/485 connectors. Two RJ-45 GbE connectors provide the system with smooth connections to an external LAN.

Page 2

### 1.2 Model Variations

There are four models of the KINO-DQM170 series. The model variations are listed in **Table 1-1**.

| Madal           | On-board Processor                                       |         |       |         |
|-----------------|----------------------------------------------------------|---------|-------|---------|
| woder           | Name                                                     | Speed   | Cache | Max TDP |
| KINO-DQM170-i7  | Intel <sup>®</sup> Core™ i7-6820EQ processor             | 3.5 GHz | 8 MB  | 45 W    |
| KINO-DQM170-i5  | Intel <sup>®</sup> Core™ i5-6440EQ processor             | 3.4 GHz | 6 MB  | 45 W    |
| KINO-DQM170-i3E | Intel <sup>®</sup> Core <sup>™</sup> i3-6102E processor  | 1.9 GHz | 3 MB  | 25 W    |
| KINO-DQM170-CE  | Intel <sup>®</sup> Celeron <sup>®</sup> processor G3902E | 1.6 GHz | 2 MB  | 25 W    |

**Table 1-1: Model Variations** 

#### 1.3 Features

Some of the KINO-DQM170 motherboard features are listed below:

- Mini-ITX motherboard supports 6<sup>th</sup> generation Intel<sup>®</sup> Core<sup>™</sup> i7/i5/i3 or Celeron<sup>®</sup> processor
- Two 2133 MHz DDR4 SO-DIMM slots support up to 32 GB of memory
- Triple independent display via HDMI 2.0, HDMI 1.4 and LVDS interface
- Supports HDMI 2.0 (4096x2160 @ 60 Hz)
- Dual Intel<sup>®</sup> GbE port supporting Intel<sup>®</sup> AMT 11.0
- Supports M.2 2230 modules with A-key edge connector
- One full-size PCIe Mini card slot supports mSATA module
- PCIe x16 slot for expansion
- Four SATA 6Gb/s connectors with 5V power output
- Four USB 3.2 Gen 1 (5Gb/s) external connectors
- Four RS-232 connectors and two RS-232/422/485 connectors

### **1.4 Connectors**

The connectors on the KINO-DQM170 are shown in the figures below.

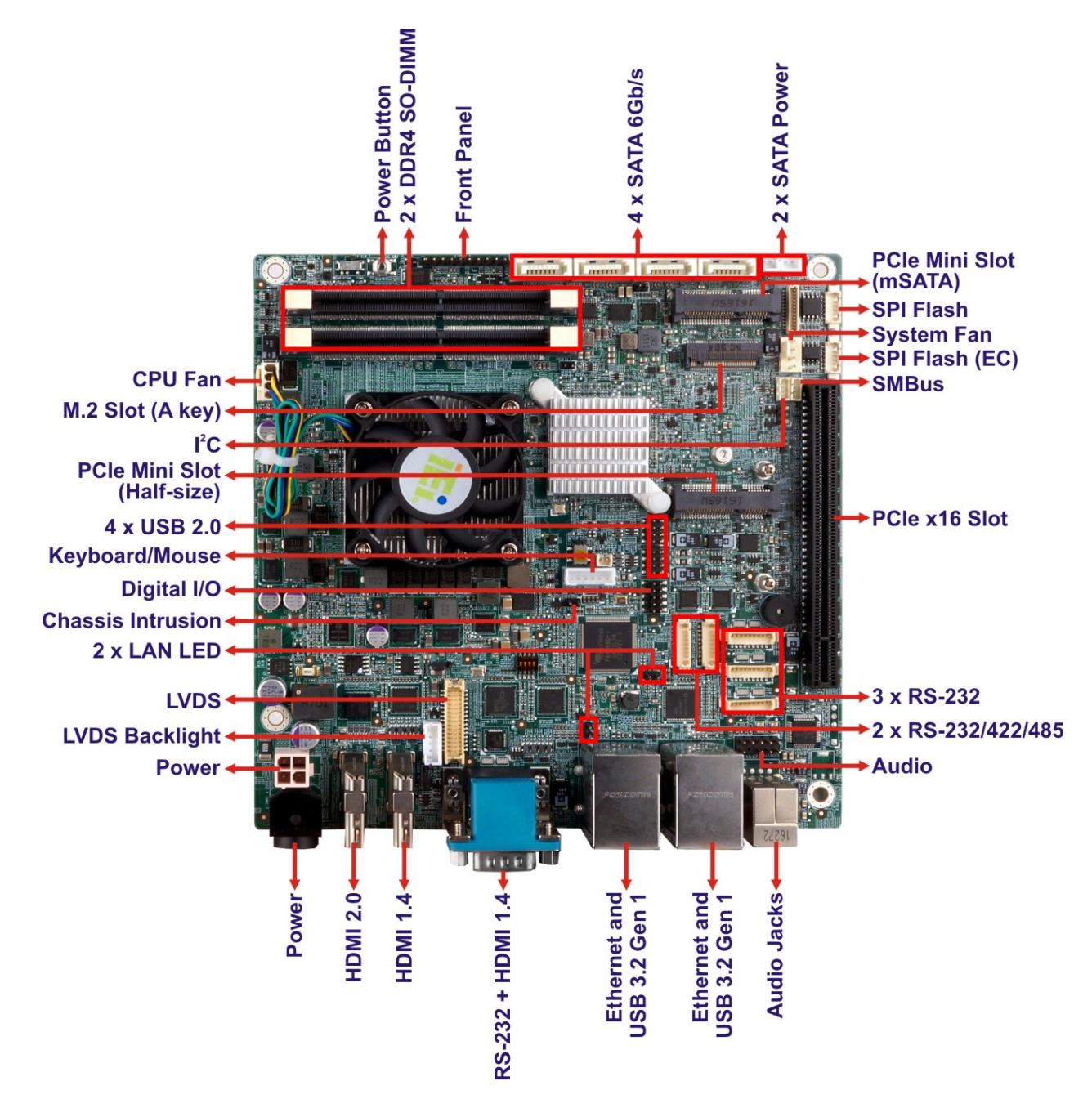

Figure 1-2: Connectors

## 1.5 Dimensions

The dimensions of the board are listed below:

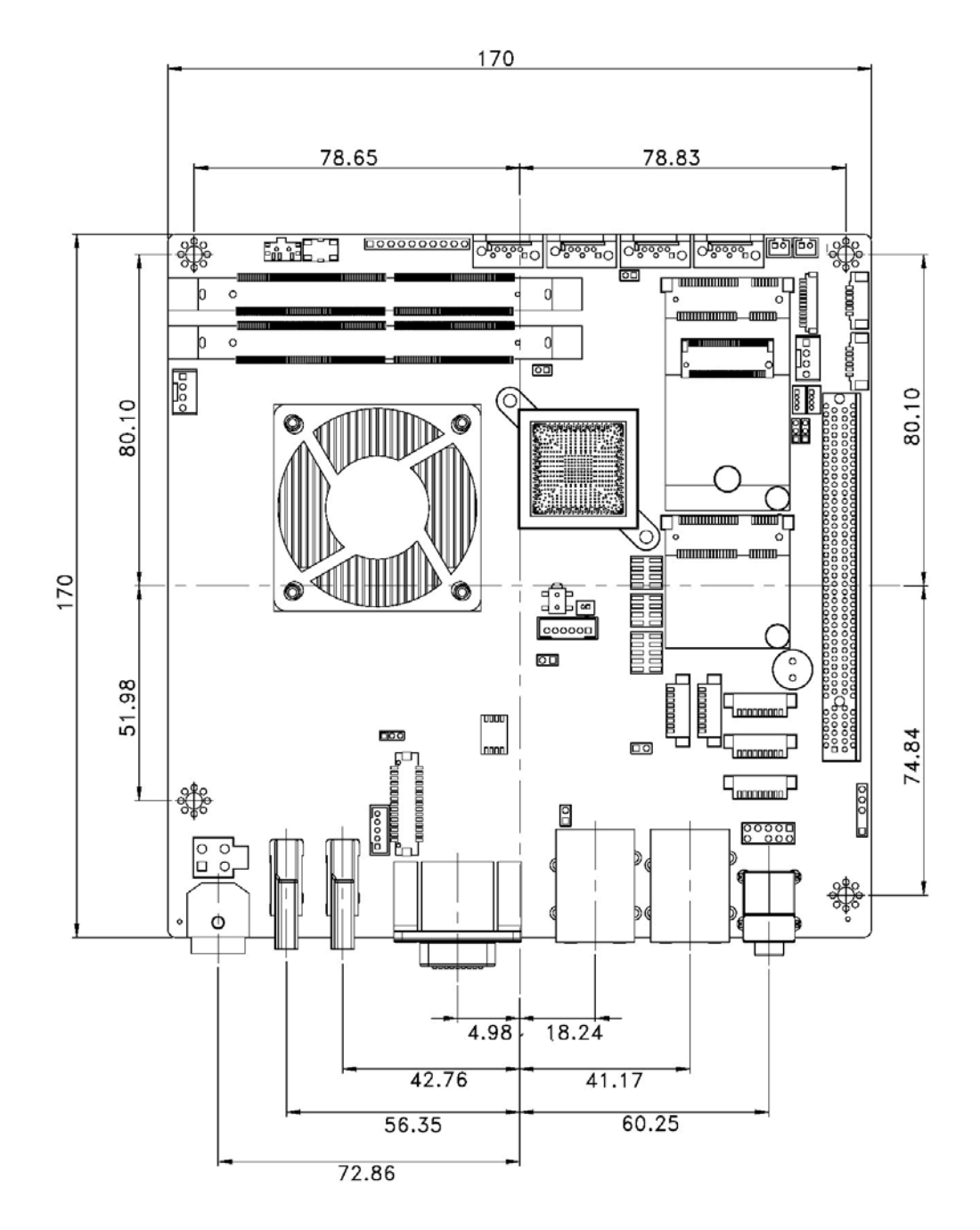

Figure 1-3: Dimensions (mm)

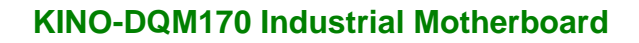

The height of the KINO-DQM170 series varies depending on the cooler module installed on the board. **Figure 1-4** shows the height dimensions of the following models:

KINO-DQM170-i3E

Integration Corp.

KINO-DQM170-CE

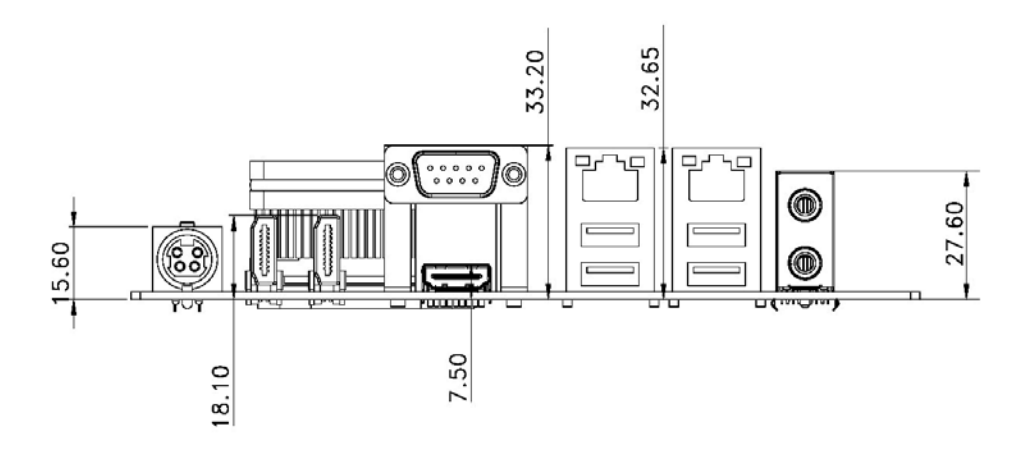

Figure 1-4: KINO-DQM170 Height Dimensions 1 (mm)

Figure 1-5 shows the height dimensions of the following models:

- KINO-DQM170-i7
- KINO-DQM170-i5

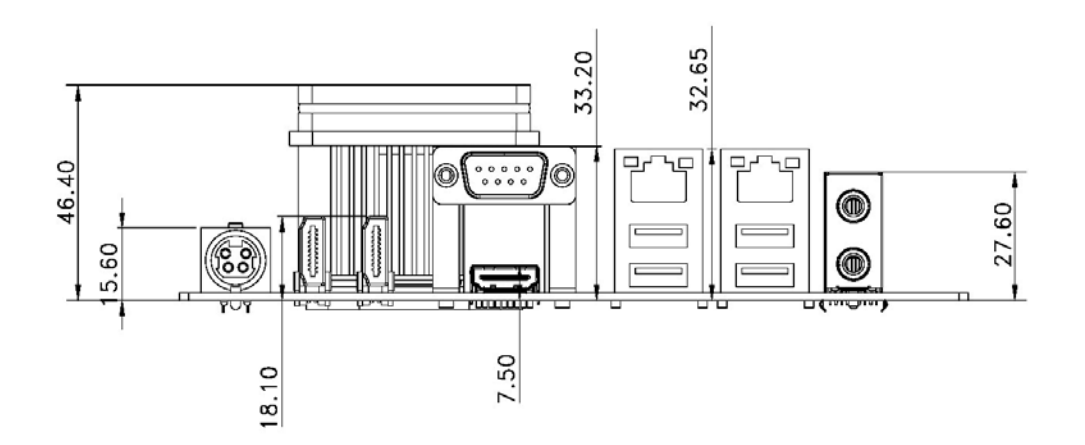

Figure 1-5: KINO-DQM170 Height Dimensions 2 (mm)

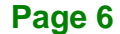

#### 1.6 Data Flow

**Figure 1-6** shows the data flow between the system chipset, the CPU and other components installed on the motherboard.

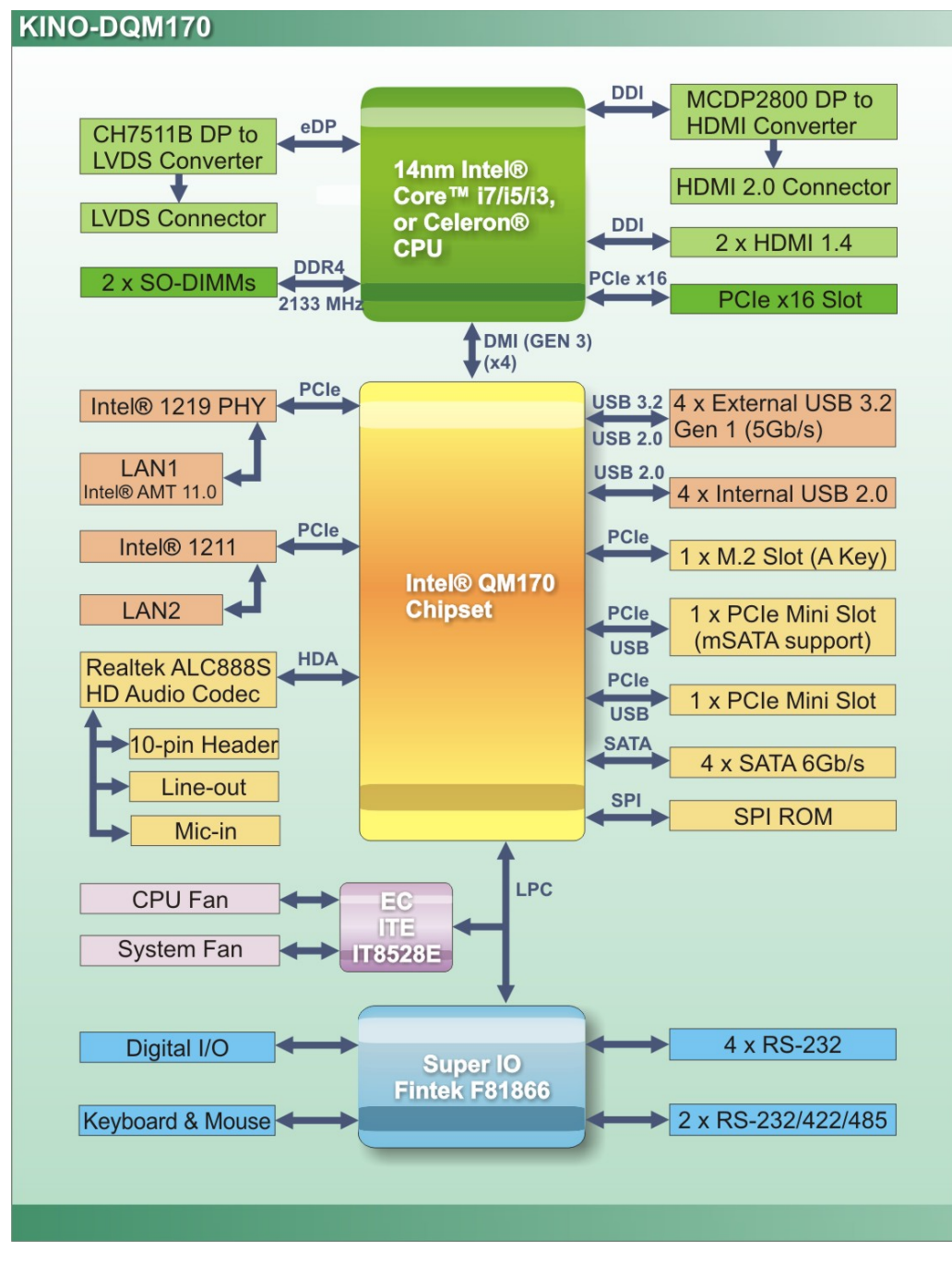

Figure 1-6: Data Flow Diagram

# **1.7 Technical Specifications**

Integration Corp.

KINO-DQM170 technical specifications are listed below.

| Specification          | KINO-DQM170                                                                           |
|------------------------|---------------------------------------------------------------------------------------|
| Form Factor            | Mini-ITX                                                                              |
| CPU                    | Intel® Core™ i7-6820EQ processor                                                      |
|                        | (3.5 GHz, quad-core, 8 MB cache, 45 W TDP)                                            |
|                        | Intel® Core™ i5-6440EQ processor                                                      |
|                        | (3.4 GHz, quad-core, 6 MB cache, 45 W TDP)                                            |
|                        | Intel® Core™ i3-6102E processor                                                       |
|                        | (1.9 GHz, dual-core, 3 MB cache, 25 W TDP)                                            |
|                        | Intel® Celeron® processor G3902E                                                      |
|                        | (1.6 GHz, dual-core, 2 MB cache, 25 W TDP)                                            |
| Chipset                | Intel <sup>®</sup> QM170                                                              |
| BIOS                   | AMI BIOS                                                                              |
| Memory                 | Two 260-pin 2133 MHz dual-channel DDR4 SO-DIMM slots                                  |
|                        | (system max. 32 GB)                                                                   |
| Graphics               | 9 <sup>th</sup> generation Intel <sup>®</sup> HD Graphics with 16 low-power execution |
|                        | units, supporting DX11, DX12, OpenCL 2.x, OpenGL 4.3/4.4 and                          |
|                        | ES 2.0                                                                                |
| Display Output         | Triple independent display                                                            |
|                        | 1 x HDMI 2.0 by MCDP2800-BB DP to HDMI converter (up to                               |
|                        | 4096x2160 @ 60 Hz)                                                                    |
|                        | 2 x HDMI 1.4 (up to 4096x2160 @ 24 Hz)                                                |
|                        | 1 x 18/24-bit dual-channel LVDS by CH7511B DP to LVDS                                 |
|                        | converter (up to 1920x1200 @ 60 Hz)                                                   |
| Ethernet               | LAN1: Intel <sup>®</sup> I219-LM PHY with Intel <sup>®</sup> AMT 11.0 support         |
|                        | LAN2: Intel <sup>®</sup> I211 PCIe GbE controller with NCSI support                   |
| Super IO               | Fintek F81866D-I                                                                      |
| Embedded<br>Controller | ITE IT8528E/FX                                                                        |

Page 8

| Specification     | KINO-DQM170                                                  |  |  |
|-------------------|--------------------------------------------------------------|--|--|
| Audio             | Realtek ALC888S HD Audio codec                               |  |  |
| Watchdog Timer    | Software programmable support 1~255 sec. system reset        |  |  |
| I/O Interface     |                                                              |  |  |
| Audio Connector   | 2 x Audio jacks (line-out, mic-in)                           |  |  |
|                   | 1 x Audio connector by 10-pin (2x5) header                   |  |  |
| Digital I/O       | 8-bit digital I/O by 10-pin (2x5) header                     |  |  |
| Ethernet          | 2 x RJ-45 GbE port                                           |  |  |
| Keyboard/Mouse    | 1 x Keyboard and mouse connector by 6-pin (1x6) wafer        |  |  |
| Serial Ports      | 1 x RS-232 on rear I/O                                       |  |  |
|                   | 3 x RS-232 by 9-pin (1x9) wafer                              |  |  |
|                   | 2 x RS-232/422/485 by 9-pin (1x9) wafer                      |  |  |
| USB Ports         | 4 x USB 3.2 Gen 1 (5Gb/s) on rear I/O                        |  |  |
|                   | 4 x USB 2.0 by 8-pin (2x4) header                            |  |  |
| Front Panel       | 1 x Front panel connector by 10-pin (1x10) header            |  |  |
|                   | (supports power LED, HDD LED, power button and reset button) |  |  |
| LAN LED           | 2 x LAN link LED connector by 2-pin header                   |  |  |
| SMBus             | 1 x SMBus connector by 4-pin (1x4) wafer                     |  |  |
| l <sup>2</sup> C  | 1 x I <sup>2</sup> C connector by 4-pin (1x4) wafer          |  |  |
| Chassis Intrusion | 1 x Chassis intrusion connector by 2-pin header              |  |  |
| Storage           | 4 x SATA 6Gb/s port (with 5V output)                         |  |  |
| Expansion         | 1 x Full-size PCIe Mini card slot (with mSATA support)       |  |  |
|                   | 1 x Half-size PCIe Mini card slot                            |  |  |
|                   | 1 x M.2 2230 module slot (A key)                             |  |  |
|                   | 1 x PCIe x16 slot                                            |  |  |
| Fan               | 1 x CPU smart fan connector by 4-pin (1x4) wafer             |  |  |
|                   | 1 x System fan connector by 4-pin (1x4) wafer                |  |  |

Page 9

| Environmental and Power Specifications |                                                             |  |
|----------------------------------------|-------------------------------------------------------------|--|
| Power Supply                           | 12 V DC                                                     |  |
| Power Consumption                      | 12 V @ 5.08 A (Intel® Core™ i7-6820EQ CPU with 16 GB (two 8 |  |
|                                        | GB) 2133 MHz DDR4 memory)                                   |  |
| Cooler Module                          | 19100-000219-00-RS for i7/i5 models (45W)                   |  |
|                                        | 19100-000203-00-RS for i3/Celeron models (25W)              |  |
| Operating                              | 20%0 60%0                                                   |  |
| Temperature                            | -20 C ~ 60 C                                                |  |
| Storage                                | -30°C ~ 70°C                                                |  |
| Temperature                            |                                                             |  |
| Humidity                               | 5% ~ 95%, non-condensing                                    |  |
| Physical Specifications                |                                                             |  |
| Dimensions                             | 170 mm x 170 mm                                             |  |
| Weight GW/NW                           | 900 g / 450 g                                               |  |

 Table 1-2: Technical Specifications

Page 10

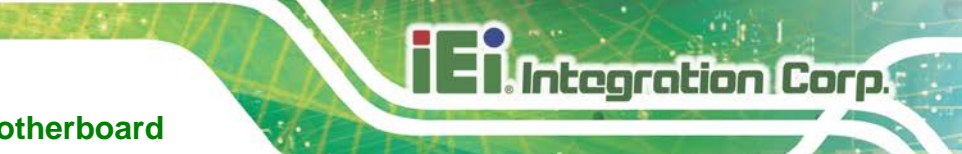

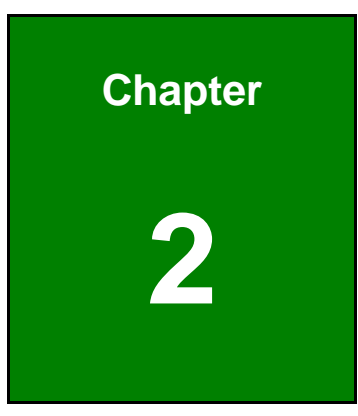

# Unpacking

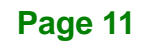

### **2.1 Anti-static Precautions**

# 

Static electricity can destroy certain electronics. Make sure to follow the ESD precautions to prevent damage to the product, and injury to the user.

Make sure to adhere to the following guidelines:

- *Wear an anti-static wristband*: Wearing an anti-static wristband can prevent electrostatic discharge.
- **Self-grounding**: Touch a grounded conductor every few minutes to discharge any excess static buildup.
- Use an anti-static pad: When configuring any circuit board, place it on an anti-static mat.
- Only handle the edges of the PCB: Don't touch the surface of the motherboard. Hold the motherboard by the edges when handling.

### **2.2 Unpacking Precautions**

When the KINO-DQM170 is unpacked, please do the following:

- Follow the antistatic guidelines above.
- Make sure the packing box is facing upwards when opening.
- Make sure all the packing list items are present.

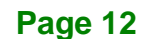

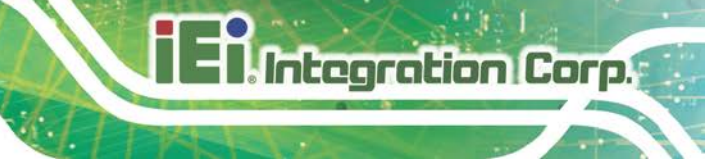

## 2.3 Packing List

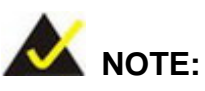

If any of the components listed in the checklist below are missing, do not proceed with the installation. Contact the IEI reseller or vendor the KINO-DQM170 was purchased from or contact an IEI sales representative directly by sending an email to <u>sales@ieiworld.com</u>.

The KINO-DQM170 is shipped with the following components:

| Quantity | Item and Part Number               | Image            |
|----------|------------------------------------|------------------|
| 1        | KINO-DQM170 industrial motherboard |                  |
| 2        | SATA and power cable, 150 mm       |                  |
| 1        | I/O shielding                      | ••• <b>2</b> 11: |
| 1        | Quick Installation Guide           |                  |

# 2.4 Optional Items

The following are optional components which may be separately purchased:

| Item and Part Number                                                              | Image |
|-----------------------------------------------------------------------------------|-------|
| KB/MS PS/2 Y-cable, 155mm/130mm, p=2.0<br>( <b>P/N</b> : 32006-001100-201-RS)     |       |
| Dual USB cable (wo bracket), 210 mm, p=2.0<br>( <b>P/N</b> : 32001-008600-200-RS) |       |
| RS-232 cable, 150 mm, p=1.25<br>( <b>P/N</b> : 32005-003501-200-RS)               |       |

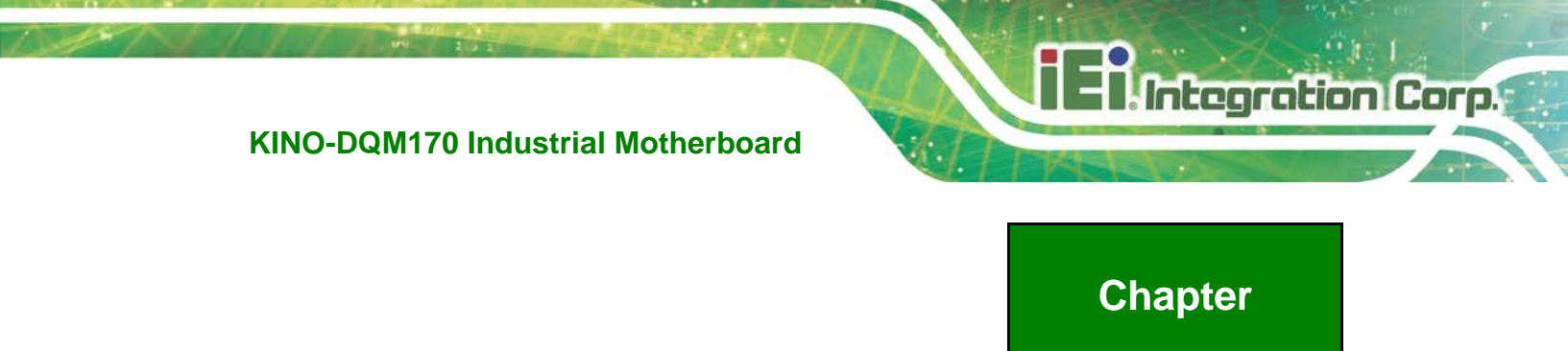

# Connectors

3

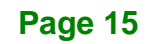

### **3.1 Peripheral Interface Connectors**

This chapter details all the jumpers and connectors.

#### 3.1.1 KINO-DQM170 Layout

The figures below show all the connectors and jumpers.

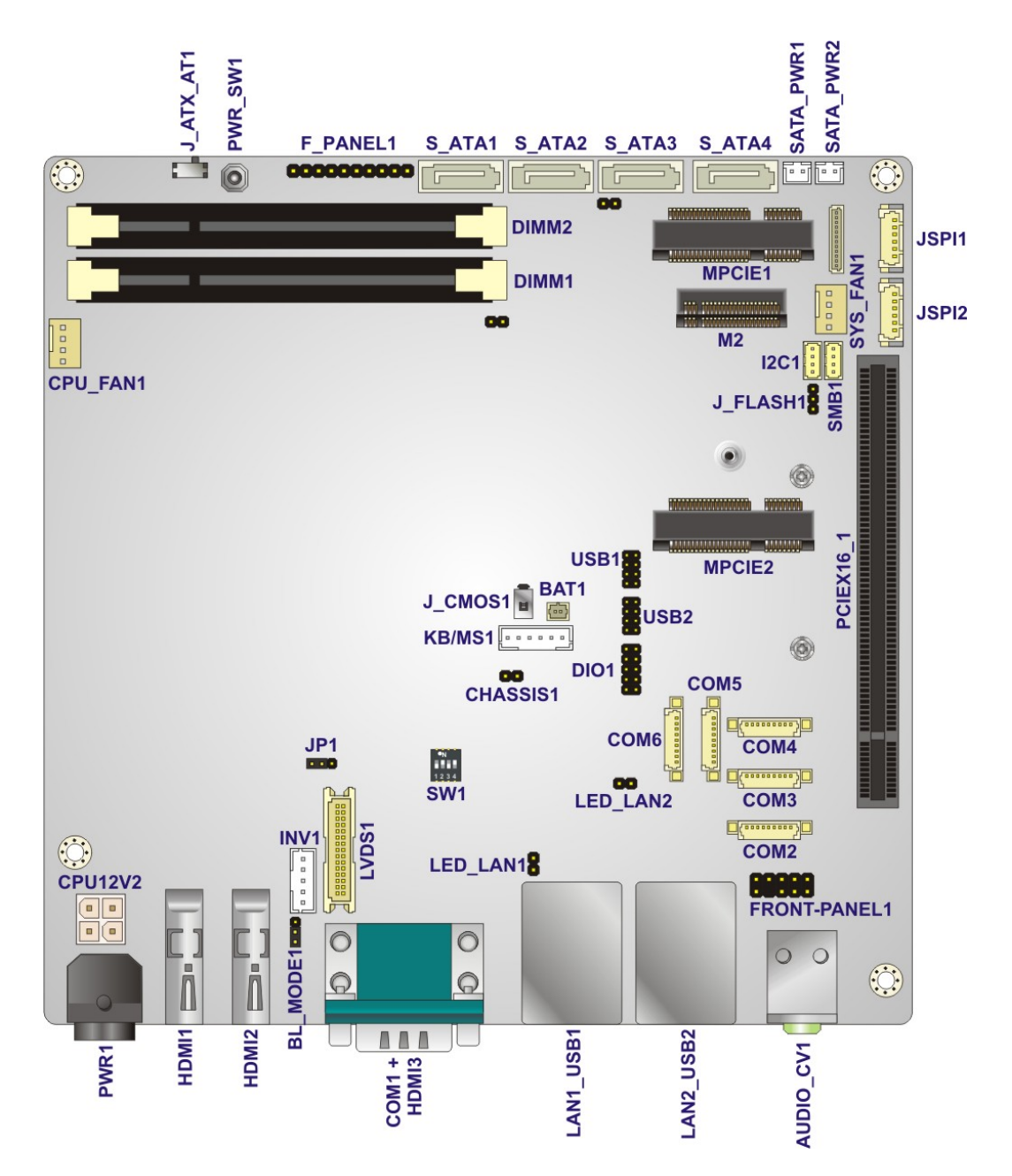

Figure 3-1: Connector and Jumper Locations (Front Side)

Page 16

## 3.1.2 Peripheral Interface Connectors

The table below lists all the connectors on the board.

| Connector                       | Туре                     | Label           |
|---------------------------------|--------------------------|-----------------|
| ATX power connector             | 4-pin Molex              | CPU12V2         |
| Audio connector                 | 10-pin header            | FRONT-PANEL1    |
| Battery connector               | 2-pin wafer              | BAT1            |
| Chassis intrusion connector     | 2-pin header             | CHASSIS1        |
| Debug connector                 | 12-pin wafer             | DBG_PORT1       |
| Digital I/O connector           | 10-pin header            | DIO1            |
| Fan connector, CPU              | 4-pin wafer              | CPU_FAN1        |
| Fan connector, system           | 4-pin wafer              | SYS_FAN1        |
| Front panel connector           | 10-pin header            | F_PANEL1        |
| I <sup>2</sup> C connector      | 4-pin wafer              | I2C1            |
| Keyboard/mouse connector        | 6-pin wafer              | KB/MS1          |
| LAN link LED connectors         | 2-nin header             | LED_LAN1,       |
|                                 |                          | LED_LAN2        |
| LVDS connector                  | 30-pin crimp             | LVDS1           |
| LVDS backlight connector        | 5-pin wafer              | INV1            |
| M.2 slot                        | A key slot               | M2              |
| Memory slot                     | 260-pin DDR4 SO-DIMM     | DIMM1, DIMM2    |
| PCIe Mini card slot (full-size) | Full-size PCIe Mini slot | MPCIE1          |
| PCIe Mini card slot (half-size) | Half-size PCIe Mini slot | MPCIE2          |
| Power button (on board)         | Push button              | PWR_SW1         |
| PS-232 connectors               | Q-pip wafer              | COM2, COM3,     |
|                                 |                          | COM4            |
| RS-232/422/485 connectors       | 9-pin wafer              | COM5, COM6      |
| SATA 6Gb/s drive connectors     | 7-pin SATA connector     | S_ATA1, S_ATA2, |

Page 17

|                           |              | S_ATA3, S_ATA4          |
|---------------------------|--------------|-------------------------|
| SATA power connectors     | 2-pin wafer  | SATA_PWR1,<br>SATA_PWR2 |
| SMBus connector           | 4-pin wafer  | SMB1                    |
| SPI flash connector, BIOS | 6-pin wafer  | JSPI1                   |
| SPI flash connector, EC   | 6-pin wafer  | JSPI2                   |
| USB 2.0 connectors        | 8-pin header | USB1, USB2              |

 Table 3-1: Peripheral Interface Connectors

#### 3.1.3 External Interface Panel Connectors

The table below lists the connectors on the external I/O panel.

| Connector                             | Туре                                 | Label                   |
|---------------------------------------|--------------------------------------|-------------------------|
| Audio jacks                           | Audio jacks                          | AUDIO_CV1               |
| Ethernet and USB 3.2 Gen 1 connectors | RJ-45 and USB Type-A combo connector | LAN1_USB1,<br>LAN2_USB2 |
| HDMI 2.0 connector                    | HDMI 2.0 connector                   | HDMI1                   |
| HDMI 1.4 connectors                   | HDMI 1.4 connector                   | HDMI2, HDMI3            |
| Power connector                       | 4-pin DIN                            | PWR1                    |
| RS-232 serial port                    | D-sub 9                              | COM1                    |

**Table 3-2: Rear Panel Connectors** 

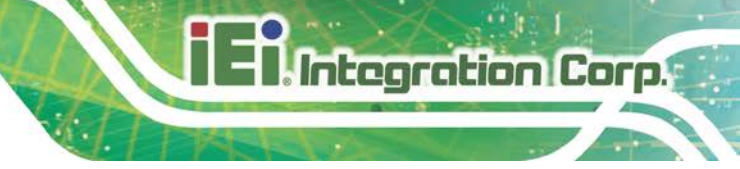

### **3.2 Internal Peripheral Connectors**

The section describes all of the connectors on the KINO-DQM170.

#### **3.2.1 ATX Power Connector**

| CN Label:    | CPU12V2               |  |
|--------------|-----------------------|--|
| CN Type:     | 4-pin Molex, p=4.2 mm |  |
| CN Location: | See Figure 3-2        |  |
| CN Pinouts:  | See Table 3-3         |  |

The connector supports the +12V power supply.

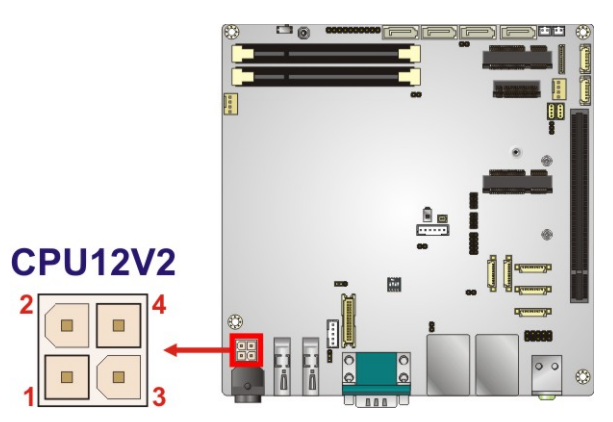

Figure 3-2: +12V DC-IN Power Connector Location

| Pin | Description | Pin | Description |
|-----|-------------|-----|-------------|
| 1   | GND         | 2   | GND         |
| 3   | +12V        | 4   | +12V        |

Table 3-3: +12V DC-IN Power Connector Pinouts

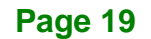

#### 3.2.2 Audio Connector

| CN Label:    | FRONT-PANEL1             |  |
|--------------|--------------------------|--|
| CN Type:     | 10-pin header, p=2.54 mm |  |
| CN Location: | See Figure 3-3           |  |
| CN Pinouts:  | See Table 3-4            |  |

The audio connector is connected to external audio devices including speakers and microphones for the input and output of audio signals to and from the system.

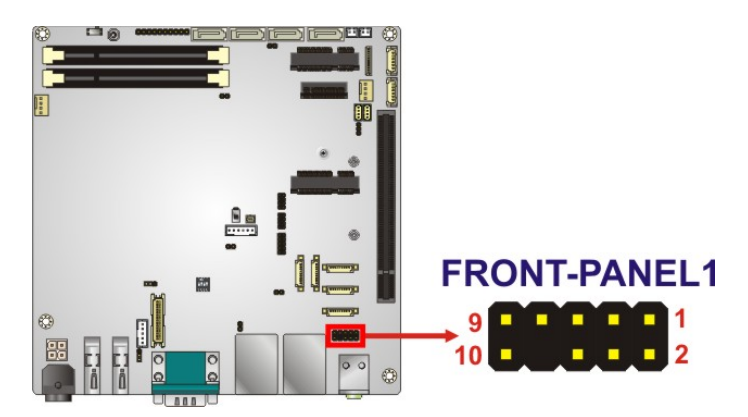

Figure 3-3: Audio Connector Location

| Pin | Description | Pin | Description |
|-----|-------------|-----|-------------|
| 1   | LMIC2-L     | 2   | AUD_GND     |
| 3   | LMIC2-R     | 4   | PRESENCE#   |
| 5   | LLINE2-R    | 6   | MIC2-JD     |
| 7   | FRONT-IO    | 8   | NC          |
| 9   | LLINE2-L    | 10  | LINE2-JD    |

**Table 3-4: Audio Connector Pinouts**
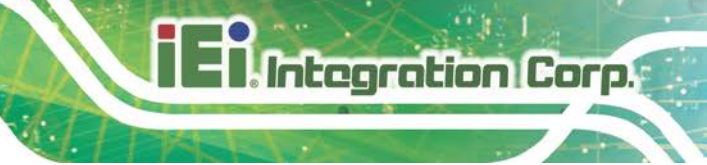

## 3.2.3 Battery Connector

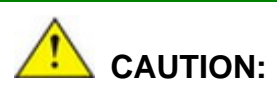

Risk of explosion if battery is replaced by an incorrect type. Only certified engineers should replace the on-board battery.

Dispose of used batteries according to instructions and local regulations.

| CN Label:    | BAT1                   |
|--------------|------------------------|
| CN Type:     | 2-pin wafer, p=1.25 mm |
| CN Location: | See Figure 3-4         |
| CN Pinouts:  | See Table 3-5          |

The battery connector is connected to the system battery. The battery provides power to the system clock to retain the time when power is turned off. <u>NOTE: It is recommended to attach the RTC battery onto the system chassis in which the KINO-DQM170 is installed.</u>

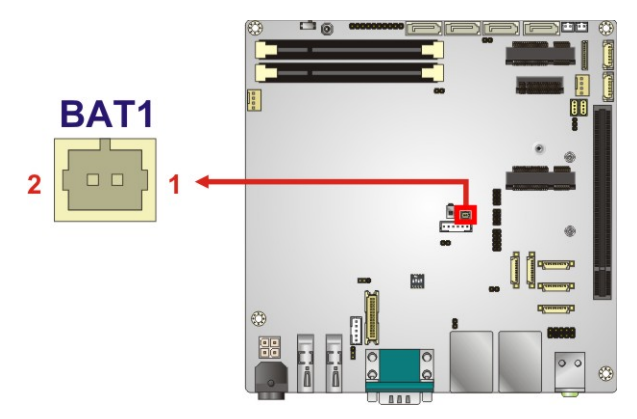

Figure 3-4: Battery Connector Location

| PIN NO. | DESCRIPTION |
|---------|-------------|
| 1       | VBAT+       |
| 2       | GND         |

**Table 3-5: Battery Connector Pinouts** 

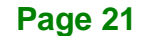

## 3.2.4 Chassis Intrusion Connector

| CN Label:    | CHASSIS1                |
|--------------|-------------------------|
| CN Type:     | 2-pin header, p=2.54 mm |
| CN Location: | See Figure 3-5          |
| CN Pinouts:  | See Table 3-6           |

The chassis intrusion connector is for a chassis intrusion detection sensor or switch that detects if a chassis component is removed or replaced.

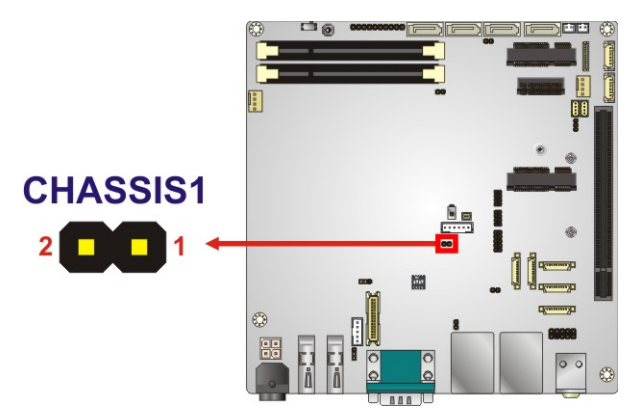

Figure 3-5: Chassis Intrusion Connector Location

| Pin | Description  |
|-----|--------------|
| 1   | +3.3VSB      |
| 2   | Chassis open |

**Table 3-6: Chassis Intrusion Connector Pinouts** 

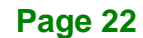

## 3.2.5 Digital I/O Connector

| CN Label:    | DIO1                     |
|--------------|--------------------------|
| CN Type:     | 10-pin header, p=2.00 mm |
| CN Location: | See Figure 3-6           |
| CN Pinouts:  | See Table 3-7            |

The 8-bit digital I/O connector provides programmable input and output for external devices.

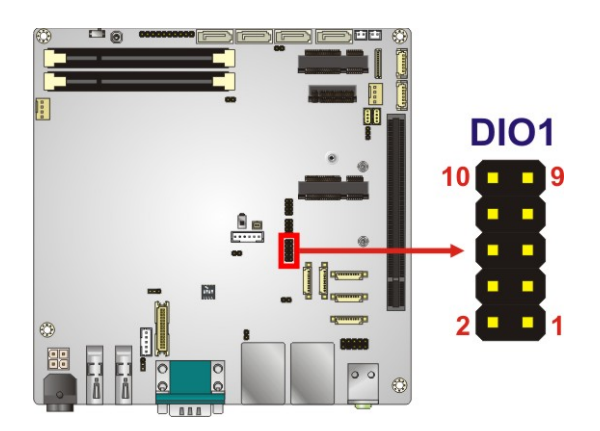

Figure 3-6: Digital I/O Connector Location

| PIN NO. DESCRIPTION |       | PIN NO. | DESCRIPTION |
|---------------------|-------|---------|-------------|
| 1                   | GND   | 2       | VCC         |
| 3                   | DOUT3 | 4       | DOUT2       |
| 5                   | DOUT1 | 6       | DOUTO       |
| 7                   | DIN3  | 8       | DIN2        |
| 9                   | DIN1  | 10      | DINO        |

Table 3-7: Digital I/O Connector Pinouts

## 3.2.6 Fan Connectors

| CN Label:    | CPU_FAN1, SYS_FAN1     |
|--------------|------------------------|
| CN Type:     | 4-pin wafer, p=2.54 mm |
| CN Location: | See Figure 3-7         |
| CN Pinouts:  | See Table 3-8          |

The fan connector attaches to a cooling fan.

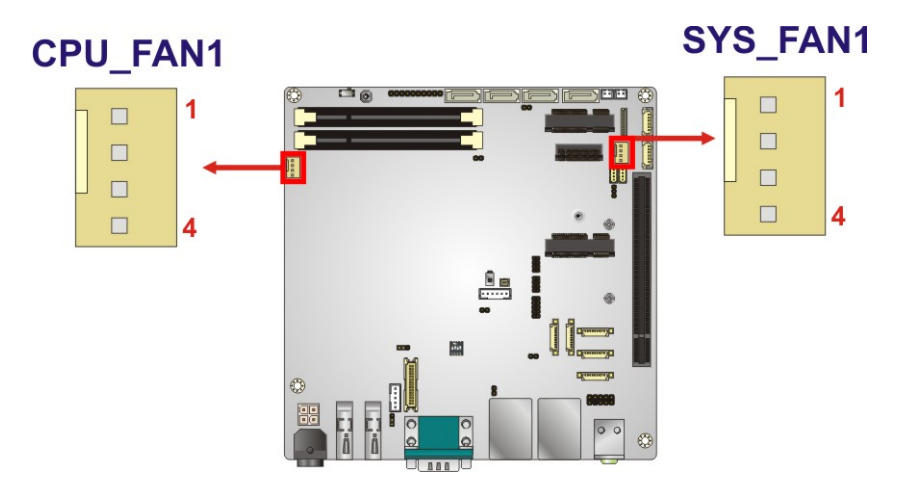

Figure 3-7: Fan Connector Locations

| Pin | Description |
|-----|-------------|
| 1   | GND         |
| 2   | +12V        |
| 3   | FANIO       |
| 4   | PWM         |

Table 3-8: Fan Connector Pinouts

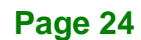

## 3.2.7 Front Panel Connector

| CN Label:    | F_PANEL1                 |
|--------------|--------------------------|
| CN Type:     | 10-pin header, p=2.54 mm |
| CN Location: | See Figure 3-8           |
| CN Pinouts:  | See Table 3-9            |

The front panel connector connects to the indicator LEDs and buttons on the computer's front panel.

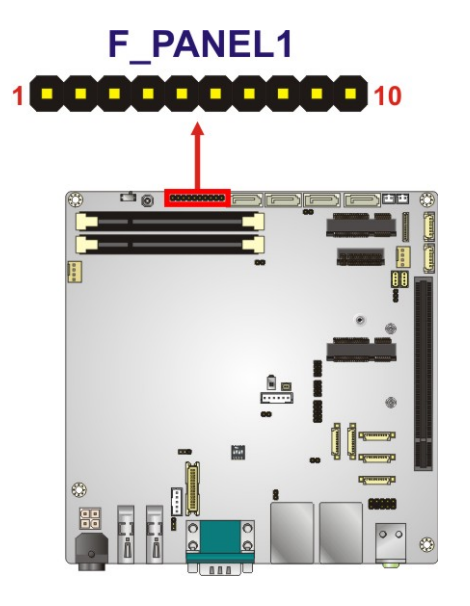

Figure 3-8: Front Panel Connector Location

| Function     | Pin | Description | Function  | Pin | Description |
|--------------|-----|-------------|-----------|-----|-------------|
|              | 1   | NC          |           | 6   | PWR_LED+    |
| Dower Button | 2   | PWR_BTN+    | Power LED | 7   | PWR_LED+    |
| Power Button | 3   | PWR_BTN-    |           | 8   | PWR_LED-    |
|              | 4   | HDD_LED+    | Decet     | 9   | RESET+      |
|              | 5   | HDD_LED-    | RESEL     | 10  | RESET-      |

**Table 3-9: Front Panel Connector Pinouts** 

## 3.2.8 I<sup>2</sup>C Connector

| CN Label:    | I2C1                   |
|--------------|------------------------|
| CN Type:     | 4-pin wafer, p=1.25 mm |
| CN Location: | See Figure 3-9         |
| CN Pinouts:  | See Table 3-10         |

The  $I^2C$  connector is used to connect  $I^2C$ -bus devices to the motherboard.

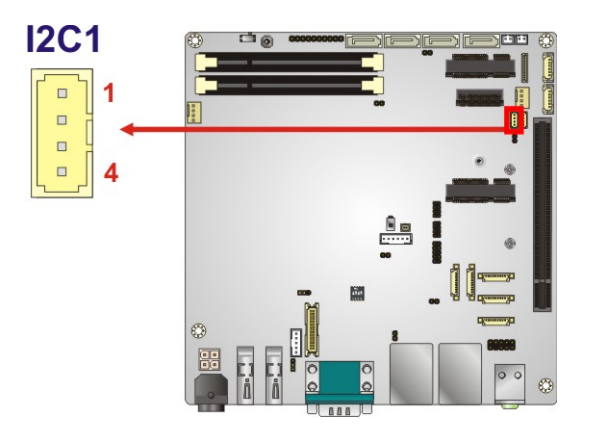

Figure 3-9: I<sup>2</sup>C Connector Location

| Pin | Description |
|-----|-------------|
| 1   | GND         |
| 2   | I2C_DAT     |
| 3   | I2C_CLK     |
| 4   | +5V         |

Table 3-10: I<sup>2</sup>C Connector Pinouts

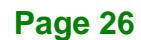

## 3.2.9 Keyboard/Mouse Connector

| CN Label:    | KB/MS1                 |
|--------------|------------------------|
| CN Type:     | 6-pin wafer, p=2.00 mm |
| CN Location: | See Figure 3-10        |
| CN Pinouts:  | See Table 3-11         |

The keyboard/mouse connector connects to a PS/2 Y-cable that can be connected to a PS/2 keyboard and mouse.

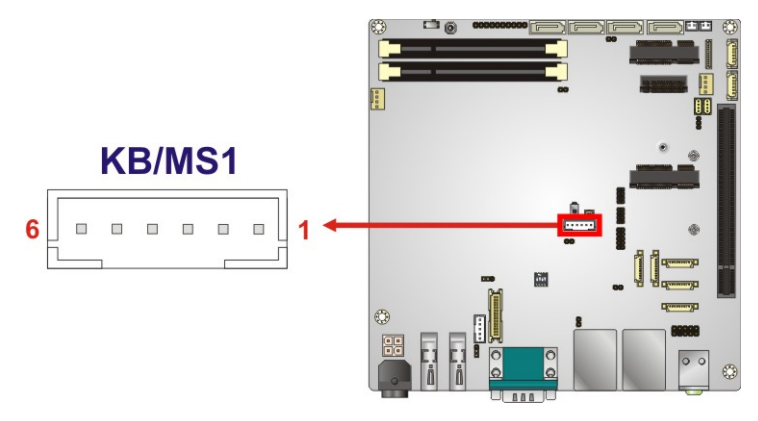

Figure 3-10: Keyboard/Mouse Connector Location

| Pin | Description    |
|-----|----------------|
| 1   | VCC5_KBMS      |
| 2   | Mouse Data     |
| 3   | Mouse Clock    |
| 4   | Keyboard Data  |
| 5   | Keyboard Clock |
| 6   | GND            |

 Table 3-11: Keyboard/Mouse Connector Pinouts

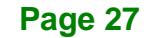

## 3.2.10 LAN LED Connectors

| CN Label:    | LED_LAN1, LED_LAN2      |
|--------------|-------------------------|
| CN Type:     | 2-pin header, p=2.54 mm |
| CN Location: | See Figure 3-11         |
| CN Pinouts:  | See Table 3-12          |

The LAN LED connectors connect to the LAN link LEDs on the system.

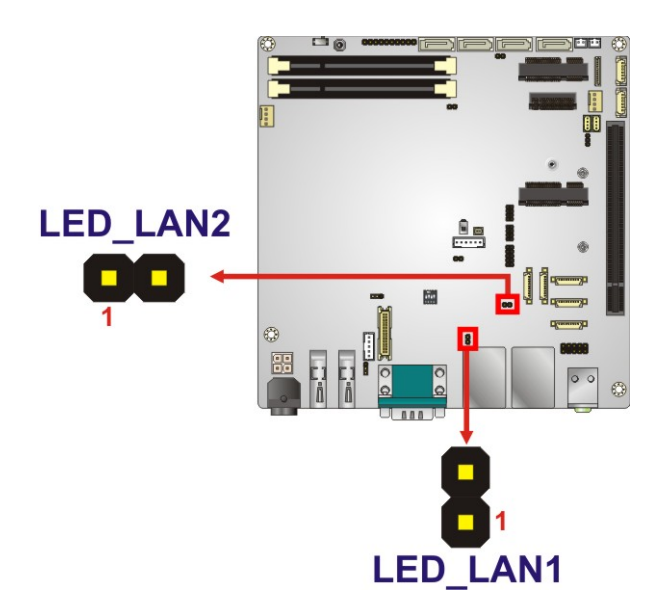

Figure 3-11: LAN LED Connector Locations

| Pin | Description       |  |
|-----|-------------------|--|
| 1   | +3.3V             |  |
| 2   | LAN_LED_LINK#_ACT |  |

Table 3-12: LAN LED Connector Pinouts

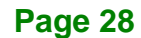

## 3.2.11 LVDS Connector

| CN Label:    | LVDS1                   |
|--------------|-------------------------|
| CN Type:     | 30-pin crimp, p=1.25 mm |
| CN Location: | See Figure 3-12         |
| CN Pinouts:  | See Table 3-13          |

The LVDS connector is for an LCD panel connected to the board.

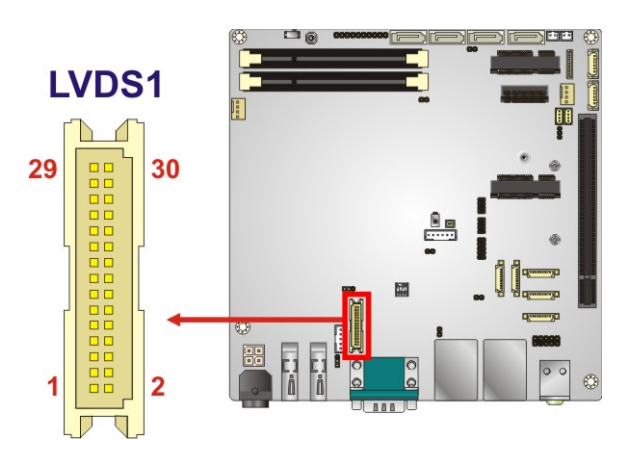

Figure 3-12: LVDS Connector Location

| Pin | Description     | Pin | Description     |
|-----|-----------------|-----|-----------------|
| 1   | GND             | 2   | GND             |
| 3   | LVDS_A_TX0-P    | 4   | LVDS_A _TX0-N   |
| 5   | LVDS_A_TX1-P    | 6   | LVDS_A _TX1-N   |
| 7   | LVDS_A_TX2-P    | 8   | LVDS_A _TX2-N   |
| 9   | LVDS_A_TXCLK-P  | 10  | LVDS_A _TXCLK-N |
| 11  | LVDS_A_TX3-P    | 12  | LVDS_A _TX3-N   |
| 13  | GND             | 14  | GND             |
| 15  | LVDS_B_TX0-P    | 16  | LVDS_B_TX0-N    |
| 17  | LVDS_B_TX1-P    | 18  | LVDS_B_TX1-N    |
| 19  | LVDS_B_TX2-P    | 20  | LVDS_B_TX2-N    |
| 21  | LVDS_B _TXCLK-P | 22  | LVDS_B_TXCLK-N  |
| 23  | LVDS_B_TX3-P    | 24  | LVDS_B_TX3-N    |
| 25  | GND             | 26  | GND             |

Page 29

| Pin | Description | Pin | Description |
|-----|-------------|-----|-------------|
| 27  | +LCD Vcc    | 28  | +LCD Vcc    |
| 29  | +LCD Vcc    | 30  | +LCD Vcc    |

**Table 3-13: LVDS Connector Pinouts** 

## 3.2.12 LVDS Backlight Connector

| CN Label:    | INV1                   |
|--------------|------------------------|
| CN Type:     | 5-pin wafer, p=2.00 mm |
| CN Location: | See Figure 3-13        |
| CN Pinouts:  | See Table 3-14         |

The backlight inverter connectors provide power to LCD panels.

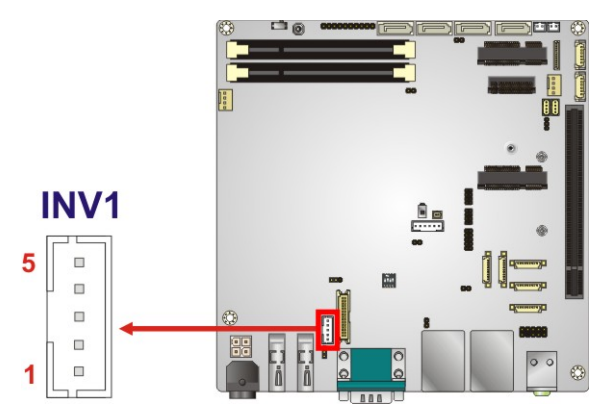

Figure 3-13: LVDS Backlight Inverter Connector

| Pin | Description      |
|-----|------------------|
| 1   | BRIGHTNESS       |
| 2   | GROUND           |
| 3   | +12VS_LCD_BKL    |
| 4   | GROUND           |
| 5   | BACKLIGHT ENABLE |

Table 3-14: Backlight Inverter Connector Pinouts

## 3.2.13 M.2 Module Slot

| CN Label:    | M2              |
|--------------|-----------------|
| CN Type:     | M.2 A-key slot  |
| CN Location: | See Figure 3-14 |
| CN Pinouts:  | See Table 3-15  |

The M.2 slot is for installing M.2 2230 modules with A-key edge connector.

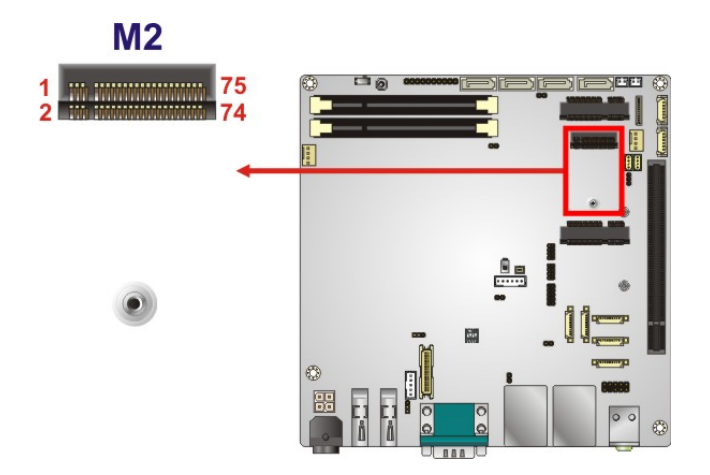

Figure 3-14: M.2 Slot Location

| Pin | Description   | Pin | Description   |
|-----|---------------|-----|---------------|
| 1   | GND           | 2   | +3.3V         |
| 3   | USB_D+        | 4   | +3.3V         |
| 5   | USB_D-        | 6   | NC            |
| 7   | GND           | 8   | Connector Key |
| 9   | Connector Key | 10  | Connector Key |
| 11  | Connector Key | 12  | Connector Key |
| 13  | Connector Key | 14  | Connector Key |
| 15  | Connector Key | 16  | NC            |
| 17  | NC            | 18  | GND           |
| 19  | NC            | 20  | NC            |
| 21  | NC            | 22  | NC            |

| Pin | Description     | Pin | Description             |
|-----|-----------------|-----|-------------------------|
| 23  | GND             | 24  | GND                     |
| 25  | NC              | 26  | NC                      |
| 27  | NC              | 28  | NC                      |
| 29  | GND             | 30  | GND                     |
| 31  | NC              | 32  | NC                      |
| 33  | GND             | 34  | NC                      |
| 35  | PCIE_TXP11_M2   | 36  | GND                     |
| 37  | PCIE_TXN11_M2   | 38  | NC                      |
| 39  | GND             | 40  | NC                      |
| 41  | PCIE_RXP11_M2   | 42  | NC                      |
| 43  | PCIE_RXN11_M2   | 44  | NC                      |
| 45  | GND             | 46  | NC                      |
| 47  | CK_M2_100M_DP   | 48  | NC                      |
| 49  | CK_M2_100M_DN   | 50  | NC                      |
| 51  | GND             | 52  | PLT_GATED_RST#          |
| 53  | NC              | 54  | +3.3V                   |
| 55  | NC              | 56  | W_DISABLE# (ACTIVE LOW) |
| 57  | GND             | 58  | NC                      |
| 59  | PCIE_TXP10_M2   | 60  | NC                      |
| 61  | PCIE_TXN10_M2   | 62  | NC                      |
| 63  | GND             | 64  | NC                      |
| 65  | PCIE_RXP10_M2   | 66  | NC                      |
| 67  | PCIE_RXN10_M2   | 68  | NC                      |
| 69  | GND             | 70  | NC                      |
| 71  | CK_M2_100M_D10P | 72  | +3.3V                   |
| 73  | CK_M2_100M_D10N | 74  | +3.3V                   |
| 75  | GND             |     |                         |

Table 3-15: M.2 Slot Pinouts

## 3.2.14 PCI Express x16 Slot

| CN Label:    | PCIEX16_1       |
|--------------|-----------------|
| CN Type:     | PCIe x16 slot   |
| CN Location: | See Figure 3-15 |

The PCIe x16 expansion card slot is for PCIe x16 cards.

Integration Corp.

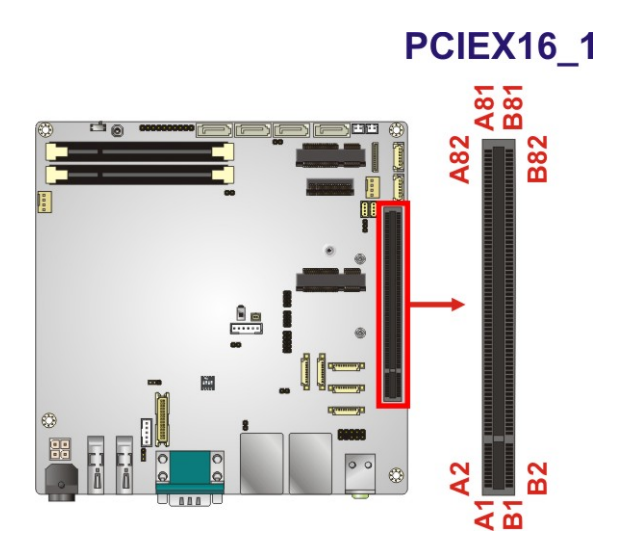

Figure 3-15: PCIe x16 Slot Location

## 3.2.15 PCIe Mini Card Slot, Full-size

| CN Label:    | MPCIE1                        |
|--------------|-------------------------------|
| CN Type:     | Full-size PCIe Mini card slot |
| CN Location: | See Figure 3-16               |
| CN Pinouts:  | See Table 3-16                |

The PCIe Mini card slot supports PCIe Mini cards with USB interface, including mSATA modules.

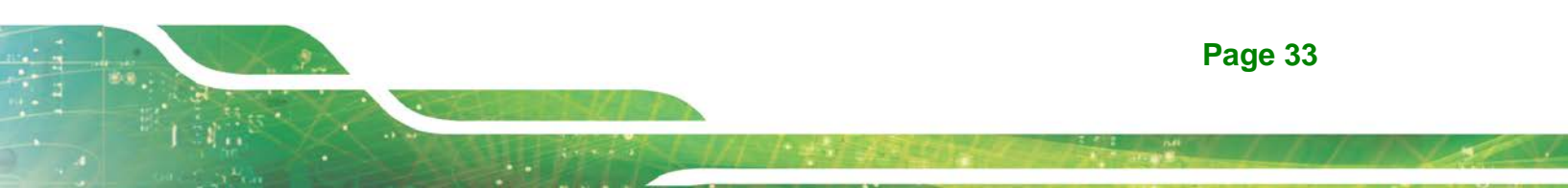

# Integration Corp.

## KINO-DQM170 Industrial Motherboard

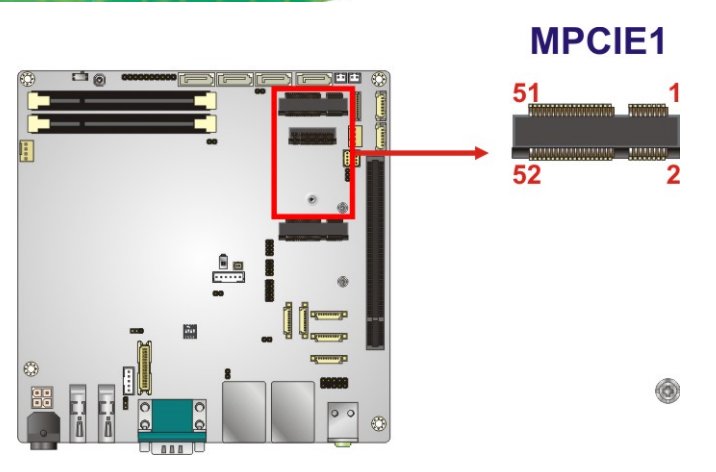

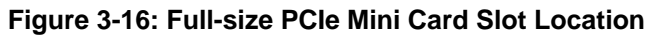

| Pin | Description    | Pin | Description |
|-----|----------------|-----|-------------|
| 1   | PCIE_WAKE#     | 2   | +3.3V       |
| 3   | N/C            | 4   | GND         |
| 5   | N/C            | 6   | 1.5V        |
| 7   | N/C            | 8   | N/C         |
| 9   | GND            | 10  | N/C         |
| 11  | CLK-           | 12  | N/C         |
| 13  | CLK+           | 14  | N/C         |
| 15  | GND            | 16  | N/C         |
| 17  | PCIRST#        | 18  | GND         |
| 19  | N/C            | 20  | +3.3V       |
| 21  | GND            | 22  | PCIRST#     |
| 23  | PERN(SATA_RX+) | 24  | 3VDual      |
| 25  | PERP(SATA_RX-) | 26  | GND         |
| 27  | GND            | 28  | 1.5V        |
| 29  | GND            | 30  | SMBCLK      |
| 31  | PETN(SATA_TX-) | 32  | SMBDATA     |
| 33  | PETP(SATA_TX+) | 34  | GND         |
| 35  | GND            | 36  | USBD-       |
| 37  | N/C            | 38  | USBD+       |
| 39  | N/C            | 40  | GND         |
| 41  | N/C            | 42  | N/C         |

Page 34

## E I Integration Corp.

## KINO-DQM170 Industrial Motherboard

| Pin | Description  | Pin | Description |
|-----|--------------|-----|-------------|
| 43  | SATA_DET_R_N | 44  | N/C         |
| 45  | N/C          | 46  | N/C         |
| 47  | N/C          | 48  | 1.5V        |
| 49  | N/C          | 50  | GND         |
| 51  | MSATA_SEL#   | 52  | +3.3V       |

Table 3-16: Full-size PCIe Mini Card Slot Pinouts

## 3.2.16 PCIe Mini Card Slot, Half-size

| CN Label:    | MPCIE2                        |
|--------------|-------------------------------|
| CN Type:     | Half-size PCIe Mini card slot |
| CN Location: | See Figure 3-17               |
| CN Pinouts:  | See Table 3-17                |

The PCIe Mini card slot supports PCIe Mini cards with USB interface.

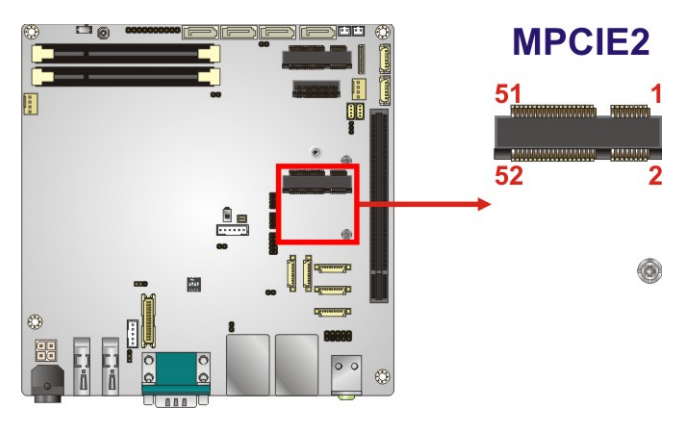

Figure 3-17: Half-size PCIe Mini Card Slot Location

| Pin | Description | Pin | Description |
|-----|-------------|-----|-------------|
| 1   | PCIE_WAKE#  | 2   | +3.3V       |
| 3   | N/C         | 4   | GND         |
| 5   | N/C         | 6   | 1.5V        |
| 7   | N/C         | 8   | N/C         |
| 9   | GND         | 10  | N/C         |

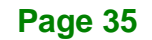

| Pin | Description | Pin | Description |
|-----|-------------|-----|-------------|
| 11  | PCIE_CLK#   | 12  | N/C         |
| 13  | PCIE _CLK   | 14  | N/C         |
| 15  | GND         | 16  | N/C         |
| 17  | PLTRST_N    | 18  | GND         |
| 19  | N/C         | 20  | +3.3V       |
| 21  | GND         | 22  | PLTRST_N    |
| 23  | PCIE_RX+    | 24  | +3.3V       |
| 25  | PCIE_RX-    | 26  | GND         |
| 27  | GND         | 28  | 1.5V        |
| 29  | GND         | 30  | SMB_CLK     |
| 31  | PCIE_TX+    | 32  | SMB_DATA    |
| 33  | PCIE_TX-    | 34  | GND         |
| 35  | GND         | 36  | USB_DATA-   |
| 37  | GND         | 38  | USB_DATA+   |
| 39  | +3.3V       | 40  | GND         |
| 41  | +3.3V       | 42  | N/C         |
| 43  | +3.3V       | 44  | N/C         |
| 45  | CLINK_CLK   | 46  | N/C         |
| 47  | CLINK_DATA  | 48  | 1.5V        |
| 49  | CLINK_RST#  | 50  | GND         |
| 51  | N/C         | 52  | +3.3V       |

Table 3-17: Half-size PCIe Mini Card Slot Pinouts

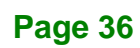

## 3.2.17 Power Button

| CN Label:    | PWR_SW1         |
|--------------|-----------------|
| CN Type:     | Push button     |
| CN Location: | See Figure 3-18 |

The on-board power button controls system power.

Integration Corp.

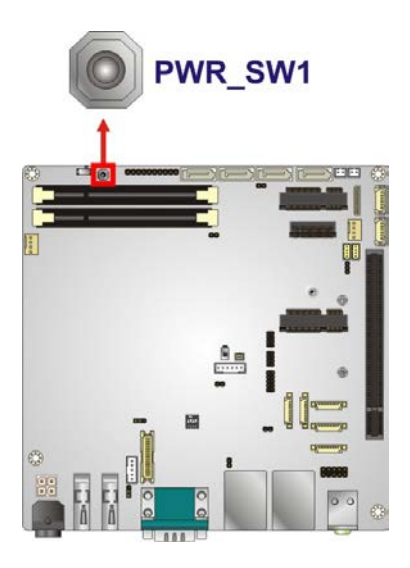

Figure 3-18: Power Button Location

## 3.2.18 RS-232 Serial Port Connectors

| CN Label:    | COM2, COM3, COM4       |
|--------------|------------------------|
| CN Type:     | 9-pin wafer, p=1.25 mm |
| CN Location: | See Figure 3-19        |
| CN Pinouts:  | See Table 3-18         |

The serial connector provides RS-232 connection.

# Integration Corp.

## **KINO-DQM170 Industrial Motherboard**

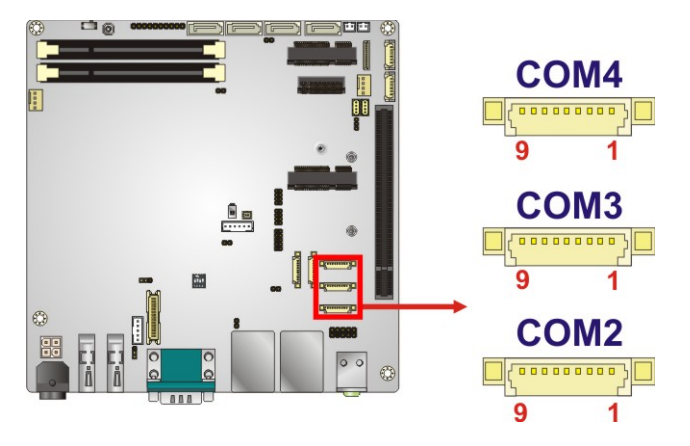

#### Figure 3-19: RS-232 Connector Locations

| Pin | Description | Pin | Description |
|-----|-------------|-----|-------------|
| 1   | DCD         | 2   | DSR         |
| 3   | SIN         | 4   | RTS         |
| 5   | SOUT        | 6   | CTS         |
| 7   | DTR         | 8   | RI          |
| 9   | GND         |     |             |

Table 3-18: RS-232 Connector Pinouts

#### 3.2.19 RS-232/422/485 Serial Port Connectors

| CN Label:    | COM5, COM6             |  |
|--------------|------------------------|--|
| CN Type:     | 9-pin wafer, p=1.25 mm |  |
| CN Location: | See Figure 3-20        |  |
| CN Pinouts:  | See Table 3-19         |  |

This connector provides RS-232, RS-422 or RS-485 communications. The default mode is set to RS-232 in BIOS. To configure the connector as RS-422 or RS-485, please refer to **Section 5.3.3.1.5** (COM5) and **Section 5.3.3.1.6** (COM6).

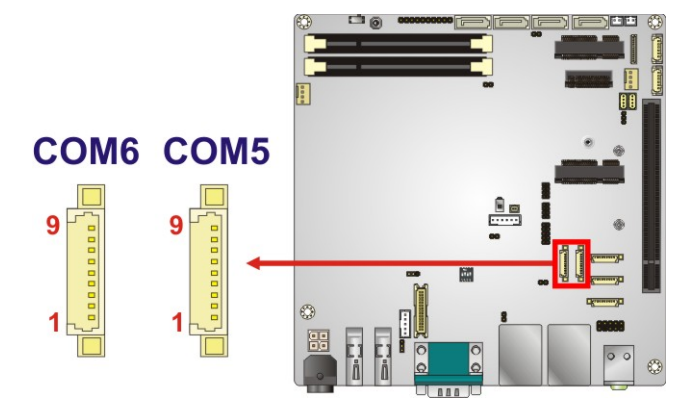

Figure 3-20: RS-232/422/485 Connector Locations

| Pin | Description | Pin | Description |
|-----|-------------|-----|-------------|
| 1   | DCD         | 2   | DSR         |
| 3   | SIN         | 4   | RTS         |
| 5   | SOUT        | 6   | CTS         |
| 7   | DTR         | 8   | RI          |
| 9   | GND         |     |             |

#### Table 3-19: RS-232/422/485 Connector Pinouts

Use the optional RS-232/422/485 cable to connect to a serial device. The pinouts of the DB-9 connector are listed below.

| PIN NO. | RS-232 | RS-422  | RS-485  |   |
|---------|--------|---------|---------|---|
| 1       | DCD    | TXD422- | TXD485- |   |
| 2       | RXD    | TXD422+ | TXD485+ |   |
| 3       | TXD    | RXD422+ |         | 1 |
| 4       | DTR    | RXD422- |         |   |
| 5       | GND    |         |         |   |
| 6       | DSR    |         |         | 6 |
| 7       | RTS    |         |         |   |
| 8       | CTS    |         |         |   |
| 9       | RI     |         |         |   |

Table 3-20: RS-232/422/485 DB-9 Serial Port Pinouts

Page 39

## 3.2.20 SATA 6Gb/s Drive Connectors

| CN Label:    | S_ATA1, S_ATA2, S_ATA3, S_ATA4 |
|--------------|--------------------------------|
| CN Type:     | 7-pin SATA connector           |
| CN Location: | See Figure 3-21                |

The SATA 6Gb/s drive connector is connected to a SATA 6Gb/s drive. The SATA 6Gb/s drive transfers data at speeds as high as 6Gb/s.

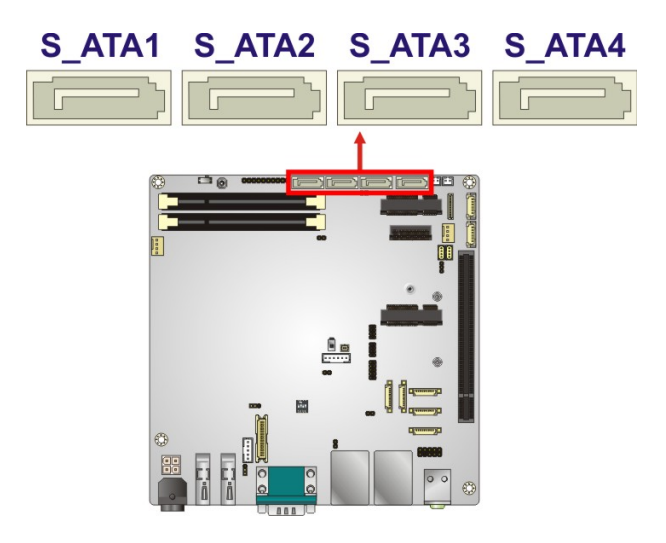

Figure 3-21: SATA 6Gb/s Drive Connector Locations

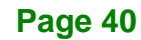

## 3.2.21 SATA Power Connectors

| CN Label:    | SATA_PWR1, SATA_PWR2   |  |  |
|--------------|------------------------|--|--|
| CN Type:     | 2-pin wafer, p=2.00 mm |  |  |
| CN Location: | See Figure 3-22        |  |  |
| CN Pinouts:  | See Table 3-21         |  |  |

Use the SATA Power Connector to connect to SATA device power connections.

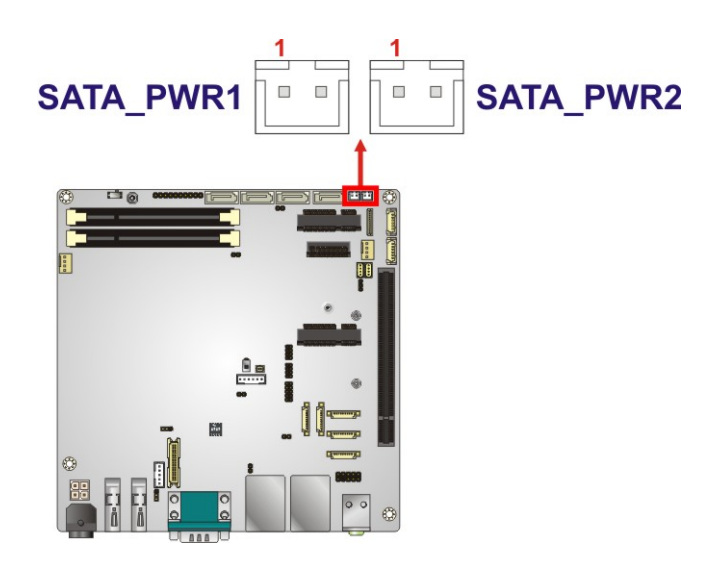

Figure 3-22: SATA Power Connector Locations

| Pin | Description      |
|-----|------------------|
| 1   | +5V (support 1A) |
| 2   | GND              |

**Table 3-21: SATA Power Connector Pinouts** 

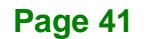

## 3.2.22 SMBus Connector

| CN Label:    | SMB1                   |
|--------------|------------------------|
| CN Type:     | 4-pin wafer, p=1.25 mm |
| CN Location: | See Figure 3-23        |
| CN Pinouts:  | See Table 3-22         |

The SMBus (System Management Bus) connector provides low-speed system management communications.

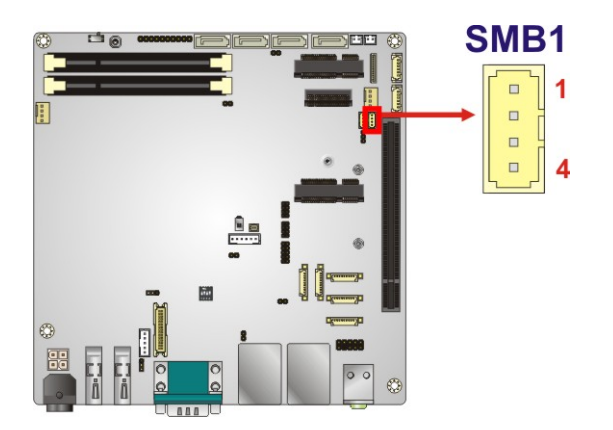

Figure 3-23: SMBus Connector Location

| Pin | Description |
|-----|-------------|
| 1   | GND         |
| 2   | SMB_DATA    |
| 3   | SMB_CLK     |
| 4   | +5V         |

 Table 3-22: SMBus Connector Pinouts

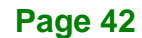

## 3.2.23 SPI Flash Connector, BIOS

| CN Label:    | JSPI1                  |
|--------------|------------------------|
| CN Type:     | 6-pin wafer, p=1.25 mm |
| CN Location: | See Figure 3-24        |
| CN Pinouts:  | See Table 3-23         |

The 6-pin SPI Flash connector is used to flash the BIOS.

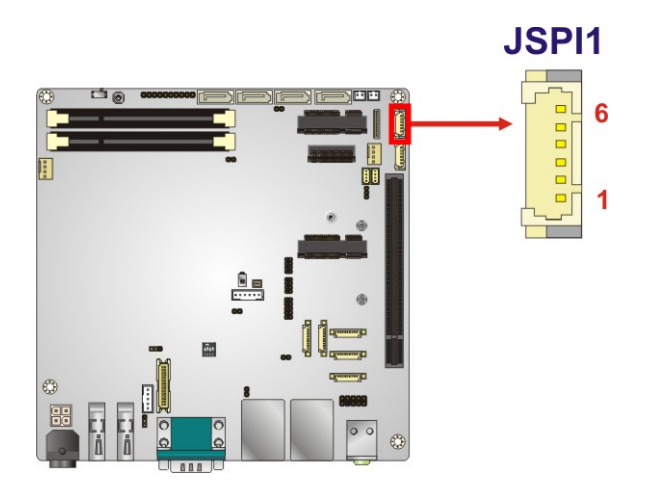

Figure 3-24: SPI Flash Connector Location

| Pin | Description |
|-----|-------------|
| 1   | +3.3VA      |
| 2   | SPI_CS      |
| 3   | SPI_SO_SW   |
| 4   | SPI_CLK_SW  |
| 5   | SPI_SI_SW   |
| 6   | GND         |

 Table 3-23: SPI Flash Connector Pinouts

## 3.2.24 SPI Flash Connector, EC

| CN Label:    | JSPI2                  |
|--------------|------------------------|
| CN Type:     | 6-pin wafer, p=1.25 mm |
| CN Location: | See Figure 3-25        |
| CN Pinouts:  | See Table 3-24         |

The 6-pin SPI Flash connector is used to flash the embedded controller.

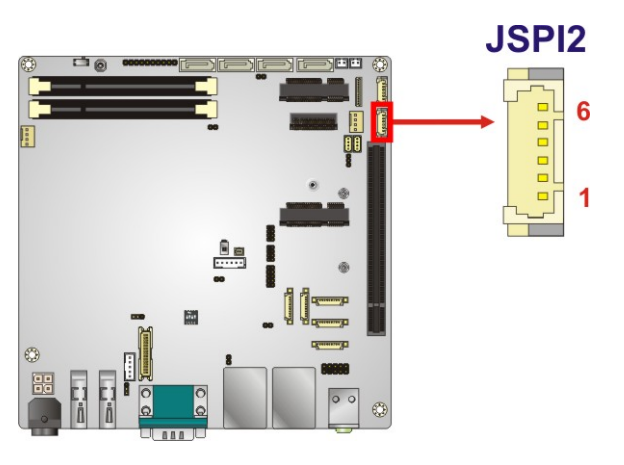

Figure 3-25: SPI Flash Connector Location

| Pin | Description    |
|-----|----------------|
| 1   | +3.3VA         |
| 2   | SPI_CS#0_CN_EC |
| 3   | SPI_SO_SW_EC   |
| 4   | SPI_CLK_SW_EC  |
| 5   | SPI_SI_SW_EC   |
| 6   | GND            |

Table 3-24: SPI Flash Connector Pinouts

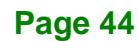

## 3.2.25 USB 2.0 Connectors

| CN Label:    | USB1, USB2              |  |  |
|--------------|-------------------------|--|--|
| CN Type:     | 8-pin header, p=2.00 mm |  |  |
| CN Location: | See Figure 3-26         |  |  |
| CN Pinouts:  | See Table 3-25          |  |  |

The USB connector provides two USB 2.0 ports by dual-port USB cable.

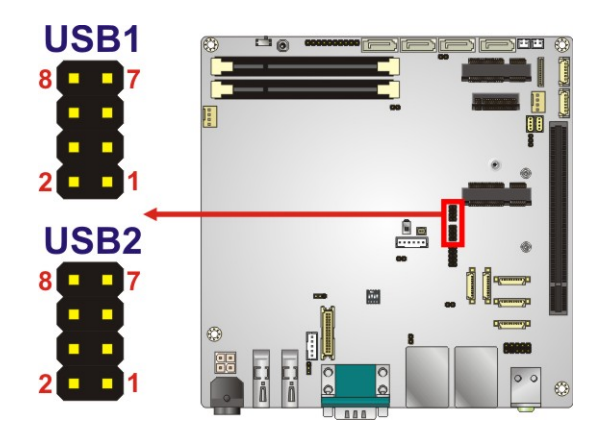

Figure 3-26: USB Connector Locations

| Pin | Description | Pin | Description |
|-----|-------------|-----|-------------|
| 1   | VCC         | 2   | GND         |
| 3   | USB_DATA-   | 4   | USB_DATA+   |
| 5   | USB_DATA+   | 6   | USB_DATA-   |
| 7   | GND         | 8   | VCC         |

Table 3-25: USB Connector Pinouts

## **3.3 External Interface Connectors**

Integration Corp.

Figure 3-27 shows the KINO-DQM170 motherboard external interface connectors. The KINO-DQM170 on-board external interface connectors are shown in **Figure 3-27**.

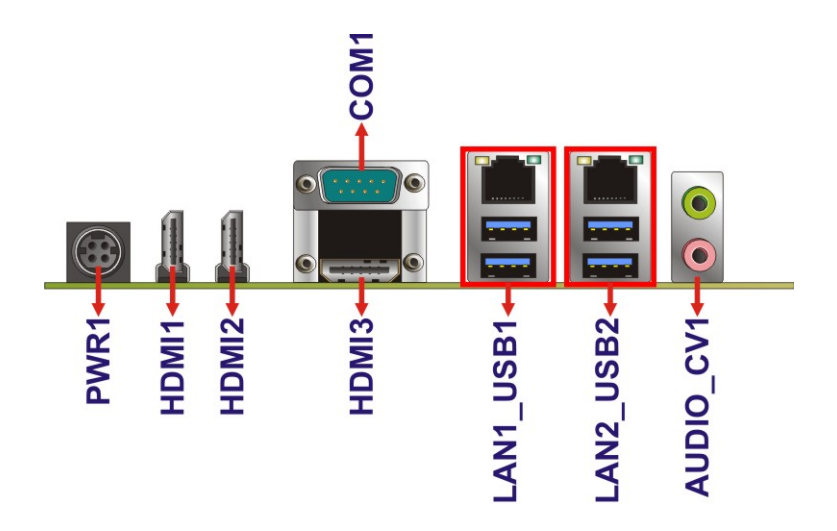

Figure 3-27: External Interface Connectors

#### 3.3.1 Audio Connector

| CN Label:    | AUDIO_CV1       |  |
|--------------|-----------------|--|
| CN Type:     | Audio jack      |  |
| CN Location: | See Figure 3-27 |  |

The audio jacks connect to external audio devices.

- Line Out port (Lime): Connects to a headphone or a speaker. With multi-channel configurations, this port can also connect to front speakers.
- Microphone (Pink): Connects a microphone.

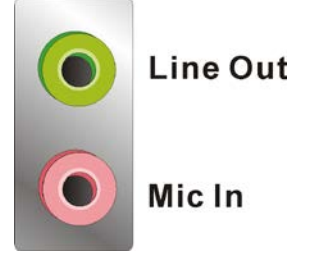

Figure 3-28: Audio Jacks

Page 46

# iEi.Integration Corp.

## 3.3.2 Ethernet and USB 3.2 Gen 1 Connectors

| CN Label:    | LAN1_USB1, LAN2_USB2                 |  |
|--------------|--------------------------------------|--|
| CN Type:     | RJ-45 and USB Type-A combo connector |  |
| CN Location: | See Figure 3-27                      |  |
| CN Pinouts:  | See Table 3-26 and Table 3-28        |  |

The LAN connector connects to a local network and supports Intel® AMT 11.0.

| Pin | Description | Pin | Description |
|-----|-------------|-----|-------------|
| 1   | MDI0+       | 5   | MDI2+       |
| 2   | MDIO-       | 6   | MDI2-       |
| 3   | MDI1+       | 7   | MDI3+       |
| 4   | MDI1-       | 8   | MDI3-       |

Table 3-26: LAN1 Pinouts

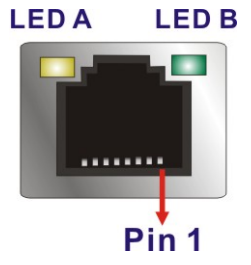

Figure 3-29: Ethernet Connector

| LED | Description                           | LED | Description       |
|-----|---------------------------------------|-----|-------------------|
| А   | on: linked                            | В   | off: 10 Mb/s      |
|     | blinking: data is being sent/received |     | green: 100 Mb/s   |
|     |                                       |     | orange: 1000 Mb/s |

#### Table 3-27: Connector LEDs

Each USB 3.2 Gen 1 (5Gb/s) connector can be connected to a USB device.

| Pin | Description  |
|-----|--------------|
| 1   | VBUS         |
| 2   | D1-          |
| 3   | D1+          |
| 4   | GND1         |
| 5   | STDA_SSRX1_N |
| 6   | STDA_SSRX1_P |
| 7   | GND_DRAIN    |
| 8   | STDA_SSTX1_N |
| 9   | STDA_SSTX1_P |

Table 3-28: External USB 3.2 Gen 1 Port Pinouts

#### **3.3.3 HDMI Connectors**

| CN Label:    | HDMI1, HDMI2, HDMI3            |  |
|--------------|--------------------------------|--|
| CN Type:     | HDMI connector                 |  |
| CN Location: | See Figure 3-27                |  |
| CN Pinouts:  | See Table 3-29 and Figure 3-30 |  |

The HDMI connector connects to a display device with HDMI interface. The HDMI1 is an HDMI 2.0 connector which supports up to 4096x2160 resolution at 60 Hz. The HDMI2 and HDMI3 are HDMI 1.4 connectors which support up to 4096x2160 resolution at 24 Hz.

| Pin | Description | Pin | Description |
|-----|-------------|-----|-------------|
| 1   | HDMI_DATA2  | 11  | GND         |
| 2   | GND         | 12  | HDMI_CLK#   |
| 3   | HDMI_DATA2# | 13  | N/C         |
| 4   | HDMI_DATA1  | 14  | N/C         |
| 5   | GND         | 15  | HDMI_SCL    |
| 6   | HDMI_DATA1# | 16  | HDMI_SDA    |
| 7   | HDMI_DATA0  | 17  | GND         |
| 8   | GND         | 18  | +5V         |

Page 48

| Pin | Description | Pin | Description |
|-----|-------------|-----|-------------|
| 9   | HDMI_DATA0# | 19  | HDMI_HPD    |
| 10  | HDMI_CLK+   |     |             |

Table 3-29: HDMI Connector Pinouts

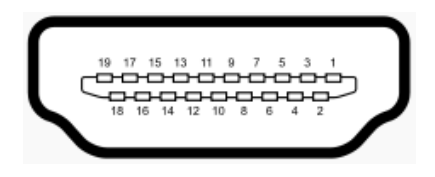

Figure 3-30: HDMI Connector

## 3.3.4 Power Connector (12 V, Power Adapter)

| CN Label:    | PWR1            |
|--------------|-----------------|
| CN Type:     | 4-pin Mini-DIN  |
| CN Location: | See Figure 3-27 |
| CN Pinouts:  | See Figure 3-31 |

The connector supports a 12V power adapter.

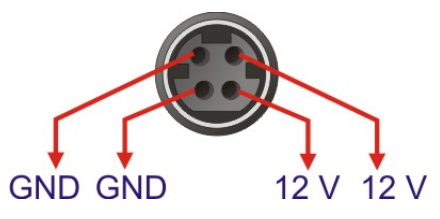

Figure 3-31: 4-pin Power Mini-DIN Connection

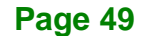

## 3.3.5 Serial Port Connector (COM1)

| CN Label:    | COM1            |
|--------------|-----------------|
| CN Type:     | D-sub 9         |
| CN Location: | See Figure 3-27 |
| CN Pinouts:  | See Table 3-30  |

The serial port connects to a RS-232 serial communications device.

| Pin | Description                | Pin | Description            |
|-----|----------------------------|-----|------------------------|
| 1   | DATA CARRIER DETECT (DCD1) | 6   | DATA SET READY (DSR1)  |
| 2   | RECEIVE DATA (RXD1)        | 7   | REQUEST TO SEND (RTS1) |
| 3   | TRANSMIT DATA (TXD1)       | 8   | CLEAR TO SEND (CTS1)   |
| 4   | DATA TERMINAL READY (DTR1) | 9   | RING INDICATOR (RI1)   |
| 5   | GND                        |     |                        |

Table 3-30: Serial Port Pinouts

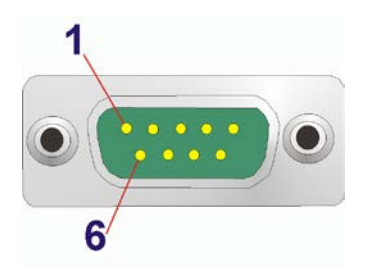

Figure 3-32: Serial Port Pinouts

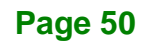

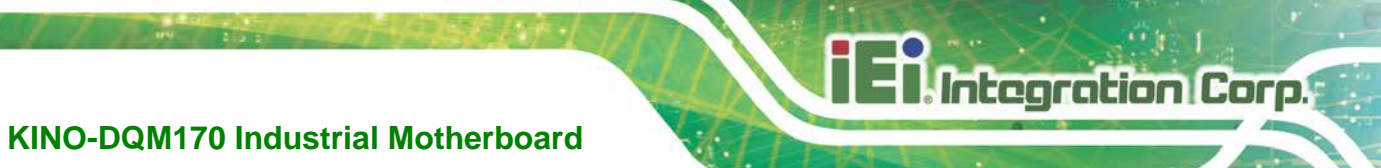

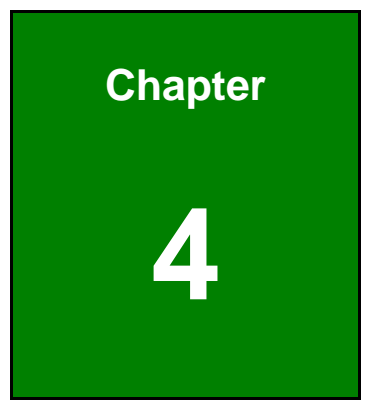

# Installation

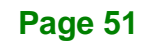

## 4.1 Anti-static Precautions

Integration Corp.

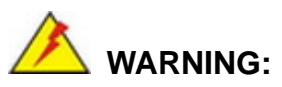

Failure to take ESD precautions during the installation of the KINO-DQM170 may result in permanent damage to the KINO-DQM170 and severe injury to the user.

Electrostatic discharge (ESD) can cause serious damage to electronic components, including the KINO-DQM170. Dry climates are especially susceptible to ESD. It is therefore critical that whenever the KINO-DQM170 or any other electrical component is handled, the following anti-static precautions are strictly adhered to.

- Wear an anti-static wristband: Wearing a simple anti-static wristband can help to prevent ESD from damaging the board.
- Self-grounding Before handling the board, touch any grounded conducting material. During the time the board is handled, frequently touch any conducting materials that are connected to the ground.
- Use an anti-static pad: When configuring the KINO-DQM170, place it on an anti-static pad. This reduces the possibility of ESD damaging the KINO-DQM170.
- Only handle the edges of the PCB: When handling the PCB, hold the PCB by the edges.

## 4.2 Installation Considerations

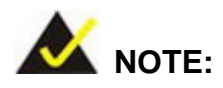

The following installation notices and installation considerations should be read and understood before installation. All installation notices must be strictly adhered to. Failing to adhere to these precautions may lead to severe damage and injury to the person performing the installation.

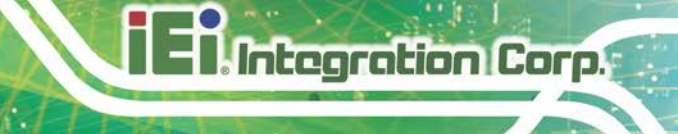

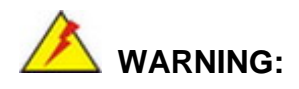

The installation instructions described in this manual should be carefully followed in order to prevent damage to the KINO-DQM170, KINO-DQM170 components and injury to the user.

Before and during the installation please **DO** the following:

- Read the user manual:
  - The user manual provides a complete description of the KINO-DQM170 installation instructions and configuration options.
- Wear an electrostatic discharge cuff (ESD):
  - Electronic components are easily damaged by ESD. Wearing an ESD cuff removes ESD from the body and helps prevent ESD damage.
- Place the KINO-DQM170 on an antistatic pad:
  - When installing or configuring the motherboard, place it on an antistatic pad. This helps to prevent potential ESD damage.
- Turn all power to the KINO-DQM170 off:
  - When working with the KINO-DQM170, make sure that it is disconnected from all power supplies and that no electricity is being fed into the system.

Before and during the installation of the KINO-DQM170 DO NOT:

- Remove any of the stickers on the PCB board. These stickers are required for warranty validation.
- Use the product before verifying all the cables and power connectors are properly connected.
- Allow screws to come in contact with the PCB circuit, connector pins, or its components.

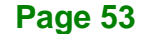

## 4.3 SO-DIMM Installation

To install an SO-DIMM, please follow the steps below and refer to Figure 4-1.

# 

For dual channel configuration, always install two identical memory modules that feature the same capacity, timings, voltage, number of ranks and the same brand.

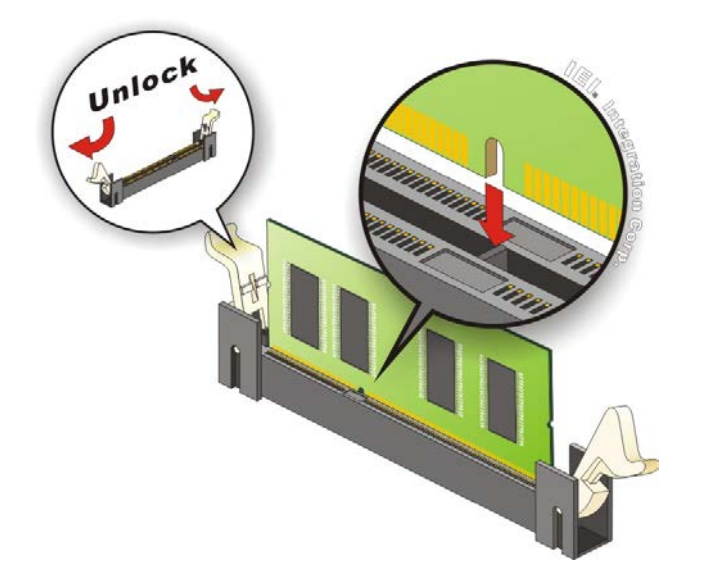

Figure 4-1: SO-DIMM Installation

- Step 1: Open the SO-DIMM socket handles. Open the two handles outwards as far as they can. See Figure 4-1.
- **Step 2:** Align the SO-DIMM with the socket. Align the SO-DIMM so the notch on the memory lines up with the notch on the memory socket. See **Figure 4-1**.
- Step 3: Insert the SO-DIMM. Once aligned, press down until the SO-DIMM is properly seated. Clip the two handles into place. See Figure 4-1.
- **Step 4:** Removing a SO-DIMM. To remove a SO-DIMM, push both handles outward. The memory module is ejected by a mechanism in the socket.

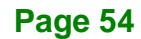

## 4.4 M.2 Module Installation

To install an M.2 module, please follow the steps below.

- Step 1: Locate the M.2 module slot. See Chapter 3.
- Step 2: Line up the notch on the card with the notch on the slot. Slide the PCIe Mini card

into the socket at an angle of about 20° (Figure 4-5).

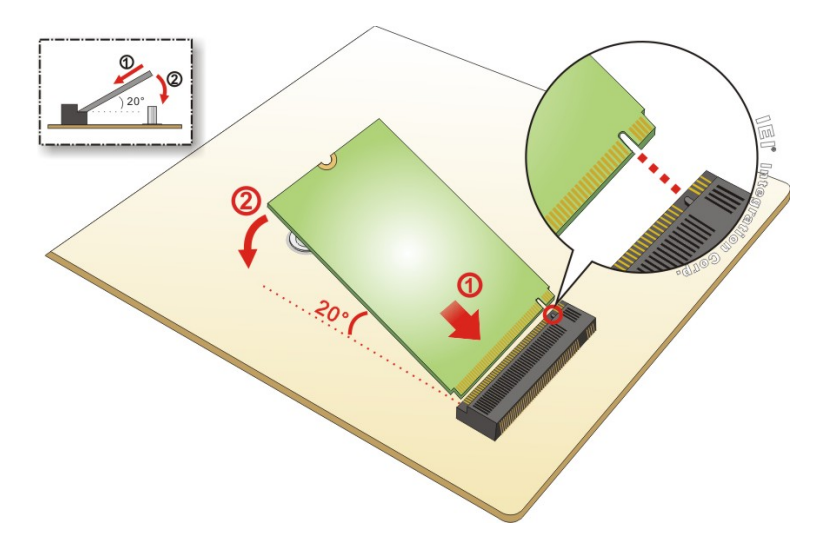

Figure 4-2: Inserting the M.2 Module into the Slot at an Angle

Step 3: Secure the M.2 module with an M2\*3 retention screw (Figure 4-6).

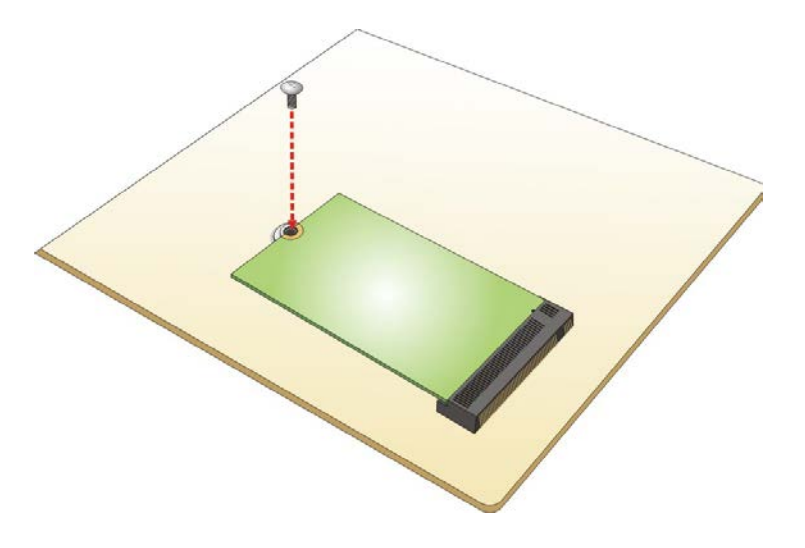

Figure 4-3: Securing the M.2 Module

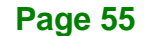

## 4.5 Full-size PCIe Mini Card Installation

To install a full-size PCIe Mini card, please follow the steps below.

- Step 1: Locate the full-size PCIe Mini card slot. See Chapter 3.
- Step 2: Remove the retention screw as shown in Figure 4-4.

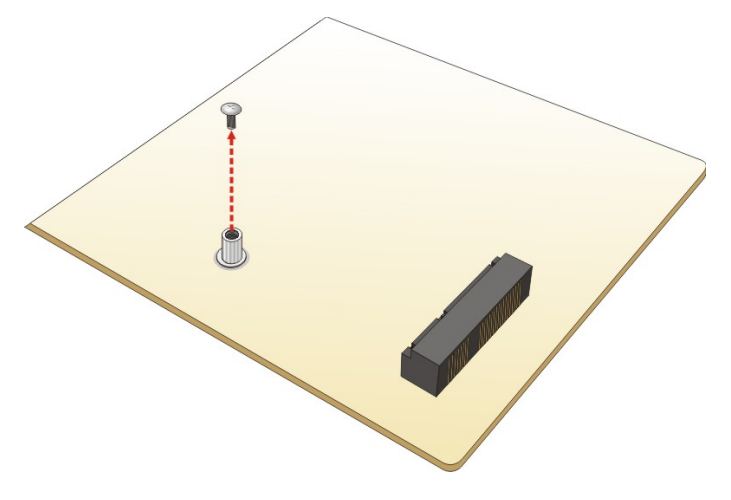

Figure 4-4: Removing the Retention Screw

Step 3: Line up the notch on the card with the notch on the slot. Slide the PCIe Mini card into the socket at an angle of about 20° (Figure 4-5).

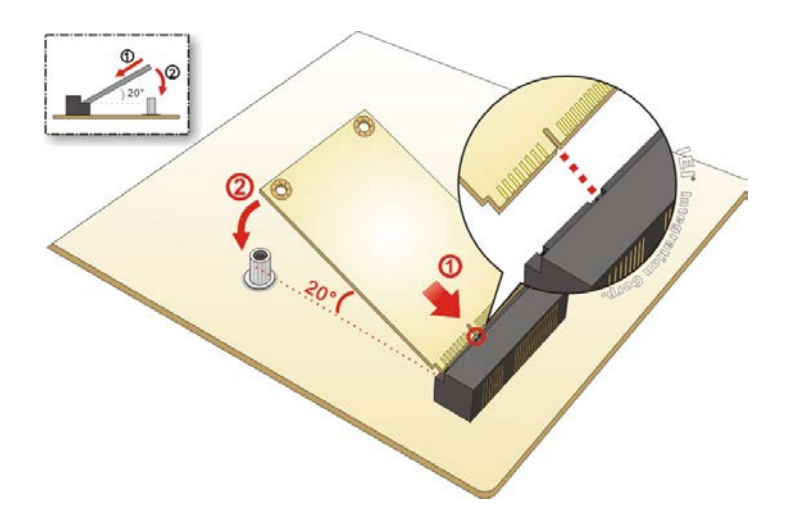

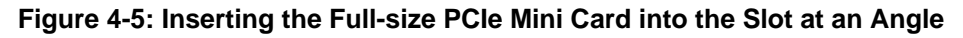

**Step 4:** Secure the full-size PCIe Mini card with the retention screw previously removed (**Figure 4-6**).

Page 56
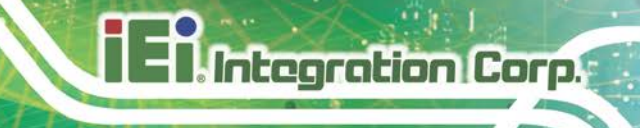

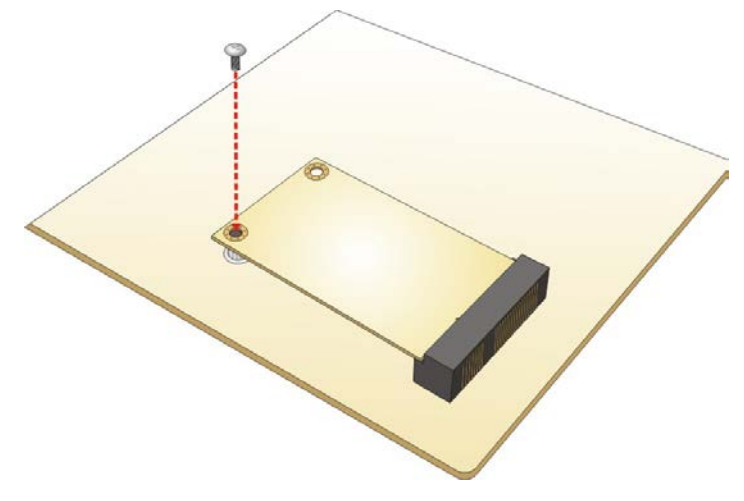

Figure 4-6: Securing the Full-size PCIe Mini Card

# 4.6 Half-size PCIe Mini Card Installation

To install a half-size PCIe Mini card, please follow the steps below.

- **Step 1:** Locate the half-size PCIe Mini card slot. See Chapter 3.
- **Step 2:** Remove the retention screw. See Figure 4-7.

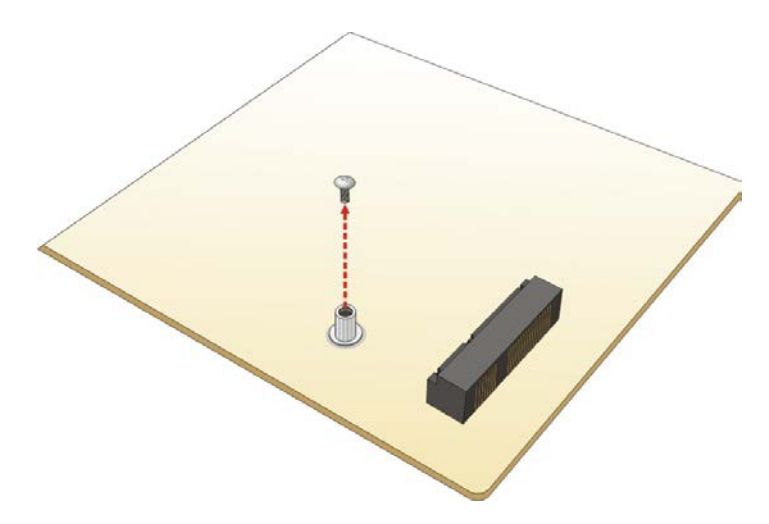

Figure 4-7: Removing Retention Screw

Step 3: Line up the notch on the card with the notch on the slot. Slide the PCIe Mini card into the slot at an angle of about 20° (Figure 4-8).

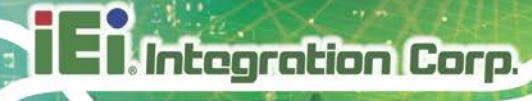

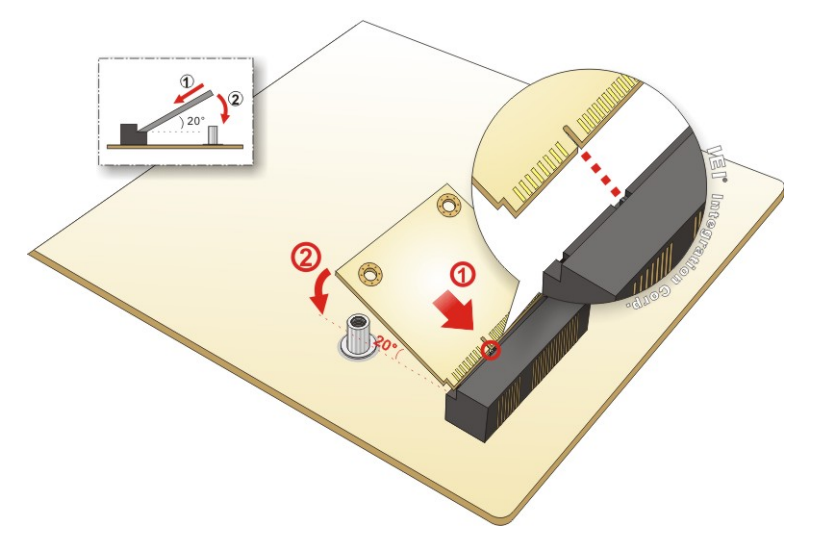

# Figure 4-8: Inserting the Half-size PCIe Mini Card into the Slot at an Angle

**Step 4:** Secure the half-size PCIe Mini card with the retention screw previously removed (**Figure 4-9**).

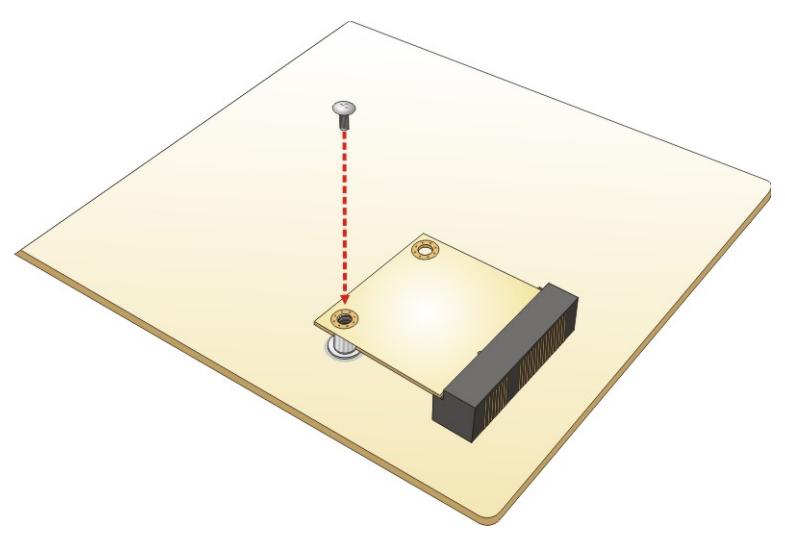

Figure 4-9: Securing the Half-size PCIe Mini Card

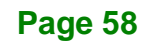

# 4.7 System Configuration

The system configuration is controlled by buttons, jumpers and switches. The system configuration should be performed before installation.

ntegration Corp.

### 4.7.1 AT/ATX Mode Select Switch

The AT/ATX mode select switch specifies the systems power mode as AT or ATX. AT/ATX mode select switch settings are shown in **Table 4-1**.

| Setting   | Description        |
|-----------|--------------------|
| Short 1-2 | ATX Mode (Default) |
| Short 2-3 | AT Mode            |

Table 4-1: AT/ATX Mode Select Switch Settings

The location of the AT/ATX mode select switch is shown in Figure 4-10 below.

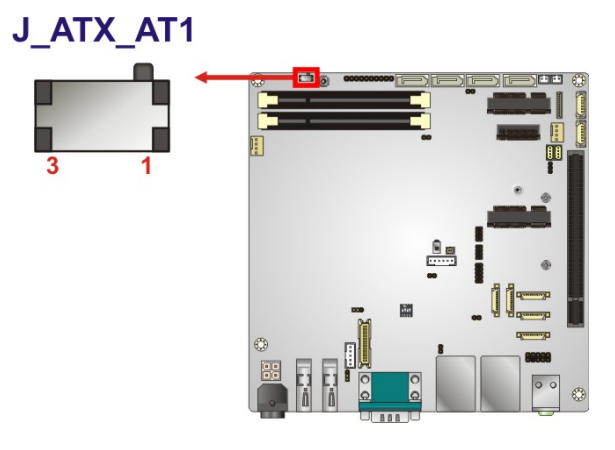

Figure 4-10: AT/ATX Mode Select Switch Location

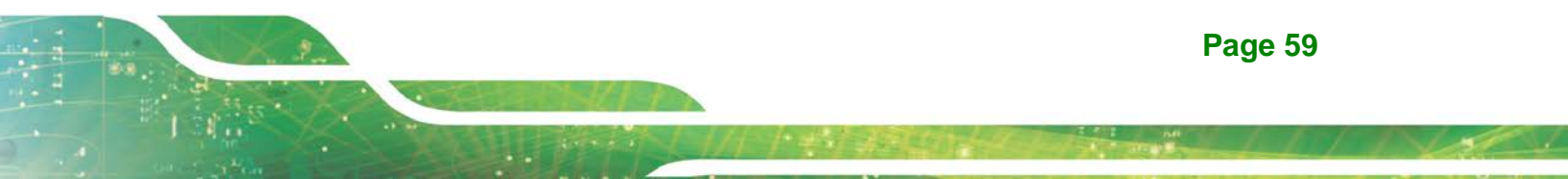

# 4.7.2 Clear CMOS Button

If the KINO-DQM170 fails to boot due to improper BIOS settings, press the button for three seconds to clear the CMOS data and reset the system BIOS information. After updating to a new version of BIOS, the user has to follow the steps described below to boot up the system.

- **Step 1:** Unplug the system power cord.
- **Step 2:** Unplug the RTC battery for a while and re-plug it back in.
- **Step 3:** Clear CMOS by pressing the clear CMOS button for three seconds or more.
- **Step 4:** Boot up the system.

The location of the clear CMOS button is shown in Figure 4-11

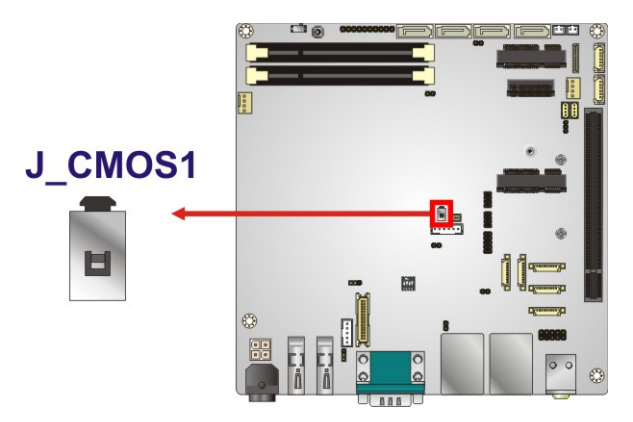

Figure 4-11: Clear CMOS Button Location

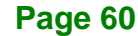

### 4.7.3 Flash Descriptor Security Override Jumper

The Flash Descriptor Security Override jumper (J\_FLASH1, p=2.00 mm) allows users to enable or disable the ME firmware update. Refer to **Figure 4-12** and **Table 4-2** for the jumper location and settings.

ntegration Corp.

| Setting   | Description        |
|-----------|--------------------|
| Short 1-2 | Disabled (default) |
| Short 2-3 | Enabled            |

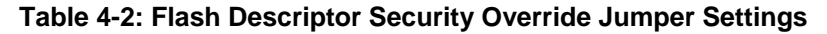

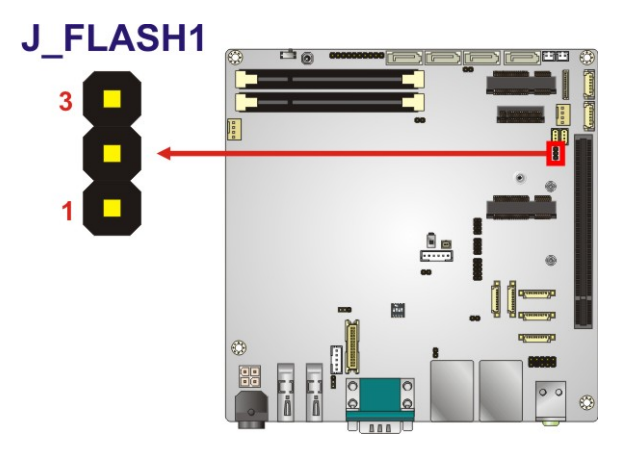

### Figure 4-12: Flash Descriptor Security Override Jumper Location

To update the ME firmware, please follow the steps below.

- Step 1: Before turning on the system power, short pin 2~3 of the Flash DescriptorSecurity Override jumper.
- Step 2: Update the BIOS and ME firmware, and then turn off the system power.
- Step 3: Remove the metal clip on the Flash Descriptor Security Override jumper to its default setting (short 1~2).
- **Step 4:** Restart the system. The system will reboot 2 ~ 3 times to complete the ME firmware update.

# 4.7.4 LVDS Resolution Selection

Integration Corp.

The DIP switch (SW1) selects the resolution of the LCD panel connected to the LVDS connector.

### \* ON=0, OFF=1; Single=S, Dual=D

| SW1 (4-3-2-1) | Description               |  |
|---------------|---------------------------|--|
| 0000          | 800x600 18bit S (default) |  |
| 0001          | 1024x768 18bit S          |  |
| 0010          | 1024x768 24bit S          |  |
| 0011          | 1280x768 18bit S          |  |
| 0100          | 1280x800 18bit S          |  |
| 0101          | 1280x960 18bit S          |  |
| 0110          | 1280x1024 24bit D         |  |
| 0111          | 1366x768 18bit S          |  |
| 1000          | 1366x768 24bit S          |  |
| 1001          | 1440x960 24bit D          |  |
| 1010          | 1400x1050 24bit D         |  |
| 1011          | 1600x900 24bit D          |  |
| 1100          | 1680x1050 24bit D         |  |
| 1101          | 1600x1200 24bit D         |  |
| 1110          | 1920x1080 24bit D         |  |
| 1111          | 1920x1200 24bit D         |  |

Table 4-3: LVDS Resolution Selection Jumper Settings

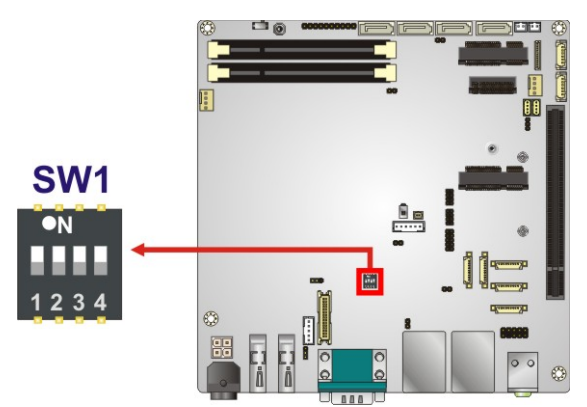

Figure 4-13: LVDS Resolution Selection Jumper Location

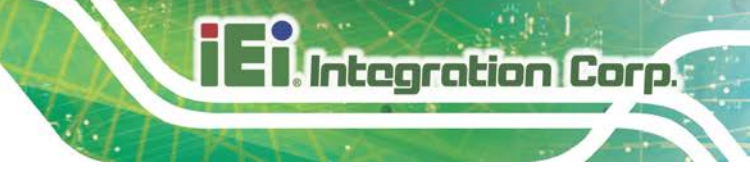

# 4.7.5 LVDS Backlight Mode Selection

This LVDS backlight mode select jumper (BL\_MODE1, p=2.00 mm) selects the LVDS backlight mode.

| Pin       | Description        |
|-----------|--------------------|
| Short 1-2 | PWM mode (Default) |
| Short 2-3 | DC mode            |

BL\_MODE1

Table 4-4: LVDS Backlight Mode Select Jumper Settings

### Figure 4-14: LVDS Backlight Mode Select Jumper Location

### 4.7.6 LVDS Voltage Selection

The LVDS voltage jumper (JP1, p=2.00 mm) selects the voltage of the LVDS connector.

| Pin       | Description      |
|-----------|------------------|
| Short 1-2 | +3.3 V (Default) |
| Short 2-3 | +5 V             |

Table 4-5: LVDS Voltage Jumper Settings

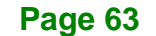

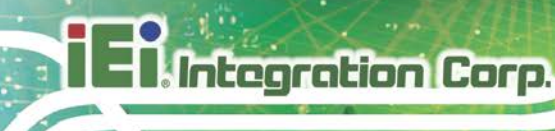

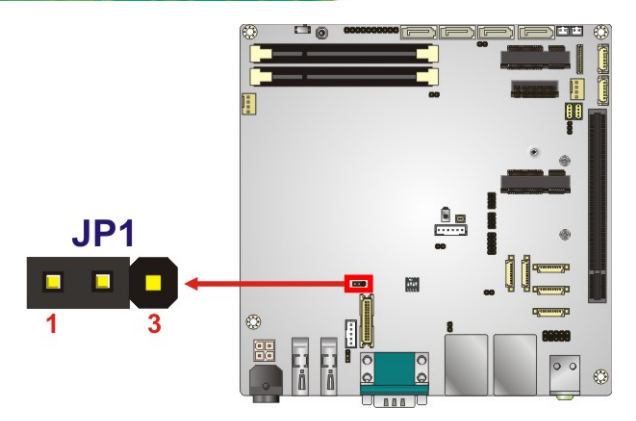

Figure 4-15: LVDS Voltage Jumper Location

### 4.7.7 USB Power Selection

The USB power selection is made through the BIOS menu in "Chipset  $\rightarrow$  PCH-IO Configuration". Use the **USB Power SW1** and the **USB Power SW2** BIOS options to configure the correspondent USB ports (see **Table 4-6**) and refer to **Table 4-7** to select the USB power source.

| BIOS Options  | Configured USB Ports                     |  |
|---------------|------------------------------------------|--|
| USP Dowor SW1 | LAN1_USB1 (external USB 3.2 Gen 1 ports) |  |
| USB Power SWT | LAN2_USB2 (external USB 3.2 Gen 1 ports) |  |
| USB Power SW2 | USB1 (internal USB 2.0 ports)            |  |
|               | USB2 (internal USB 2.0 ports)            |  |

Table 4-6: BIOS Options and Configured USB Ports

| Options  | Description        |
|----------|--------------------|
| +5V DUAL | +5V dual (default) |
| +5V      | +5V                |

### Table 4-7: USB Power Source Setup

Please refer to Section 5.4.2 for BIOS setup.

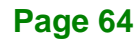

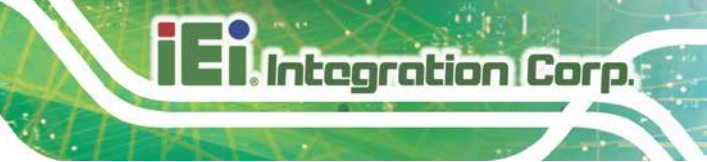

# 4.8 Chassis Installation

### 4.8.1 Airflow

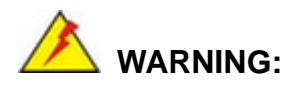

Airflow is critical for keeping components within recommended operating temperatures. The chassis should have fans and vents as necessary to keep things cool.

The KINO-DQM170 must be installed in a chassis with ventilation holes on the sides allowing airflow to travel through the heat sink surface. In a system with an individual power supply unit, the cooling fan of a power supply can also help generate airflow through the board surface.

### 4.8.2 Motherboard Installation

To install the KINO-DQM170 motherboard into the chassis please refer to the reference material that came with the chassis.

# **4.9 Internal Peripheral Device Connections**

This section outlines the installation of peripheral devices to the on-board connectors

### 4.9.1 SATA Drive Connection

The KINO-DQM170 is shipped with two SATA drive cables. To connect the SATA drives to the connectors, please follow the steps below.

- Step 1: Locate the connectors. The locations of the SATA drive connectors are shown in Chapter 3.
- Step 2: Insert the cable connector into the on-board SATA drive connector and the SATA power connector. See Figure 4-16.

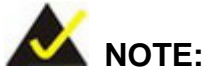

The connector locations in the following diagram are just for reference. For the exact locations, please see **Section 3.2.20**.

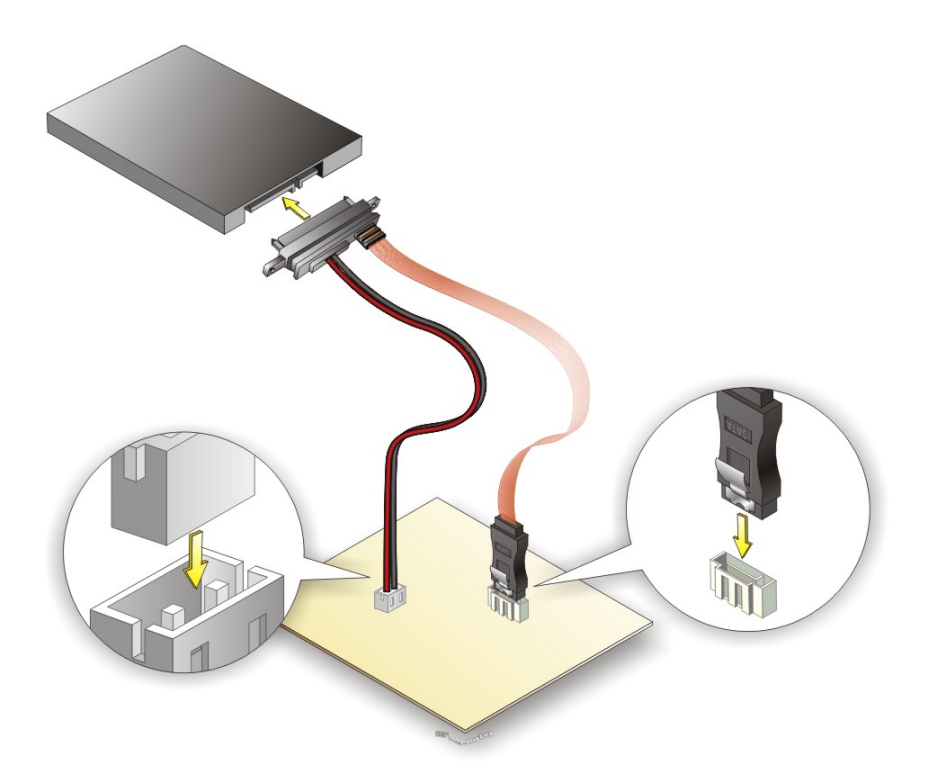

Figure 4-16: SATA Drive Cable Connection

- Step 3: Connect the connector on the other end of the cable to the connector at the back of the SATA drive. See Figure 4-16.
- **Step 4:** To remove the SATA cable from the SATA connector, press the clip on the connector at the end of the cable.

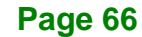

# 4.10 Intel<sup>®</sup> AMT Setup Procedure

The KINO-DQM170 is featured with the Intel® Active Management Technology (AMT). To enable the Intel® AMT function, follow the steps below.

- Step 1: Make sure at least one of the memory sockets is installed with a DDR4 SO-DIMM.
- Step 2: Connect an Ethernet cable to the RJ-45 connector labeled LAN1\_USB1.
- Step 3: The AMI BIOS options regarding the Intel® ME or Intel® AMT must be enabled,
- Step 4: Properly install the Intel® Management Engine Components drivers from the iAMT Driver & Utility directory obtained from IEI Resource Download Center.
   See Chapter 6.
- Step 5: Configure the Intel® Management Engine BIOS extension (MEBx). To get into the Intel® MEBx settings, press <Ctrl+P> after a single beep during boot-up process. Enter the Intel® current ME password as it requires (the Intel® default password is admin).

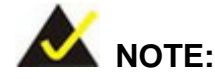

To change the password, enter a new password following the strong password rule (containing at least one upper case letter, one lower case letter, one digit and one special character, and be at least eight characters).

Page 67

Integration Corp.

# 4.11 Windows 7 Installation - USB 3.2 Gen 1 Creator Utility

Integration Corp.

Microsoft Windows 7 installation media does not include native driver support for USB 3.2 Gen 1, so during installation, a keyboard/mouse connected to a USB 3.2 Gen 1 port does not respond. The Windows 7 USB 3.0 Creator Utility automates the steps to update a Windows 7 installation image so that it contains USB 3.2 Gen 1 drivers. To install Windows 7 from a USB drive onto the KINO-DQM170, please follow the steps described below.

- Step 1: Create a USB flash drive installer. Use your Windows 7 DVD or ISO image to create a bootable USB flash drive. Instructions on how to do are found on <u>Microsoft's website</u>.
- Step 2: Download and unzip the <u>Windows 7 USB 3.0 Creator utility</u> to a temporary folder on the Admin system.
- Step 3: Connect the USB device containing the Windows 7 image to the Admin system.
- Step 4: Right-click the file "Installer\_Creator.exe" and select Run as administrator.
- **Step 5:** Browse to the root of the USB drive.
- **Step 6:** Click "Create Image" to begin the creation process.
- **Step 7:** Wait for the process to finish. It can take up to 15 minutes.
- **Step 8:** Using the updated installer, proceed with the Windows 7 installation as you normally would.

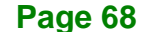

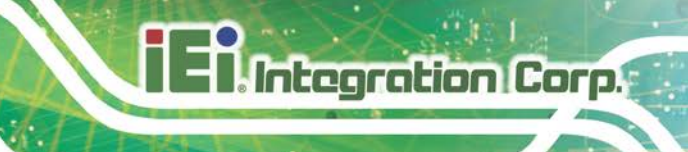

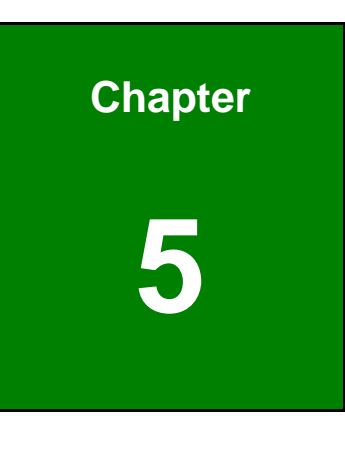

BIOS

# **5.1 Introduction**

The BIOS is programmed onto the BIOS chip. The BIOS setup program allows changes to certain system settings. This chapter outlines the options that can be changed.

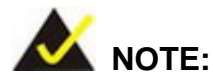

Some of the BIOS options may vary throughout the life cycle of the product and are subject to change without prior notice.

### 5.1.1 Starting Setup

The UEFI BIOS is activated when the computer is turned on. The setup program can be activated in one of two ways.

- 1. Press the DELETE or F2 key as soon as the system is turned on or
- 2. Press the **DELETE** or **F2** key when the "**Press Del to enter SETUP**" message appears on the screen.

If the message disappears before the **DELETE** or **F2** key is pressed, restart the computer and try again.

### 5.1.2 Using Setup

Use the arrow keys to highlight items, press **ENTER** to select, use the PageUp and PageDown keys to change entries, press **F1** for help and press **Esc** to quit. Navigation keys are shown in.

| Кеу         | Function                                   |
|-------------|--------------------------------------------|
| Up arrow    | Move to previous item                      |
| Down arrow  | Move to next item                          |
| Left arrow  | Move to the item on the left hand side     |
| Right arrow | Move to the item on the right hand side    |
| +           | Increase the numeric value or make changes |

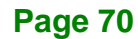

| Кеу     | Function                                                                                                    |
|---------|----------------------------------------------------------------------------------------------------|
| -       | Decrease the numeric value or make changes                                                                                                    |
| F1 key  | General help, only for Status Page Setup Menu and Option<br>Page Setup Menu                                                                       |
| F2 key  | Load previous values.                                                                                                    |
| F3 key  | Load optimized defaults                                                                                                    |
| F4 key  | Save changes and Exit BIOS                                                                                                    |
| Esc key | Main Menu – Quit and not save changes into CMOS<br>Status Page Setup Menu and Option Page Setup Menu<br>Exit current page and return to Main Menu |

Integration Corp.

Page 71

### 5.1.3 Getting Help

When **F1** is pressed a small help window describing the appropriate keys to use and the possible selections for the highlighted item appears. To exit the Help Window press **Esc** or the **F1** key again.

### 5.1.4 Unable to Reboot after Configuration Changes

If the computer cannot boot after changes to the system configuration is made, CMOS defaults. Use the jumper described in **Section 4.7.2**.

### 5.1.5 BIOS Menu Bar

The menu bar on top of the BIOS screen has the following main items:

- Main Changes the basic system configuration.
- Advanced Changes the advanced system settings.
- Chipset Changes the chipset settings.
- Security Sets User and Supervisor Passwords.
- Boot Changes the system boot configuration.
- Save & Exit Selects exit options and loads default settings

The following sections completely describe the configuration options found in the menu items at the top of the BIOS screen and listed above.

# 5.2 Main

The Main BIOS menu (BIOS Menu 1) appears when the BIOS Setup program is entered.

| Aptio Setup Utility - Copyright (C) 2016 American Megatrends, Inc. |                                                          |                          |  |
|--------------------------------------------------------------------|----------------------------------------------------------|--------------------------|--|
| Main Advanced Chipset Se                                           | curity Boot Save                                         | & Exit                   |  |
| BIOS Information                                                   |                                                          |                          |  |
| BIOS Vendor                                                        | American Megatrends                                      | Set the Date. Use Tab to |  |
| Core Version                                                       | 5.11                                                     | switch between Data      |  |
| Compliency                                                         | UEFI 2.4; PI 1.3                                         | elements.                |  |
| Project Version                                                    | B377AR12.ROM                                             |                          |  |
| Build Date and Time                                                | 08/23/2016 17:42:44                                      |                          |  |
| build bace and lime                                                | 00,20,2010 1, 12 11                                      |                          |  |
| iWDD Vendor                                                        | iri                                                      |                          |  |
| iWDD Version                                                       | B377FR03 bin                                             |                          |  |
|                                                                    | DST/EROS.DIII                                            |                          |  |
| Processor Information                                              |                                                          |                          |  |
| Namo                                                               | Skylako DT                                               |                          |  |
| Brand String                                                       | Intol(D) Yoon(D) (D)                                     |                          |  |
| Brand String                                                       | $E^2 = 1606 \text{ tr} = 0.2000 \text{ CHz}$             |                          |  |
| Executor                                                           | 2700 MU-                                                 |                          |  |
| Prequency                                                          |                                                          |                          |  |
| Processor ID                                                       | 500E3                                                    |                          |  |
| Stepping                                                           | RO/SO/NO                                                 |                          |  |
| Number of Processors                                               | 4Core(s) / 8Inread(s)                                    |                          |  |
| Microcode Revision                                                 | 8A                                                       |                          |  |
| GT Info                                                            | GT2                                                      |                          |  |
| Mamarana D.G. Manariana                                            | 2 0 0 1                                                  |                          |  |
| Memory RC Version                                                  | 2.0.0.1                                                  |                          |  |
| Total Memory                                                       | 8192 MB                                                  |                          |  |
| Memoery Frequency                                                  | 2133 MHz                                                 |                          |  |
| PCH Information                                                    |                                                          |                          |  |
| Namo                                                               | GKI DCH-H                                                |                          |  |
| DCH CKII                                                           |                                                          |                          |  |
| Stepping                                                           | 31/1                                                     |                          |  |
| IN DUY Powision                                                    | 51/D1<br>0                                               |                          |  |
| LAN PHI REVISION                                                   | BZ                                                       |                          |  |
| ME EW Vorgion                                                      | 11 0 10 1002                                             | ↑ · · · · · · · ·        |  |
| ME FW VEISION                                                      | Corporato Skil                                           | ↓: Select Item           |  |
| ME FIIIIwale SKU                                                   | Corporate Sku                                            | EnterSelect              |  |
| SDI Clock Froguenay                                                |                                                          | +/-: Change Opt.         |  |
| DAFP Support                                                       | Ungupported                                              | F1: General Help         |  |
| Dork Support                                                       |                                                          | F2: Previous Values      |  |
| White Status Clock Frequency                                       | 17 MHZ                                                   | F3: Optimized Defaults   |  |
| Wille Status Clock Frequency                                       | 40 MHZ                                                   | F4: Save & Exit          |  |
| Fast Read Status Clock Frequency                                   | 40 MHZ                                                   | ESC: Exit                |  |
| ACCESS LEVEL                                                       | Administrator                                            |                          |  |
| Curatom Data                                                       | $[E_{res} = 0.1/0.1/20.10]$                              |                          |  |
| System Jace                                                        |                                                          |                          |  |
| Norgion 2 19 1256 Contra                                           | $\begin{bmatrix} 0 & 0 & 10 \\ 0 & 0 & 16 \end{bmatrix}$ | Monotronda Tra           |  |

BIOS Menu 1: Main

### → System Date [xx/xx/xx]

Use the **System Date** option to set the system date. Manually enter the day, month and year.

### ➔ System Time [xx:xx:xx]

Use the **System Time** option to set the system time. Manually enter the hours, minutes and seconds.

# 5.3 Advanced

Use the **Advanced** menu (**BIOS Menu 2**) to configure the CPU and peripheral devices through the following sub-menus:

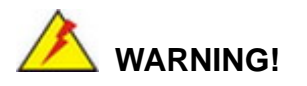

Setting the wrong values in the sections below may cause the system to malfunction. Make sure that the settings made are compatible with the hardware.

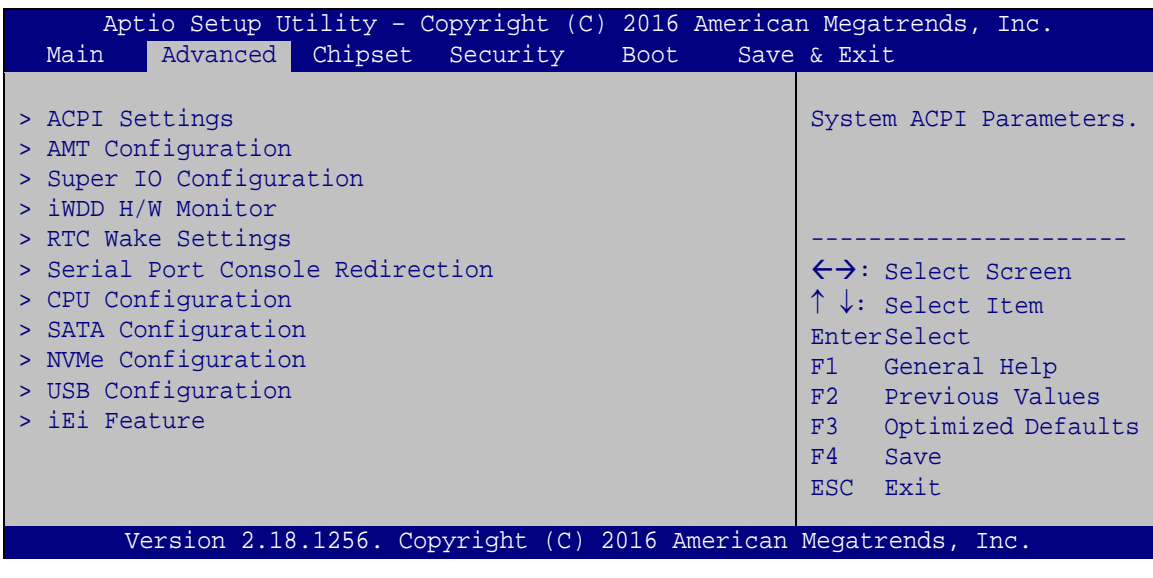

**BIOS Menu 2: Advanced** 

Integration Corp.

# 5.3.1 ACPI Settings

The **ACPI Settings** menu (**BIOS Menu 3**) configures the Advanced Configuration and Power Interface (ACPI) options.

| Aptio Setup Utility - Copyright (C) 2016 American Megatrends, Inc. |                             |                                                      |
|--------------------------------------------------------------------|-----------------------------|------------------------------------------------------|
| Advanced                                                           |                             |                                                      |
| ACPI Settings                                                      |                             | Select the highest ACPI<br>sleep state the system    |
| ACPI Sleep State                                                   | [S3 (Suspend to RAM]        | will enter when the<br>SUSPEND button is<br>pressed. |
|                                                                    |                             |                                                      |
|                                                                    |                             | ←→: Select Screen                                    |
|                                                                    |                             | ↑↓: Select Item                                      |
|                                                                    |                             | EnterSelect                                          |
|                                                                    |                             | F1: General Help                                     |
|                                                                    |                             | F2: Previous Values                                  |
|                                                                    |                             | F3: Optimized Defaults                               |
|                                                                    |                             | F4: Save & Exit                                      |
|                                                                    |                             | ESC: Exit                                            |
| Version 2.18.1256.                                                 | Copyright (C) 2016 American | Megatrends, Inc.                                     |

**BIOS Menu 3: ACPI Settings** 

### → ACPI Sleep State [S3 (Suspend to RAM)]

Use the **ACPI Sleep State** option to specify the sleep state the system enters when it is not being used.

S3 (Suspend to DEFAULT The caches are flushed and the CPU is powered off. Power to the RAM is maintained. The computer returns slower to a working state, but more power is saved.

# 5.3.2 AMT Configuration

The **AMT Configuration** menu (**BIOS Menu 4**) allows Intel® Active Management Technology (AMT) options to be configured.

Integration Corp.

Page 75

| Aptio Setup Utility - Copyright (C) 2016 American Megatrends, Inc.<br>Advanced |                            |                                                                                                    |
|--------------------------------------------------------------------------------|----------------------------|----------------------------------------------------------------------------------------------------|
| Intel AMT<br>Un-Configure ME                                                   | [Enabled]<br>[Disabled]    | Enable/Disable Intel (R)<br>Active Management<br>Technology BIOS<br>Extension.<br>Note: iAMT H/W is always<br>enabled.<br>This option just controls<br>the BIOS extension<br>execution.<br>If enabled, this requires<br>additional firmware in the<br>SPI device |
| Vorgion 2 18 1256                                                              | Converight (C) 2016 Amoria | <pre></pre>                                                                                                    |

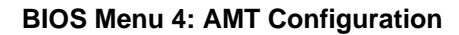

### → Intel AMT [Enabled]

Use Intel AMT option to enable or disable the Intel® AMT function.

| → | Disabled |         | Intel® AMT is disabled |
|---|----------|---------|------------------------|
| → | Enabled  | DEFAULT | Intel® AMT is enabled  |

### → Un-configure ME [Disabled]

Use the **Un-configure ME** option to perform ME unconfigure without password operation.

Disabled DEFAULT Not perform ME unconfigure

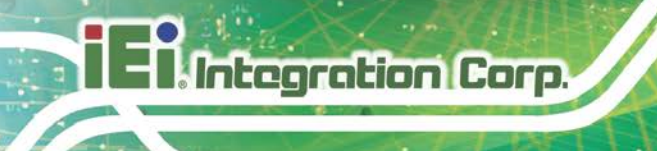

→ Enabled

To perform ME unconfigure

# 5.3.3 Super IO Configuration

Use the **Super IO Configuration** menu (**BIOS Menu 5**) to set or change the configurations for the serial ports.

| Aptio Setup Utility - Copyright (C) 2016 America<br>Advanced                                                                                                    | n Megatrends, Inc.                                                                                                    |
|----------------------------------------------------------------------------------------------------|----------------------------------------------------------------------------------------------------|
| F81866 Super IO Configuration                                                                                                    | Set Parameters of Serial<br>Port 1 (COMA)                                                                                          |
| <pre>Super 10 Chip F81866 &gt; Serial Port 1 Configuration &gt; Serial Port 2 Configuration &gt; Serial Port 3 Configuration &gt; Serial Port 4 Configuration &gt; Serial Port 5 Configuration &gt; Serial Port 6 Configuration</pre> | <pre>←→: Select Screen ↑↓: Select Item EnterSelect F1 General Help F2 Previous Values F3 Optimized Defaults F4 Save ESC Exit</pre> |
| Version 2.18.1256. Copyright (C) 2016 American                                                                                                    | Megatrends, Inc.                                                                                                    |

**BIOS Menu 5: Super IO Configuration** 

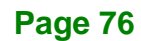

# IEI.Integration Corp.

# 5.3.3.1 Serial Port n Configuration

Use the Serial Port n Configuration menu (BIOS Menu 6) to configure the serial port n.

| Aptio Setup Utility - Cop<br>Advanced | yright (C) 2016 America | n Megatrends, Inc.                     |
|---------------------------------------|-------------------------|----------------------------------------|
| Serial Port 1 Configuration           |                         | Enable or Disable Serial<br>Port (COM) |
| Serial Port                           | [Enabled]               |                                        |
| Device Settings                       | IO=3F8h; IRQ=4          |                                        |
|                                       |                         |                                        |
| Change Settings                       | [Auto]                  | $\leftrightarrow$ : Select Screen      |
|                                       |                         | $\uparrow \downarrow$ : Select Item    |
|                                       |                         | EnterSelect                            |
|                                       |                         | F1 General Help                        |
|                                       |                         | F2 Previous Values                     |
|                                       |                         | F3 Optimized                           |
|                                       |                         | Defaults                               |
|                                       |                         | F4 Save                                |
|                                       |                         | ESC Exit                               |
| Version 2.18.1256. Copyr              | right (C) 2016 American | Megatrends, Inc.                       |

**BIOS Menu 6: Serial Port n Configuration** 

# 5.3.3.1.1 Serial Port 1 Configuration

### → Serial Port [Enabled]

Use the Serial Port option to enable or disable the serial port.

| Disabled | Disable the serial port |
|----------|-------------------------|
|----------|-------------------------|

Enabled DEFAULT Enable the serial port

### → Change Settings [Auto]

Use the **Change Settings** option to change the serial port IO port address and interrupt address.

| <b>→</b> | Auto           | DEFAULT | The serial port IO port address and interrupt |
|----------|----------------|---------|-----------------------------------------------|
|          |                |         | address are automatically detected.           |
| →        | IO=3F8h; IRQ=4 |         | Serial Port I/O port address is 3F8h and the  |
|          |                |         | interrupt address is IRQ4                     |

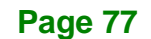

| → | IO=3F8h; IRQ=3, | Serial Port I/O port address is 3F8h and the |
|---|-----------------|----------------------------------------------|
|   | 4, 11           |                                              |
| → | IO=2F8h; IRQ=3, | Serial Port I/O port address is 2F8h and the |
|   | 4, 11           | interrupt address is IRQ3, 4, 11             |
| → | IO=3E8h; IRQ=3, | Serial Port I/O port address is 3E8h and the |
|   | 4, 11           | interrupt address is IRQ3, 4, 11             |
| _ |                 |                                              |
| 7 | IO=2F8h· IRQ=3  | Serial Port I/O port address is 2E8h and the |

IO=2E8h; IRQ=3,
 4, 11

# Serial Port I/O port address is 2E8h and the interrupt address is IRQ3, 4, 11

# 5.3.3.1.2 Serial Port 2 Configuration

### → Serial Port [Enabled]

Use the Serial Port option to enable or disable the serial port.

| → | Disabled |         | Disable the serial port |
|---|----------|---------|-------------------------|
| → | Enabled  | DEFAULT | Enable the serial port  |

### → Change Settings [Auto]

Use the **Change Settings** option to change the serial port IO port address and interrupt address.

| → | Auto            | DEFAULT | The serial port IO port address and interrupt |
|---|-----------------|---------|-----------------------------------------------|
|   |                 |         | address are automatically detected.           |
| → | IO=2F8h; IRQ=3  |         | Serial Port I/O port address is 2F8h and the  |
|   |                 |         | interrupt address is IRQ3                     |
| → | IO=3F8h; IRQ=3, |         | Serial Port I/O port address is 3F8h and the  |
|   | 4, 11           |         | interrupt address is IRQ3, 4, 11              |
| → | IO=2F8h; IRQ=3, |         | Serial Port I/O port address is 2F8h and the  |
|   | 4, 11           |         | interrupt address is IRQ3, 4, 11              |
| → | IO=3E8h; IRQ=3, |         | Serial Port I/O port address is 3E8h and the  |
|   | 4, 11           |         | interrupt address is IRQ3, 4, 11              |

IO=2E8h; IRQ=3, Serial Port
 4, 11 interrupt ac

Serial Port I/O port address is 2E8h and the interrupt address is IRQ3, 4, 11

Integration Corp.

### 5.3.3.1.3 Serial Port 3 Configuration

### → Serial Port [Enabled]

Use the Serial Port option to enable or disable the serial port.

Disabled
 Disable the serial port
 Enabled
 DEFAULT
 Enable the serial port

### → Change Settings [Auto]

Use the **Change Settings** option to change the serial port IO port address and interrupt address.

| <b>→</b> | Auto                     | DEFAULT | The serial port IO port address and interrupt address are automatically detected. |
|----------|--------------------------|---------|-----------------------------------------------------------------------------------|
| <b>→</b> | IO=3E8h; IRQ=11          |         | Serial Port I/O port address is 3E8h and the interrupt address is IRQ11           |
| <b>→</b> | IO=3F8h; IRQ=3,<br>4, 11 |         | Serial Port I/O port address is 3F8h and the interrupt address is IRQ3, 4, 11     |
| <b>→</b> | IO=2F8h; IRQ=3,<br>4, 11 |         | Serial Port I/O port address is 2F8h and the interrupt address is IRQ3, 4, 11     |
| <b>→</b> | IO=3E8h; IRQ=3,<br>4, 11 |         | Serial Port I/O port address is 3E8h and the interrupt address is IRQ3, 4, 11     |
| <b>→</b> | IO=2E8h; IRQ=3,<br>4, 11 |         | Serial Port I/O port address is 2E8h and the interrupt address is IRQ3, 4, 11     |
| <b>→</b> | IO=2D0h; IRQ=3,<br>4, 11 |         | Serial Port I/O port address is 2D0h and the interrupt address is IRQ3, 4, 11     |
| <b>→</b> | IO=2E0h; IRQ=3,<br>4, 11 |         | Serial Port I/O port address is 2E0h and the interrupt address is IRQ3, 4, 11     |

# 5.3.3.1.4 Serial Port 4 Configuration

### → Serial Port [Enabled]

Use the Serial Port option to enable or disable the serial port.

| <b>&gt;</b> | Disabled | Disable the serial port |
|-------------|----------|-------------------------|
|-------------|----------|-------------------------|

Enabled DEFAULT Enable the serial port

### → Change Settings [Auto]

Use the **Change Settings** option to change the serial port IO port address and interrupt address.

| <b>→</b> | Auto                     | DEFAULT | The serial port IO port address and interrupt address are automatically detected. |
|----------|--------------------------|---------|-----------------------------------------------------------------------------------|
| <b>→</b> | IO=2E8h; IRQ=11          |         | Serial Port I/O port address is 2E8h and the interrupt address is IRQ11           |
| <b>→</b> | IO=3F8h; IRQ=3,<br>4, 11 |         | Serial Port I/O port address is 3F8h and the interrupt address is IRQ3, 4, 11     |
| <b>→</b> | IO=2F8h; IRQ=3,<br>4, 11 |         | Serial Port I/O port address is 2F8h and the interrupt address is IRQ3, 4, 11     |
| <b>→</b> | IO=3E8h; IRQ=3,<br>4, 11 |         | Serial Port I/O port address is 3E8h and the interrupt address is IRQ3, 4, 11     |
| <b>→</b> | IO=2E8h; IRQ=3,<br>4, 11 |         | Serial Port I/O port address is 2E8h and the interrupt address is IRQ3, 4, 11     |
| <b>→</b> | IO=2D0h; IRQ=3,<br>4, 11 |         | Serial Port I/O port address is 2D0h and the interrupt address is IRQ3, 4, 11     |
| <b>→</b> | IO=2E0h; IRQ=3,<br>4, 11 |         | Serial Port I/O port address is 2E0h and the interrupt address is IRQ3, 4, 11     |

# 5.3.3.1.5 Serial Port 5 Configuration

### → Serial Port [Enabled]

Use the Serial Port option to enable or disable the serial port.

| → | Disabled |         | Disable the serial port |
|---|----------|---------|-------------------------|
| → | Enabled  | DEFAULT | Enable the serial port  |

### → Change Settings [Auto]

Use the **Change Settings** option to change the serial port IO port address and interrupt address.

| <b>→</b> | Auto                     | DEFAULT | The serial port IO port address and interrupt address are automatically detected. |
|----------|--------------------------|---------|-----------------------------------------------------------------------------------|
| <b>→</b> | IO=2D0h; IRQ=11          |         | Serial Port I/O port address is 2D0h and the interrupt address is IRQ11           |
| <b>→</b> | IO=3F8h; IRQ=3,<br>4, 11 |         | Serial Port I/O port address is 3F8h and the interrupt address is IRQ3, 4, 11     |
| <b>→</b> | IO=2F8h; IRQ=3,<br>4, 11 |         | Serial Port I/O port address is 2F8h and the interrupt address is IRQ3, 4, 11     |
| <b>→</b> | IO=3E8h; IRQ=3,<br>4, 11 |         | Serial Port I/O port address is 3E8h and the interrupt address is IRQ3, 4, 11     |
| <b>→</b> | IO=2E8h; IRQ=3,<br>4, 11 |         | Serial Port I/O port address is 2E8h and the interrupt address is IRQ3, 4, 11     |
| <b>→</b> | IO=2D0h; IRQ=3,<br>4, 11 |         | Serial Port I/O port address is 2D0h and the interrupt address is IRQ3, 4, 11     |
| <b>→</b> | IO=2E0h; IRQ=3,<br>4, 11 |         | Serial Port I/O port address is 2E0h and the interrupt address is IRQ3, 4, 11     |

Integration Corp.

### → Transfer Mode [RS232]

Use the **Transfer Mode** option to select the Serial Port 5 signaling mode.

| → | RS422 |         | Serial Port 5 signaling mode is RS-422 |
|---|-------|---------|----------------------------------------|
| → | RS485 |         | Serial Port 5 signaling mode is RS-485 |
| → | RS232 | DEFAULT | Serial Port 5 signaling mode is RS-232 |

# 5.3.3.1.6 Serial Port 6 Configuration

### → Serial Port [Enabled]

Use the Serial Port option to enable or disable the serial port.

| → | Disabled |         | Disable the serial port |
|---|----------|---------|-------------------------|
| → | Enabled  | DEFAULT | Enable the serial port  |

### → Change Settings [Auto]

Use the **Change Settings** option to change the serial port IO port address and interrupt address.

| <b>→</b> | Auto                     | DEFAULT | The serial port IO port address and interrupt address are automatically detected. |
|----------|--------------------------|---------|-----------------------------------------------------------------------------------|
| <b>→</b> | IO=2E0h; IRQ=11          |         | Serial Port I/O port address is 2E0h and the interrupt address is IRQ11           |
| <b>→</b> | IO=3F8h; IRQ=3,<br>4, 11 |         | Serial Port I/O port address is 3F8h and the interrupt address is IRQ3, 4, 11     |
| <b>→</b> | IO=2F8h; IRQ=3,<br>4, 11 |         | Serial Port I/O port address is 2F8h and the interrupt address is IRQ3, 4, 11     |
| <b>→</b> | IO=3E8h; IRQ=3,<br>4, 11 |         | Serial Port I/O port address is 3E8h and the interrupt address is IRQ3, 4, 11     |
| <b>→</b> | IO=2E8h; IRQ=3,<br>4, 11 |         | Serial Port I/O port address is 2E8h and the interrupt address is IRQ3, 4, 11     |

| → | IO=2D0h; IRQ=3, | Serial Port I/O port address is 2D0h and the |
|---|-----------------|----------------------------------------------|
|   | 4, 11           | interrupt address is IRQ3, 4, 11             |
| → | IO=2E0h; IRQ=3, | Serial Port I/O port address is 2E0h and the |
|   | 4, 11           | interrupt address is IRO3, 4, 11             |

### → Transfer Mode [RS232]

Use the Transfer Mode option to select the Serial Port 6 signaling mode.

| → | RS422 |         | Serial Port 6 signaling mode is RS-422 |
|---|-------|---------|----------------------------------------|
| → | RS485 |         | Serial Port 6 signaling mode is RS-485 |
| → | RS232 | DEFAULT | Serial Port 6 signaling mode is RS-232 |

### 5.3.4 iWDD H/W Monitor

The **iWDD H/W Monitor** menu (**BIOS Menu 7**) contains the fan configuration submenus and displays operating temperature, fan speeds and system voltages.

| Aptio Setup Utility - Copy       | right (C) 2016 America | n Megatrends, Inc.                  |
|----------------------------------|------------------------|-------------------------------------|
| Advanced                         |                        |                                     |
| PC Health Status                 |                        | Smart Fan Mode Select               |
| CPU temperature                  | :+29 00                |                                     |
| System temperature               | :+29 °C                |                                     |
| CPU_FAN1 Speed<br>SYS_FAN1 Speed | :6455 RPM<br>:N/A      | ←→: Select Screen                   |
| CPU_CORE                         | :+1.041 V              | $\uparrow \downarrow$ : Select Item |
| +5V                              | :+5.023 V              | EnterSelect                         |
| +12V                             | :+12.000 V             | + - Change Opt.                     |
| +DDR                             | :+1.202 V              | F1 General Help                     |
| +5VSB                            | :+5.005 V              | F2 Previous Values                  |
| +3.3V                            | :+3.296 V              | F3 Optimized Defaults               |
| +3.3VSB                          | :+3.259 V              | F4 Save & Exit                      |
| > Smart Fan Mode Configuration   |                        | ESC Exit                            |
| Version 2.18.1256. Copyr:        | ight (C) 2016 American | Megatrends, Inc.                    |

BIOS Menu 7: iWDD H/W Monitor

Integration Corp.

### → PC Health Status

The following system parameters and values are shown. The system parameters that are monitored are:

- System Temperatures:
  - O CPU Temperature
  - O System temperature
- Fan Speed:
  - O CPU Fan Speed
  - O System Fan Speed
- Voltages
  - O CPU\_CORE
  - 0 +5V
  - O +12V
  - O +DDR
  - O +5VSB
  - O +3.3V
  - O +3.3VSB

# 5.3.4.1 Smart Fan Mode Configuration

Use the **Smart Fan Mode Configuration** submenu (**BIOS Menu 8**) to configure fan temperature and speed settings.

| Aptio Setup Utility - Copyri    | ght (C) 2016 . | Americar | n Megatrends, Inc.                  |
|---------------------------------|----------------|----------|-------------------------------------|
| Advanced                        |                |          |                                     |
| Smart Fan Mode Configuration    |                |          | Smart Fan Mode Select               |
| CPU_FAN1 Smart Fan Control      | [Auto Mode]    |          |                                     |
| Auto mode fan start temperature | 30             |          |                                     |
| Auto mode fan off temperature   | 20             |          |                                     |
| Auto mode fan start PWM         | 40             |          | $\leftrightarrow$ : Select Screen   |
| Auto mode fan slope PWM         | 1              |          | $\uparrow \downarrow$ : Select Item |
| SYS_FAN1 Smart Fan Control      | [Auto Mode]    |          | EnterSelect                         |
| Auto mode fan start temperature | 30             |          | + - Change Opt.                     |
| Auto mode fan off temperature   | 20             |          | F1 General Help                     |
| Auto mode fan start PWM         | 40             |          | F2 Previous Values                  |
| Auto mode fan slope PWM         | 1              |          | F3 Optimized Defaults               |
|                                 |                |          | F4 Save & Exit                      |
|                                 |                |          | ESC Exit                            |
| Version 2.18.1256. Copyrigh     | nt (C) 2016 Am | merican  | Megatrends, Inc.                    |

BIOS Menu 8: Smart Fan Mode Configuration

### → CPU\_FAN1 Smart Fan Control [Auto Mode]

Use the CPU\_FAN1 Smart Fan Control BIOS option to configure the CPU Smart Fan.

| → | Manual Mode | DEFAULT | The fan spins at the speed set in the Manua |  |  |  |
|---|-------------|---------|---------------------------------------------|--|--|--|
|   |             |         | Mode option                                 |  |  |  |
| → | Auto Mode   | DEFAULT | The fan adjusts its speed using these       |  |  |  |
|   |             |         | settings:                                   |  |  |  |
|   |             |         | Auto mode fan start temperature             |  |  |  |
|   |             |         | Auto mode fan off temperature               |  |  |  |
|   |             |         | Auto mode fan start PWM                     |  |  |  |

Auto mode fan slope PWM

Integration Corp.

### → SYS\_FAN1 Smart Fan Control [Auto Mode]

Use the SYS\_FAN1 Smart Fan Control BIOS option to configure the system smart fan.

| →        | Manual Mode |         | The fan spins at the speed set in the Manual Mode option |
|----------|-------------|---------|----------------------------------------------------------|
| <b>→</b> | Auto Mode   | DEFAULT | The fan adjusts its speed using these settings:          |
|          |             |         | Auto mode fan start temperature                          |
|          |             |         | Auto mode fan off temperature                            |
|          |             |         | Auto mode fan start PWM                                  |
|          |             |         | Auto mode fan slope PWM                                  |

→ Auto mode fan start temperature [30]

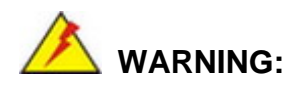

Setting this value too high may cause the fan to rotate at full speed only when the CPU is at a very high temperature and therefore cause the system to be damaged.

The Auto mode fan start temperature option can only be set if the Smart Fan Control option is set to Auto Mode. If the system temperature is between Start Temperature and Off Temperature, the fan speed change to be Start PWM. To set a value, select the Auto mode fan start temperature option and enter a decimal number between 1 and 100.

→ Auto mode fan off temperature [20]

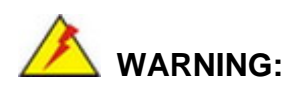

Setting this value too high may cause the fan to speed up only when the CPU is at a very high temperature and therefore cause the system to be damaged.

The Auto mode fan off temperature option can only be set if the Smart Fan control option is set to Auto Mode. If the system temperature is lower than Auto mode fan off temperature, the fan speed change to be lowest. To set a value, select the Auto mode fan off temperature option and enter a decimal number between 1 and 100.

### ➔ Auto mode fan start PWM [40]

The Auto mode fan start PWM option can only be set if the Smart Fan control option is set to Auto Mode. Use the Auto mode fan start PWM option to set the PWM start value. To set a value, select the Auto mode fan start PWM option and enter a decimal number between 1 and 100.

### ➔ Auto mode fan slope PWM [1]

The **Auto mode fan slope PWM** option can only be set if the **Smart Fan control** option is set to **Auto Mode**. Use the **Auto mode fan slope PWM** option to select the linear rate at which the PWM mode increases with respect to an increase in temperature. To set a value, select the **Auto mode fan slope PWM** option and enter a decimal number between 1 and 8.

Integration Corp.

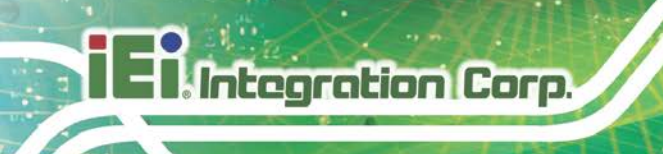

### 5.3.5 RTC Wake Settings

The RTC Wake Settings menu (BIOS Menu 9) configures RTC wake event.

| Apti       | o Setup | Utility   | - Copyright | (C) 2   | 016   | America | n Mega                                           | atrends,                                                           | Inc.                                            |
|------------|---------|-----------|-------------|---------|-------|---------|--------------------------------------------------|--------------------------------------------------------------------|-------------------------------------------------|
|            | Advance | ed        |             |         |       |         |                                                  |                                                                    |                                                 |
| Wake syste | n with  | Fixed Tim | e [Dis      | abled]  |       |         | Enabl<br>wake<br>enabl<br>wake<br>date:<br>speci | le or dis<br>on alarm<br>led, Syst<br>on the<br>::hr::min<br>ified | able System<br>event.When<br>tem will<br>n::sec |
|            |         |           |             |         |       |         |                                                  | Select                                                             | Screen                                          |
|            |         |           |             |         |       |         | ↑↓:<br>Enter                                     | Select Select                                                      | Item                                            |
|            |         |           |             |         |       |         | F1<br>F2<br>F3                                   | General<br>Previou                                                 | Help<br>s Values<br>ed Defaults                 |
|            |         |           |             |         |       |         | F4<br>ESC                                        | Save<br>Exit                                                       |                                                 |
| Ver        | sion 2  | .18.1256. | Copyright   | (C) 201 | 16 Aı | merican | Megat                                            | rends, I                                                           | nc.                                             |

**BIOS Menu 9: RTC Wake Settings** 

### → Wake system with Fixed Time [Disabled]

Use the **Wake system with Fixed Time** option to enable or disable the system wake on alarm event.

→ Disabled DEFAULT The real time clock (RTC) cannot generate a wake event
 → Enabled If selected, the Wake up every day option appears allowing you to enable to disable the system to wake every day at the specified time. Besides, the following options appear with values that can be selected:
 Wake system with Fixed Time

Wake up every day Wake up date

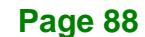

Wake up hour Wake up minute Wake up second After setting the alarm, the computer turns itself on

from a suspend state when the alarm goes off.

Integration Corp.

### 5.3.6 Serial Port Console Redirection

The **Serial Port Console Redirection** menu (**BIOS Menu 10**) allows the console redirection options to be configured. Console redirection allows users to maintain a system remotely by re-directing keyboard input and text output through the serial port.

| Aptio Setup Utility - Copyright (C                                                                 | ) 2016 American Megatrends, Inc.                         |
|----------------------------------------------------------------------------------------------------|----------------------------------------------------------|
| Advanced                                                                                           |                                                          |
| COM1<br>Console Redirection [Disable<br>> Console Redirection Settings                             | Console Redirection<br>Enable or Disable                 |
| COM2<br>Console Redirection [Disable<br>> Console Redirection Settings                             | ed]                                                      |
| COM3<br>Console Redirection [Disable<br>> Console Redirection Settings                             | ed]                                                      |
| COM4<br>Console Redirection [Disable<br>> Console Redirection Settings                             | ed]                                                      |
| COM5<br>Console Redirection [Disable<br>> Console Redirection Settings                             | ed]<br>←→: Select Screen                                 |
| COM6<br>Console Redirection [Disable<br>> Console Redirection Settings                             | ed]                                                      |
| COM7(Pci Bus0, Dev0, Func0)(Disabled)<br>Console Redirection Port Is<br>Legacy Console Redirection | Disabled F3 Optimized<br>Defaults<br>F4 Save<br>ESC Exit |
| > Legacy Console Redirection Settings                                                              |                                                          |
| Version 2.18.1256. Copyright (C)                                                                   | 2016 American Megatrends, Inc.                           |

**BIOS Menu 10: Serial Port Console Redirection** 

### Console Redirection [Disabled]

Integration Corp.

Use Console Redirection option to enable or disable the console redirection function.

| → | Disabled | DEFAULT | Disabled the console redirection function |
|---|----------|---------|-------------------------------------------|
| → | Enabled  |         | Enabled the console redirection function  |

### 5.3.6.1 Legacy Console Redirection Settings

The Legacy Console Redirection Settings menu (BIOS Menu 11) allows the legacy console redirection options to be configured.

| Aptio Setup Utility - Copyright (C) 2016 America<br>Advanced | n Megatrends, Inc.                                                                                                    |
|--------------------------------------------------------------|----------------------------------------------------------------------------------------------------|
| Legacy Serial Redirection Port [COM1]                        | Select a COM port to<br>display redirection of<br>Legacy OS and Legacy<br>OPROM Messages                                           |
|                                                              | <pre>←→: Select Screen ↑↓: Select Item EnterSelect F1 General Help F2 Previous Values F3 Optimized Defaults F4 Save ESC Exit</pre> |
| Version 2.18.1256. Copyright (C) 2016 American               | Megatrends, Inc.                                                                                                    |

**BIOS Menu 11: Legacy Console Redirection Settings** 

### → Legacy Serial Redirection Port [COM1]

Use the **Legacy Serial Redirection Port** option to specify a COM port to display redirection of legacy OS and legacy OPROM messages. The options include:

- COM1 DEFAULT
- COM2
- COM3
- COM4
- COM5

- COM6
- COM7 (Pci Bus0, Dev0, Func0) (Disabled)

### 5.3.6.2 Console Redirection Settings

The **Console Redirection Settings** menu (**BIOS Menu 12**) allows the console redirection options to be configured. The option is active when Console Redirection option is enabled.

| Aptio Setup Utility - Co                                             | pyright (C)                                | 2016 America | n Megatrends, Inc.                                                                                                    |
|----------------------------------------------------------------------|--------------------------------------------|--------------|----------------------------------------------------------------------------------------------------|
| Advanced                                                             |                                            |              |                                                                                                    |
| COM1<br>Console Redirection Settings                                 |                                            |              | Emulation: ANSI:<br>Extended ASCII char set.                                                                                                    |
| Terminal Type<br>Bits per second<br>Data Bits<br>Parity<br>Stop Bits | [ANSI]<br>[115200]<br>[8]<br>[None]<br>[1] |              | VT100: ASCIT char set:<br>VT100+: Extends VT100 to<br>support color, function<br>keys, etc. VT-UTF8: Uses<br>UTF8 encoding to map<br>Unicode chars onto 1 or<br>more bytes. |
|                                                                      |                                            |              | <pre></pre>                                                                                                    |
| Version 2.18.1256. Copy                                              | yright (C) 2                               | 016 American | Megatrends, Inc.                                                                                                    |

**BIOS Menu 12: Console Redirection Settings** 

### → Terminal Type [ANSI]

Use the **Terminal Type** option to specify the remote terminal type.

| → | VT100   |         | The target terminal type is VT100   |
|---|---------|---------|-------------------------------------|
| → | VT100+  |         | The target terminal type is VT100+  |
| → | VT-UTF8 |         | The target terminal type is VT-UTF8 |
| → | ANSI    | DEFAULT | The target terminal type is ANSI    |

Page 91

Integration Corp.

### → Bits per second [115200]

Use the **Bits per second** option to specify the serial port transmission speed. The speed must match the other side. Long or noisy lines may require lower speeds.

| → | 9600   |         | Sets the serial port transmission speed at 9600.   |
|---|--------|---------|----------------------------------------------------|
| → | 19200  |         | Sets the serial port transmission speed at 19200.  |
| → | 57600  |         | Sets the serial port transmission speed at 57600.  |
| → | 115200 | DEFAULT | Sets the serial port transmission speed at 115200. |

### → Data Bits [8]

Use the Data Bits option to specify the number of data bits.

| → | 7 |         | Sets the data bits at 7. |
|---|---|---------|--------------------------|
| → | 8 | DEFAULT | Sets the data bits at 8. |

### → Parity [None]

Use the **Parity** option to specify the parity bit that can be sent with the data bits for detecting the transmission errors.

| →        | None  | DEFAULT | No parity bit is sent with the data bits.                                 |
|----------|-------|---------|---------------------------------------------------------------------------|
| <b>→</b> | Even  |         | The parity bit is 0 if the number of ones in the data bits is even.       |
| <b>→</b> | Odd   |         | The parity bit is 0 if the number of ones in the data bits is odd.        |
| →        | Mark  |         | The parity bit is always 1. This option does not provide error detection. |
| <b>→</b> | Space |         | The parity bit is always 0. This option does not provide error detection. |

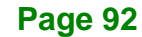
## → Stop Bits [1]

Use the **Stop Bits** option to specify the number of stop bits used to indicate the end of a serial data packet. Communication with slow devices may require more than 1 stop bit.

| → | 1 | DEFAULT | Sets the number of stop bits at 1. |
|---|---|---------|------------------------------------|
| → | 2 |         | Sets the number of stop bits at 2. |

### 5.3.7 CPU Configuration

Use the **CPU Configuration** menu (**BIOS Menu 13**) to view detailed CPU specifications and configure the CPU.

| Aptio Setup Utility - Copyright (C) 2016 American Megatrends, Inc.<br>Advanced                                                                                                    |                                                                                                    |                                                                                                    |  |
|----------------------------------------------------------------------------------------------------|----------------------------------------------------------------------------------------------------|----------------------------------------------------------------------------------------------------|--|
| CPU Configuration                                                                                                    |                                                                                                    | Enabled for Windows XP<br>and Linux (OS optimized                                                                                                    |  |
| Intel(R) Xeon(R) CPU E3-1505 v5<br>CPU Signature<br>Microcode Patch<br>Max CPU Speed<br>Min CPU Speed<br>CPU Speed<br>Processor Cores<br>Hyper Threading Technology<br>Intel VT-x Technology<br>Intel SMX Technology<br>64-bit<br>EIST Technology | <pre>@ 2.80GHz 506E3 8A 2800 MHz 800 MHz 2700 MHz 4 Supported Supported Supported Supported Supported</pre> | for Hyper-Threading<br>Technology) and Disabled<br>for other OS(OS not<br>optimized for<br>Hyper-Threading<br>Technology). When<br>Disabled only one thread<br>per enabled core is<br>enabled. |  |
| Ll Data Cache<br>Ll Code Cache<br>L2 Cache<br>L3 Cache                                                                                                    | 32 KB x 4<br>32 KB x 4<br>256 KB x 4<br>8 MB                                                                |                                                                                                    |  |
| Hyper-threading<br>Active Processor Cores<br>Intel Virtualization Technology<br>Intel(R) SpeedStep(tm)<br>CPU C states                                                                                                    | [Enabled]<br>[All]<br>[Disabled]<br>[Enabled]<br>[Disabled]                                                 | <pre>←→: Select Screen ↑↓: Select Item EnterSelect F1 General Help F2 Previous Values F3 Optimized Defaults F4 Save ESC Exit</pre>                                                             |  |

**BIOS Menu 13: CPU Configuration** 

#### → Hyper-threading [Enabled]

Use the **Hyper-threading** option to enable or disable the hyper-threading technology.

| → | Disabled | Disables hyper-threading technology. |
|---|----------|--------------------------------------|
| _ |          |                                      |

**Enabled DEFAULT** Enables hyper-threading technology.

#### → Active Processor Cores [All]

Use the **Active Processor Cores** BIOS option to enable numbers of cores in the processor package.

| → | All | DEFAULT | Enable all cores in the processor package.   |
|---|-----|---------|----------------------------------------------|
| → | 1   |         | Enable one core in the processor package.    |
| → | 2   |         | Enable two cores in the processor package.   |
| → | 3   |         | Enable three cores in the processor package. |

# → Intel<sup>®</sup> Virtualization Technology [Disabled]

Use the **Intel<sup>®</sup> Virtualization Technology** option to enable or disable virtualization on the system. When combined with third party software, Intel<sup>®</sup> Virtualization technology allows several OSs to run on the same system at the same time.

| → | Disabled | DEFAULT | Disables Intel <sup>®</sup> Virtualization Technology. |
|---|----------|---------|--------------------------------------------------------|
| → | Enabled  |         | Enables Intel <sup>®</sup> Virtualization Technology.  |

#### → Intel<sup>®</sup> SpeedStep<sup>™</sup> [Enabled]

Use the Intel<sup>®</sup> SpeedStep<sup>™</sup> option to enable or disable the Intel<sup>®</sup> SpeedStep Technology.

| → | Disabled |         | Disables the Intel <sup>®</sup> SpeedStep Technology. |
|---|----------|---------|-------------------------------------------------------|
| → | Enabled  | DEFAULT | Enables the Intel <sup>®</sup> SpeedStep Technology.  |

#### → CPU C State [Disabled]

Use the CPU C State option to enable or disable CPU C state.

| te. |
|-----|
|     |

+ Enabled Enables CPU C state.

### 5.3.8 SATA Configuration

Use the **SATA Configuration** menu (**BIOS Menu 14**) to change and/or set the configuration of the SATA devices installed in the system.

| Aptio Setup Utility<br>Advanced                                                  | r - Copyright (C) 2016 Americ                                                            | an Megatrends, Inc.                                                                                                    |
|----------------------------------------------------------------------------------|------------------------------------------------------------------------------------------|----------------------------------------------------------------------------------------------------|
| STAT Controller(s)<br>SATA Mode Selection                                        | [Enabled]<br>[AHCI]                                                                      | Enable or disable SATA<br>Device                                                                                                   |
| SATA1<br>Hot Plug<br>SATA2<br>Hot Plug<br>SATA3<br>Hot Plug<br>SATA4<br>Hot Plug | Empty<br>[Disabled]<br>Empty<br>[Disabled]<br>Empty<br>[Disabled]<br>Empty<br>[Disabled] | <pre>←→: Select Screen ↑↓: Select Item EnterSelect F1 General Help F2 Previous Values F3 Optimized Defaults F4 Save ESC Exit</pre> |
| Version 2.18.1256                                                                | . Copyright (C) 2016 American                                                            | n Megatrends, Inc.                                                                                                    |

**BIOS Menu 14: SATA Configuration** 

#### → STAT Controller(s) [Enabled]

Use the STAT Controller(s) option to enable or disable the SATA device.

| → | Enabled  | DEFAULT | Enables the SATA device.  |
|---|----------|---------|---------------------------|
| → | Disabled |         | Disables the SATA device. |

Page 95

#### → SATA Mode Selection [AHCI]

Use the SATA Mode Selection option to configure SATA devices as AHCI devices.

| → | AHCI | DEFAULT | Configures SATA devices as AHCI device. |
|---|------|---------|-----------------------------------------|
| → | RAID |         | Configures SATA devices as RAID device. |

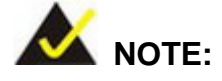

Before accessing the RAID configuration utility, ensure to set the **Option ROM Messages** BIOS option in the **Boot** menu to **Force BIOS**. This is to allow the "Press <CTRL+I> to enter Configuration Utility......" message to appear during POST. Press Ctrl+I when prompted to enter the RAID configuration utility.

#### ➔ Hot Plug [Disabled]

Use the Hot Plug option to enable or disable the SATA device hot plug.

| <b>→</b> | Disabled | DEFAULT | Disables the SATA device hot plug |
|----------|----------|---------|-----------------------------------|
| →        | Enabled  |         | Enables the SATA device hot plug  |

# 5.3.9 NVMe Configuration

Use the **NVMe Configuration** (**BIOS Menu 15**) menu to display the NVMe controller and device information.

| Aptio Setup Utility - Copyright (C) 2016 America              | n Megatrends, Inc.                                                                                                    |
|---------------------------------------------------------------|----------------------------------------------------------------------------------------------------|
| Advanced                                                      |                                                                                                    |
| NVMe controller and Drive information<br>No NVMe Device Found | <pre>→←: Select Screen ↑↓: Select Item Enter: Select +/-: Change Opt. F1: General Help F2: Previous Values F3: Optimized Defaults F4: Save &amp; Exit ESC: Exit</pre> |
| Version 2.18.1256. Copyright (C) 2016 American                | Megatrends, Inc.                                                                                                    |

BIOS Menu 15: NVMe Configuration

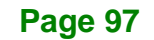

### 5.3.10 USB Configuration

Use the **USB Configuration** menu (**BIOS Menu 16**) to read USB configuration information and configure the USB settings.

| Aptio Setup Utility - Copy<br><mark>Advanced</mark> | right (C) 2016 America | n Megatrends, Inc.                         |
|-----------------------------------------------------|------------------------|--------------------------------------------|
| USB Configuration                                   |                        | Enables Legacy USB<br>support. AUTO option |
| USB Controllers:                                    |                        | disables legacy support                    |
| USB Devices:                                        |                        | connected. DISABLE                         |
| 1 Keyboard                                          |                        | option will keep USB                       |
| Legacy USB Support                                  | [Enabled]              | for EFI applications.                      |
|                                                     |                        |                                            |
|                                                     |                        | $\leftrightarrow$ : Select Screen          |
|                                                     |                        | ↑ ↓: Select Item                           |
|                                                     |                        | EnterSelect                                |
|                                                     |                        | F1 General Help                            |
|                                                     |                        | F2 Previous Values                         |
|                                                     |                        | F3 Optimized                               |
|                                                     |                        | Defaults                                   |
|                                                     |                        | F4 Save                                    |
| Morgion 2 19 1256 Conver                            | ight (C) 2016 Amorigan | ESC Exit                                   |

**BIOS Menu 16: USB Configuration** 

#### ➔ USB Devices

The USB Devices Enabled field lists the USB devices that are enabled on the system

#### → Legacy USB Support [Enabled]

Use the **Legacy USB Support** BIOS option to enable USB mouse and USB keyboard support. Normally if this option is not enabled, any attached USB mouse or USB keyboard does not become available until a USB compatible operating system is fully booted with all USB drivers loaded. When this option is enabled, any attached USB mouse or USB keyboard can control the system even when there is no USB driver loaded onto the system.

| → | Enabled  | DEFAULT | Legacy USB support enabled                        |
|---|----------|---------|---------------------------------------------------|
| → | Disabled |         | Legacy USB support disabled                       |
| → | Auto     |         | Legacy USB support disabled if no USB devices are |
|   |          |         | connected                                         |

# 5.3.11 IEI Feature

Use the IEI Feature menu (BIOS Menu 17) to configure One Key Recovery function.

| Aptio Setup Utility -  | - Copyright (C) 2016 Ameri | ican Megatrends, Inc.                                                                                                    |
|------------------------|----------------------------|----------------------------------------------------------------------------------------------------|
| Advanced               |                            |                                                                                                    |
| iEi Feature            |                            | Auto Recovery Function<br>Reboot and recover                                                                                           |
| Auto Recovery Function | [Disabled]                 | <pre>system automatically within 10 min, when OS crashes. Please install Auto Recovery API service before enabling this function</pre> |
|                        |                            | $\leftrightarrow$ : Select Screen                                                                                                    |
|                        |                            | $\uparrow \downarrow$ : Select Item                                                                                                    |
|                        |                            | EnterSelect                                                                                                    |
|                        |                            | F1 General Help<br>F2 Previous Values                                                                                                  |
|                        |                            | F3 Optimized Defaults                                                                                                    |
|                        |                            | F4 Save                                                                                                    |
|                        |                            | ESC Exit                                                                                                    |
| Version 2.18.1256.     | Copyright (C) 2016 Americ  | an Megatrends, Inc.                                                                                                    |

**BIOS Menu 17: IEI Feature** 

## → Auto Recovery Function [Disabled]

Use the **Auto Recovery Function** BIOS option to enable or disable the auto recovery function of the IEI One Key Recovery.

| <b>→</b> | Disabled | DEFAULT | Auto recovery function disabled |
|----------|----------|---------|---------------------------------|
| →        | Enabled  |         | Auto recovery function enabled  |

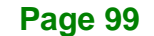

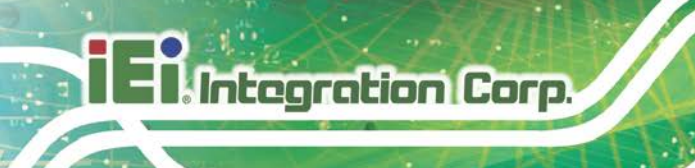

# 5.4 Chipset

Use the Chipset menu (BIOS Menu 18) to configure the system chipset.

| <pre>&gt; System Agent (SA) Configuration &gt; PCH-IO Configuration</pre> | System Agent (SA)<br>Parameters                                                                                                    |
|---------------------------------------------------------------------------|----------------------------------------------------------------------------------------------------|
|                                                                           | <ul> <li>←→: Select Screen</li> <li>↑↓: Select Item</li> <li>EnterSelect</li> <li>+ - Change Opt.</li> <li>F1 General Help</li> <li>F2 Previous Values</li> <li>F3 Optimized Defaults</li> <li>F4 Save &amp; Exit</li> <li>ESC Exit</li> </ul> |
| Version 2.18.1256. Copyright (C) 2016 America                             | n Megatrends, Inc.                                                                                                    |

**BIOS Menu 18: Chipset** 

# 5.4.1 System Agent (SA) Configuration

Use the **System Agent (SA) Configuration** menu (**BIOS Menu 19**) to configure the System Agent (SA) parameters.

| Aptio Setup Utility -<br>Chipset                                                                                        | Copyright (C) 2016 Ameri  | ican Megatrends, Inc.                                                                                                    |
|----------------------------------------------------------------------------------------------------|---------------------------|----------------------------------------------------------------------------------------------------|
| VT-d                                                                                                    | [Disabled]                | VT-d capability                                                                                                    |
| <ul> <li>&gt; Graphics Configuration</li> <li>&gt; PEG Port Configuration</li> <li>&gt; Memory Configuration</li> </ul> |                           | <pre>←→: Select Screen ↑↓: Select Item EnterSelect + - Change Opt. F1 General Help F2 Previous Values F3 Optimized Defaults F4 Save &amp; Exit ESC Exit</pre> |
| Version 2.18.1256. C                                                                                                    | Copyright (C) 2016 Americ | an Megatrends, Inc.                                                                                                    |

**BIOS Menu 19: System Agent (SA) Configuration** 

Page 100

# → VT-d [Disabled]

Use the VT-d option to enable or disable VT-d support.

- Disabled DEFAULT Disable VT-d support.
- ➔ Enabled Enable VT-d support.

# 5.4.1.1 Graphics Configuration

Use the **Graphics Configuration** menu (**BIOS Menu 20**) to configure the graphics settings.

| Aptio Setup Utility - Copyright (C) 2016 American Megatrends, Inc. |                       |                                                          |  |  |
|--------------------------------------------------------------------|-----------------------|----------------------------------------------------------|--|--|
| Chipset                                                            |                       |                                                          |  |  |
| Graphics Configuration                                             |                       | Keep IGFX enabled based on<br>the setup options. If User |  |  |
| Internal Graphics                                                  | [Enabled]             | want to support Dual                                     |  |  |
| Primary Display                                                    | [Auto]                | Display by Internal                                      |  |  |
| DVMT Total Cfx Mom                                                 | [256M]<br>[MAX]       | Graphics & External<br>Craphics Internal                 |  |  |
| Primary IGFX Boot Display                                          | [VBIOS Default]       | Graphics: internal<br>Graphics item should be set        |  |  |
|                                                                    |                       | Display item should be set                               |  |  |
|                                                                    |                       | to IGFX.                                                 |  |  |
|                                                                    |                       |                                                          |  |  |
|                                                                    |                       | $\leftrightarrow$ : Select Screen                        |  |  |
|                                                                    |                       | ↑ ↓: Select Item                                         |  |  |
|                                                                    |                       | EnterSelect                                              |  |  |
|                                                                    |                       | + - Change Opt.                                          |  |  |
|                                                                    |                       | Fl General Help                                          |  |  |
|                                                                    |                       | F2 Previous Values                                       |  |  |
|                                                                    |                       | F3 Optimized Defaults                                    |  |  |
|                                                                    |                       | ESC Exit                                                 |  |  |
| Version 2.18.1256. Copyr                                           | ight (C) 2016 America | an Megatrends, Inc.                                      |  |  |

**BIOS Menu 20: Graphics Configuration** 

#### → Internal Graphics [Enabled]

Use the Internal Graphics option to enable or disable the internal graphics device.

| <b>→</b> | Auto     |         | The internal graphics device is automatically detected and enabled. |  |  |  |  |
|----------|----------|---------|---------------------------------------------------------------------|--|--|--|--|
| →        | Disabled |         | Disable the internal graphics device.                               |  |  |  |  |
| →        | Enabled  | DEFAULT | Enable the internal graphics device. The following                  |  |  |  |  |
|          |          |         | submenu appear with values that can be selected:                    |  |  |  |  |
|          |          |         | LCD Control (see Section 5.4.1.1.1)                                 |  |  |  |  |

#### → Primary Display [Auto]

Use the **Primary Display** option to select the graphics controller used as the primary boot device. Configuration options are listed below:

- Auto DEFAULT
- IGFX
- PEG
- PCIE
- SG

#### → DVMT Pre-Allocated [256M]

Use the **DVMT Pre-Allocated** option to set the amount of system memory allocated to the integrated graphics processor when the system boots. The system memory allocated can then only be used as graphics memory, and is no longer available to applications or the operating system. Configuration options are listed below:

- 32M
- 64M
- 128M
- 256M **Default**
- 512M

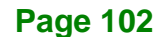

#### → DVMT Total Gfx Mem [MAX]

Use the **DVMT Total Gfx Mem** option to select DVMT 5.0 total graphic memory size used by the internal graphics device. The following options are available:

- 128M
- 256M
- MAX DEFAULT

#### → Primary IGFX Boot Display [VBIOS Default]

Use the **Primary IGFX Boot Display** option to select the display device used by the system when it boots.

- VBIOS Default DEFAULT
- LVDS
- HDMI1
- HDMI2
- HDMI3

Page 103

# 5.4.1.1.1 LCD Control

Use the **LCD Control** submenu (**BIOS Menu 21**) to select a display device which will be activated during POST.

| Aptio Setup Utility - Copy                       | yright (C) 2016 America | n Megatrends, Inc.                                                                                                    |
|--------------------------------------------------|-------------------------|----------------------------------------------------------------------------------------------------|
| Chipset                                          |                         |                                                                                                    |
| LCD Control<br>On board LVDS                     | [Disabled]              | Select the LVDS<br>Enabled/Disabled.                                                                                                    |
| Backlight Control Mode<br>Backlight Control Type | [LED]<br>[PWM]          | <pre>←→: Select Screen ↑↓: Select Item EnterSelect +/-: Change Opt. F1: General Help F2: Previous Values F3: Optimized Defaults F4: Save &amp; Exit ESC: Exit</pre> |
| Version 2.18.1256. Copyr                         | ight (C) 2016 American  | Megatrends, Inc.                                                                                                    |

#### → On board LVDS [Disabled]

Use the **On board LVDS** option enables or disables the on-board LVDS connector.

| → | Disabled | DEFAULT | The on-board LVDS connector is disabled. |
|---|----------|---------|------------------------------------------|
| → | Enabled  |         | The on-board LVDS connector is disabled. |

#### → Backlight Control Mode [LED]

Use the **Backlight Control Mode** option to specify the backlight control mode. Configuration options are listed below.

- CCFL
- LED **DEFAULT**

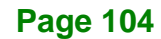

**BIOS Menu 21: LCD Control** 

## → Backlight Control Type [PWM]

Use the **Backlight Control Type** option to specify the backlight control type. Configuration options are listed below.

- PWM **DEFAULT**
- DC

# 5.4.1.2 PEG Port Configuration

| Aptio Setup Utility - Copy<br>Chipset | yright (C) 2016 America | n Megatrends, Inc.                                                                                                    |
|---------------------------------------|-------------------------|----------------------------------------------------------------------------------------------------|
| PEG Port Configuration                |                         | Enable or Disable the<br>Root Port.                                                                                                    |
| PCIEX16_1<br>Enable Root Port         | Not Present<br>[Auto]   |                                                                                                    |
| Detect Non-Compliance Device          | [Disabled]              | <pre>→←: Select Screen ↑↓: Select Item Enter: Select +/-: Change Opt. F1: General Help F2: Previous Values F3: Optimized Defaults F4: Save &amp; Exit ESC: Exit</pre> |
| Version 2.18.1256. Copyr              | ight (C) 2016 American  | Megatrends, Inc.                                                                                                    |

**BIOS Menu 22: PEG Port Configuration** 

→ Enable Root Port [Auto]

Use the Enable Root Port option to enable or disable the PCI Express (PEG) controller.

| → | Disabled | Disables the PCI Express (PEG) controller. |                         |     |         |       |            |    |
|---|----------|--------------------------------------------|-------------------------|-----|---------|-------|------------|----|
| → | Enabled  | Enables the PCI Express (PEG) controller.  |                         |     |         |       |            |    |
| → | Auto     | DEFAULT                                    | The                     | PCI | Express | (PEG) | controller | is |
|   |          |                                            | automatically detected. |     |         |       |            |    |

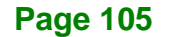

#### → Detect Non-Compliance Device [Disabled]

Use the **Detect Non-Compliance Device** option to enable or disable detecting if a non-compliance PCI Express device is connected to the PCI Express slot.

| → | Disabled | DEFAULT | Disables to detect if a non-compliance PCI     |
|---|----------|---------|------------------------------------------------|
|   |          |         | Express device is connected to the PCI Express |
|   |          |         | SIOL.                                          |
| → | Enabled  |         | Enables to detect if a non-compliance PCI      |
|   |          |         | Express device is connected to the PCI Express |
|   |          |         | slot.                                          |

# 5.4.1.3 Memory Configuration

Use the **Memory Configuration** submenu (**BIOS Menu 23**) to display the memory information.

| Aptio Setup       | Utility - Copyright<br>Chipset | (C) 2016 Americ | can Megatrends, Inc.                                                                                                    |
|-------------------|--------------------------------|-----------------|----------------------------------------------------------------------------------------------------|
| Memory Informatio | n                              |                 |                                                                                                    |
| Total Memory      | 8192 M                         | ИB              |                                                                                                    |
| DIMM1<br>DIMM2    | 8192 M<br>Not Pi               | MB<br>resent    | <pre>←→: Select Screen ↑↓: Select Item EnterSelect + - Change Opt. F1 General Help F2 Previous Values F3 Optimized Defaults F4 Save &amp; Exit ESC Exit</pre> |
| Version 2.        | .18.1256. Copyright ((         | C) 2016 America | n Megatrends, Inc.                                                                                                    |

**BIOS Menu 23: Memory Configuration** 

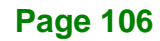

# 5.4.2 PCH-IO Configuration

Use the PCH-IO Configuration menu (BIOS Menu 24) to configure the PCH-IO chipset.

| Aptio Setup Utility - Cop<br>Chipset                                                 | pyright (C) 2016 Ameri                 | can Megatrends, Inc.                                                        |  |
|--------------------------------------------------------------------------------------|----------------------------------------|-----------------------------------------------------------------------------|--|
| Auto Power Button Status<br>Restore AC Power Loss                                    | [Disable (ATX)]<br>[Last State]        | Select AC power state when<br>power is re-applied after<br>a power failure. |  |
| <ul><li>&gt; PCI Express Configuration</li><li>&gt; HD Audio Configuration</li></ul> |                                        | ←→: Select Screen                                                           |  |
| Power Saving Function(ERP)<br>USB Power SW1<br>USB Power SW2                         | [Disabled]<br>[+5V DUAL]<br>[+5V DUAL] | <pre></pre>                                                                 |  |
| Version 2.18.1256. Copyright (C) 2016 American Megatrends, Inc.                      |                                        |                                                                             |  |

**BIOS Menu 24: PCH-IO Configuration** 

#### → Restore AC Power Loss [Last State]

Use the **Restore AC Power** BIOS option to specify what state the system returns to if there is a sudden loss of power to the system.

| → | Power Off  |         | The system remains turned off                              |
|---|------------|---------|------------------------------------------------------------|
| → | Power On   |         | The system turns on                                        |
| → | Last State | DEFAULT | The system returns to its previous state. If it was on, it |
|   |            |         | turns itself on. If it was off, it remains off.            |

#### → Power Saving Function(ERP) [Disabled]

Use the **Power Saving Function(ERP)** BIOS option to enable or disable the power saving function.

**Disabled DEFAULT** Power saving function is disabled.

Enabled
 Power saving function is enabled. It will reduce power consumption when the system is off.

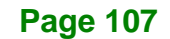

#### ➔ USB Power SW1 [+5V DUAL]

Use the **USB Power SW1** BIOS option to configure the USB power source for the corresponding USB connectors (**Table 5-1**).

| → | +5V DUAL | DEFAULT | Sets the USB power source to +5V dual |
|---|----------|---------|---------------------------------------|
| → | +5V      |         | Sets the USB power source to +5V      |

#### → USB Power SW2 [+5V DUAL]

Use the **USB Power SW2** BIOS option to configure the USB power source for the corresponding USB connectors (**Table 5-1**).

+5V DUAL DEFAULT Sets the USB power source to +5V dual

+5V Sets the USB power source to +5V

| BIOS Options  | Configured USB Ports                     |
|---------------|------------------------------------------|
|               | LAN1_USB1 (external USB 3.2 Gen 1 ports) |
| USB Power SWT | LAN2_USB2 (external USB 3.2 Gen 1 ports) |
| USB Power SW2 | USB1 (internal USB 2.0 ports)            |
|               | USB2 (internal USB 2.0 ports)            |

Table 5-1: BIOS Options and Configured USB Ports

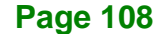

## 5.4.2.1 PCI Express Configuration

Use the **PCI Express Configuration** submenu (**BIOS Menu 25**) to configure the PCI Express slots.

Integration Corp.

Page 109

| Aptio Setup Utility - Copyright (C) 2016 American<br>Chipset | h Megatrends, Inc.                                                                                                    |
|--------------------------------------------------------------|----------------------------------------------------------------------------------------------------|
| PCI Express Configuration                                    | MPCIE1 Settings.                                                                                                    |
| > MPCIE2                                                     |                                                                                                    |
| > M.2 Slot Device                                            | <pre>←→: Select Screen ↑↓: Select Item EnterSelect + - Change Opt. F1 General Help F2 Previous Values F3 Optimized Defaults F4 Save &amp; Exit ESC Exit</pre> |
| Version 2.18.1256. Copyright (C) 2016 American               | Megatrends, Inc.                                                                                                    |

**BIOS Menu 25: PCI Express Configuration** 

The MPCIE1, MPCIE2 and M.2 Slot Device submenus all contain the following options:

#### → PCIe Speed [Auto]

Use the **PCIe Speed** option to configure the PCIe interface speed.

- Auto **DEFAULT**
- Gen 1
- Gen 2
- Gen 3

#### → Detect Non-Compliance Device [Disabled]

Use the **Detect Non-Compliance Device** option to enable or disable detecting if a non-compliance PCI Express device is connected to the PCI Express slot.

| → | Disabled | DEFAULT | Disables to detect if a non-compliance PCI        |
|---|----------|---------|---------------------------------------------------|
|   |          |         | Express device is connected to the PCI Express    |
|   |          |         | slot.                                             |
| → | Enabled  |         | Enables to detect if a non-compliance PCI Express |
|   |          |         | device is connected to the PCI Express slot.      |

# 5.4.2.2 HD Audio Configuration

Integration Corp.

Use the **HD Audio Configuration** submenu (**BIOS Menu 26**) to configure the High Definition Audio codec.

| Aptio Setup Utili      | ty - Copyright (C) 2010 | 6 American Megatrends, Inc.                                                                                        |
|------------------------|-------------------------|----------------------------------------------------------------------------------------------------|
| Chi                    | pset                    |                                                                                                    |
| HD Audio Configuration |                         | Control Detection of the Azalia device.                                                                            |
| HD Audio               | [Auto]                  | Disable = Azalia will be<br>unconditionally<br>disabled<br>Enabled = Azalia will be<br>unconditionally<br>Enabled. |
|                        |                         | <pre>←→: Select Screen ↑↓: Select Item EnterSelect + - Change Opt. F1 General Help</pre>                           |
|                        |                         | F2 Previous Values<br>F3 Optimized Defaults<br>F4 Save & Exit<br>ESC Exit                                          |
| Version 2.18.125       | 6. Copyright (C) 2016   | American Megatrends, Inc.                                                                                          |

**BIOS Menu 26: HD Audio Configuration** 

#### → HD Audio [Auto]

Use the HD Audio BIOS option to enable or disable the High Definition Audio controller.

Disabled The High Definition Audio controller is disabled.
 Enabled The High Definition Audio controller is enabled.

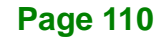

→ Auto

**DEFAULT** The onboard High Definition Audio controller automatically detected and enabled.

Integration Corp.

# 5.5 Security

Use the Security menu (BIOS Menu 27) to set system and user passwords.

| Aptio Setup Utility - Copyright (C) 2016 America:<br>Main Advanced Chipset <mark>Security</mark> Boot Save                                                                                                    | n Megatrends, Inc.<br>& Exit                                                                |
|----------------------------------------------------------------------------------------------------|---------------------------------------------------------------------------------------------|
| Password Description<br>If ONLY the Administrator's password is set,<br>then this only limits access to Setup and is                                                                                                    | Set Administrator<br>Password                                                               |
| only asked for when entering Setup<br>If ONLY the User's password is set, then this<br>is a power on password and must be entered to<br>boot or enter Setup. In Setup the User will<br>have Administrator rights.<br>The password length must be: | <pre>←→: Select Screen ↑↓: Select Item EnterSelect F1 General Help F2 Previous Values</pre> |
| Minimum length3Maximum length20                                                                                                    | F3 Optimized<br>Defaults<br>F4 Save                                                         |
| Administrator Password<br>User Password                                                                                                    | ESC Exit                                                                                    |

**BIOS Menu 27: Security** 

#### ➔ Administrator Password

Use the Administrator Password to set or change a administrator password.

#### ➔ User Password

Use the **User Password** to set or change a user password.

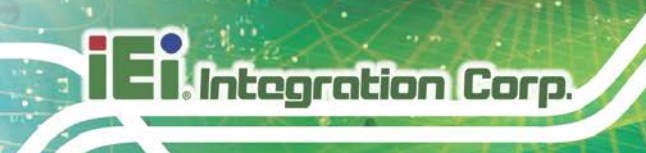

# 5.6 Boot

Use the Boot menu (BIOS Menu 28) to configure system boot options.

| Aptio Setup Utility                                                                                 | - Copyright (C) 2016 Ameri                      | can Megatrends, Inc.                                                                                 |
|----------------------------------------------------------------------------------------------------|-------------------------------------------------|----------------------------------------------------------------------------------------------------|
| Main Advanced Chips                                                                                 | et Security Boot Sa                             | ave & Exit                                                                                           |
| Boot Configuration<br>Bootup NumLock State<br>Quiet Boot<br>Launch PXE OpROM<br>Option ROM Messages | [On]<br>[Enabled]<br>[Disabled]<br>[Force BIOS] | Select the keyboard<br>NumLock state                                                                 |
| UEFI Boot                                                                                           | [Disabled]                                      | ←→: Select Screen                                                                                    |
| Driver Option Priorities<br>Boot Option Priorities                                                  |                                                 | EnterSelect<br>F1 General Help<br>F2 Previous Values<br>F3 Optimized Defaults<br>F4 Save<br>ESC Exit |
| Version 2.18.1256.                                                                                  | Copyright (C) 2016 America                      | an Megatrends, Inc.                                                                                  |
| BIOS Menu 28: Boot                                                                                  |                                                 |                                                                                                    |

#### → Bootup NumLock State [On]

Use the **Bootup NumLock State** BIOS option to specify if the number lock setting must be modified during boot up.

- → On DEFAULT Allows the Number Lock on the keyboard to be enabled automatically when the computer system boots up. This allows the immediate use of the 10-key numeric keypad located on the right side of the keyboard. To confirm this, the Number Lock LED light on the keyboard is lit.
   → Off Dees not enable the keyboard Number Lock
  - Does not enable the keyboard Number Lock automatically. To use the 10-keys on the keyboard, press the Number Lock key located on the upper left-hand corner of the 10-key pad. The Number Lock LED on the keyboard lights up when the Number Lock is engaged.

#### Page 112

#### → Quiet Boot [Enabled]

Use the Quiet Boot BIOS option to select the screen display when the system boots.

| → | Disabled |         | Normal POST messages displayed              |
|---|----------|---------|---------------------------------------------|
| → | Enabled  | DEFAULT | OEM Logo displayed instead of POST messages |

#### → Launch PXE OpROM [Disabled]

Use the **Launch PXE OpROM** option to enable or disable boot option for legacy network devices.

| → | Disabled | DEFAULT | Ignore all PXE Option ROMs |
|---|----------|---------|----------------------------|
| → | Enabled  |         | Load PXE Option ROMs.      |

#### → Option ROM Messages [Force BIOS]

Use the Option ROM Messages option to set the Option ROM display mode.

| → | Force   | DEFAULT | Sets display mode to force BIOS. |
|---|---------|---------|----------------------------------|
|   | BIOS    |         |                                  |
| → | Кеер    |         | Sets display mode to current.    |
|   | Current |         |                                  |

#### → UEFI Boot [Disabled]

Use the **UEFI Boot** option to enable or disable to boot from the UEFI devices.

| → | Enabled  |         | Boot from UEFI devices is enabled.  |
|---|----------|---------|-------------------------------------|
| → | Disabled | DEFAULT | Boot from UEFI devices is disabled. |

#### ➔ Boot Option Priority

Use the **Boot Option Priority** function to set the system boot sequence from the available devices. The drive sequence also depends on the boot sequence in the individual device section.

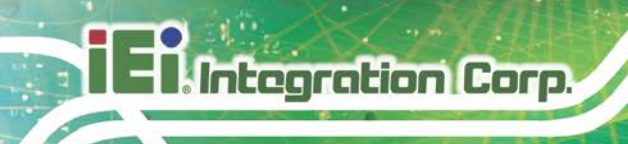

# 5.7 Save & Exit

Use the **Save & Exit** menu (**BIOS Menu 29**) to load default BIOS values, optimal failsafe values and to save configuration changes.

| Aptio Setup Utility - Copyright (C) 2016 America<br>Main Advanced Chipset Security Boot <mark>Save</mark>                 | n Megatrends, Inc.                                                                                                    |
|----------------------------------------------------------------------------------------------------|----------------------------------------------------------------------------------------------------|
| Save Changes and Reset<br>Discard Changes and Reset<br>Restore Defaults<br>Save as User Defaults<br>Restore User Defaults | Reset the system after saving the changes.                                                                                         |
| Version 2.19.1256 (courright (c) 2016 Amoridan                                                                            | <pre>←→: Select Screen ↑↓: Select Item EnterSelect F1 General Help F2 Previous Values F3 Optimized Defaults F4 Save ESC Exit</pre> |
| Version 2.18.1256. Copyright (C) 2016 American                                                                            | Megatrends, Inc.                                                                                                    |

**BIOS Menu 29: Exit** 

#### → Save Changes and Reset

Use the **Save Changes and Reset** option to save the changes made to the BIOS options and to exit the BIOS configuration setup program.

#### → Discard Changes and Reset

Use the **Discard Changes and Reset** option to exit the system without saving the changes made to the BIOS configuration setup program.

#### ➔ Restore Defaults

Use the **Restore Defaults** option to load the optimal default values for each of the parameters on the Setup menus. **F3 key can be used for this operation.** 

#### → Save as User Defaults

Use the Save as User Defaults option to save the changes done so far as user defaults.

Integration Corp.

#### → Restore User Defaults

Use the **Restore User Defaults** option to restore the user defaults to all the setup options.

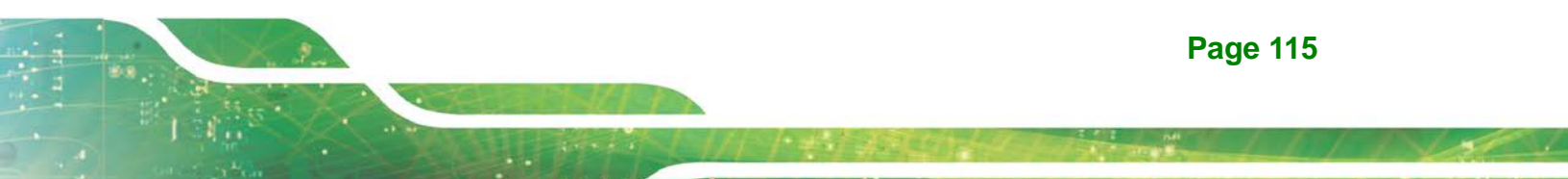

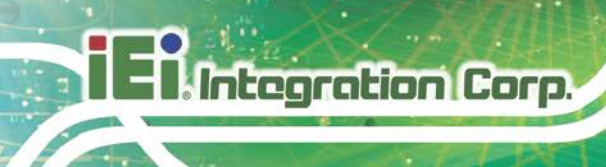

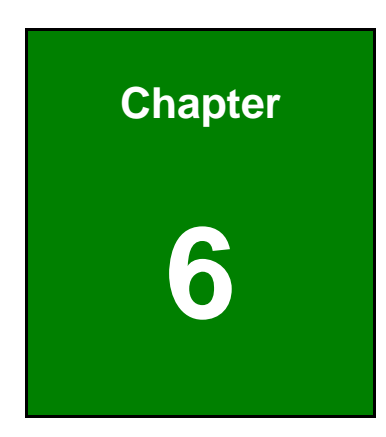

# **Software Drivers**

Page 116

# 6.1 Available Drivers

All the drivers for the KINO-DQM170 are available on IEI Resource Download Center (<u>https://download.ieiworld.com</u>). Type KINO-DQM170 and press Enter to find all the relevant software, utilities, and documentation.

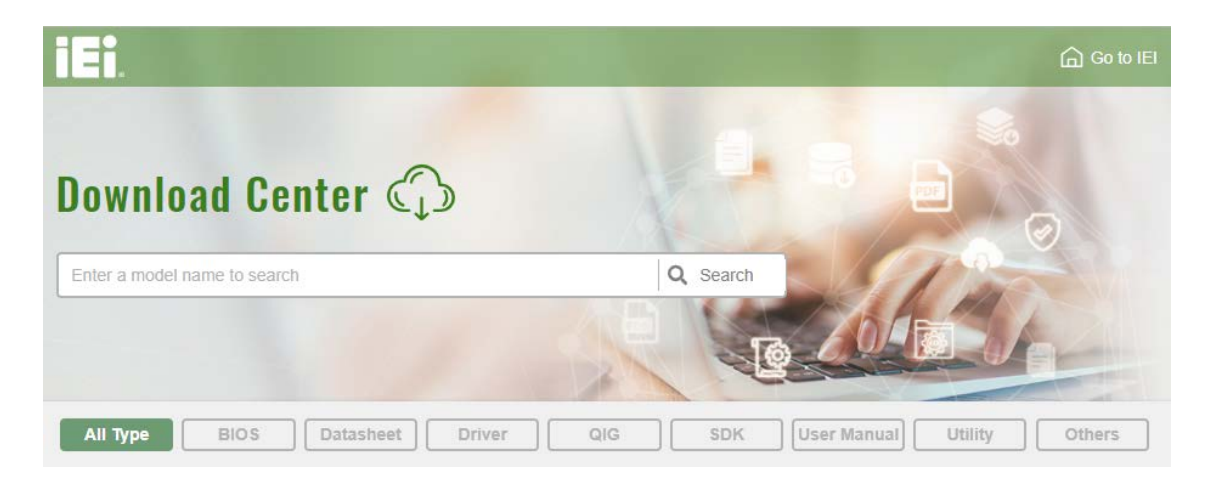

Figure 6-1: IEI Resource Download Center

# 6.2 Driver Download

To download drivers from IEI Resource Download Center, follow the steps below.

Step 1: Go to https://download.ieiworld.com. Type KINO-DQM170 and press Enter.

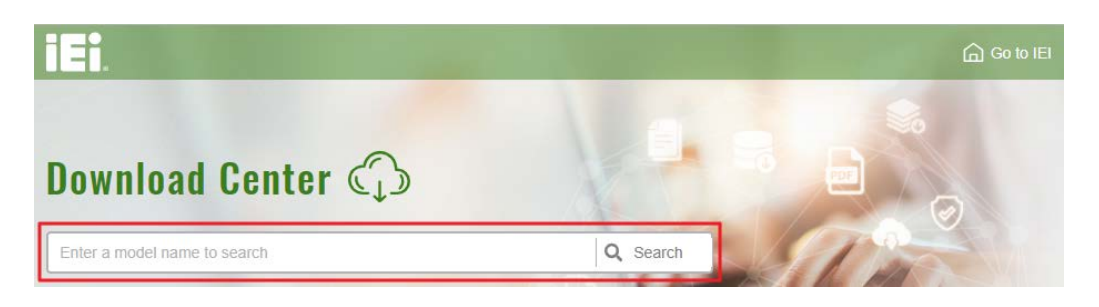

Step 2: All product-related software, utilities, and documentation will be listed. You can choose **Driver** to filter the result.

Page 117

# El Integration Corp.

# KINO-DQM170 Industrial Motherboard

| All Type BIOS Datasheet                                                                                               | Driver     | IG SDK  | User Manual    | Utility Others     |
|----------------------------------------------------------------------------------------------------|------------|---------|----------------|--------------------|
| Keyword: "KINO-DQM170", Searching Result : 10 Records.                                                                |            |         |                |                    |
| KINO-DQM170 Product Info ►                                                                                            |            |         |                |                    |
| Lembedded Computer ► Single Board Computer ► Industrial Motherboard Mini-ITX SBC supports 6th Intel® Core™ Mobile CPU |            |         |                |                    |
| Driver                                                                                                    |            |         |                |                    |
| File Name                                                                                                    | Published  | Version |                | File Checksum      |
| ⑦ 7B000-001167-RS_V1.8.iso (1.13 GB)                                                                                  | 2017/10/16 | 1.80    | 114B70CE3AE5F6 | E58D3E61586F2D255A |

Step 3: Click the driver file name on the page and you will be prompted with the following window. You can download the entire ISO file (●), or double click an individual item to find its driver file and click the file name to download (●).

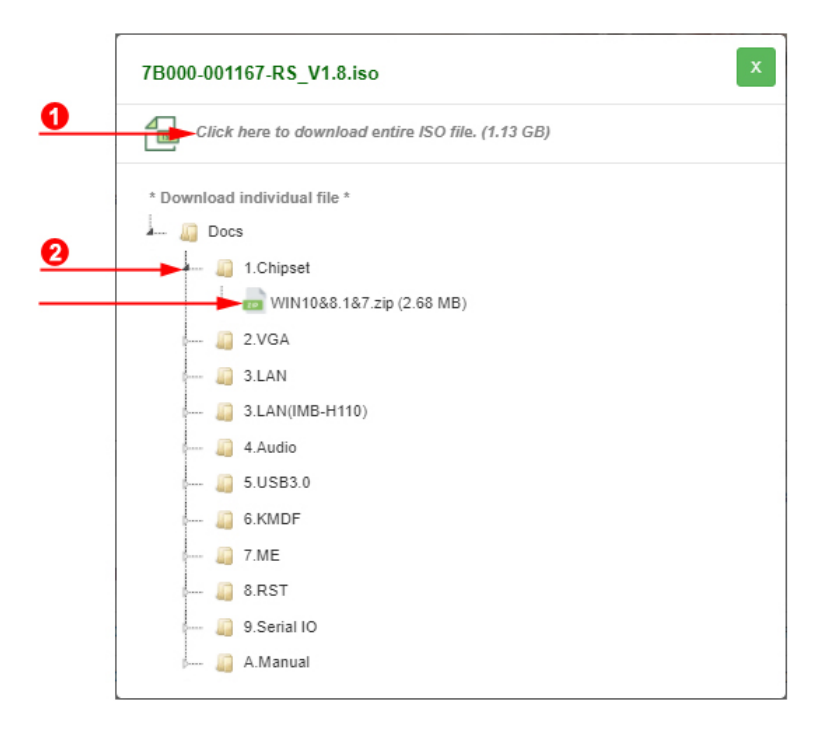

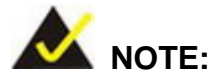

To install software from the downloaded ISO image file in Windows 8, 8.1 or 10, double-click the ISO file to mount it as a virtual drive to view its content. On Windows 7 system, an additional tool (such as Virtual CD-ROM Control Panel from Microsoft) is needed to mount the file.

Page 118

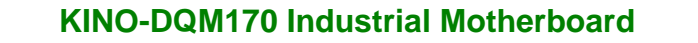

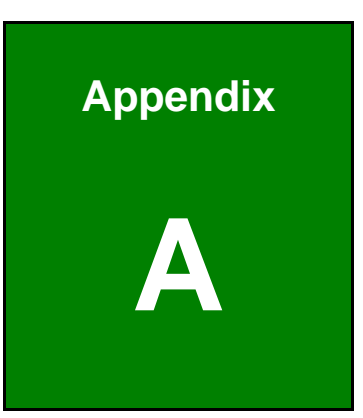

Integration Corp.

# **Regulatory Compliance**

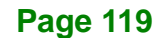

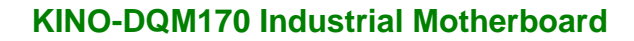

#### **DECLARATION OF CONFORMITY**

Integration Corp.

This equipment has been tested and found to comply with specifications for CE marking. If the user modifies and/or installs other devices in the equipment, the CE conformity declaration may no longer apply.

#### **FCC WARNING**

This equipment complies with Part 15 of the FCC Rules. Operation is subject to the following two conditions:

- This device may not cause harmful interference, and
- This device must accept any interference received, including interference that may cause undesired operation.

This equipment has been tested and found to comply with the limits for a Class A digital device, pursuant to part 15 of the FCC Rules. These limits are designed to provide reasonable protection against harmful interference when the equipment is operated in a commercial environment. This equipment generates, uses, and can radiate radio frequency energy and, if not installed and used in accordance with the instruction manual, may cause harmful interference to radio communications. Operation of this equipment in a residential area is likely to cause harmful interference in which case the user will be required to correct the interference at his own expense.

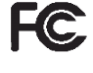

# CE

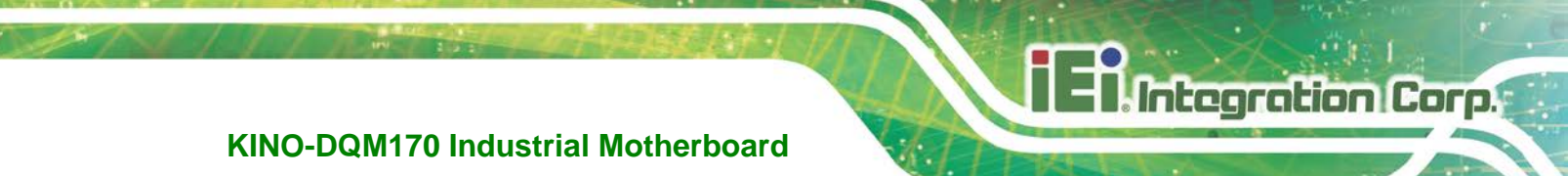

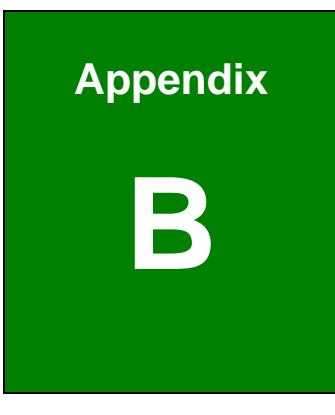

# **Product Disposal**

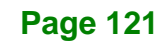

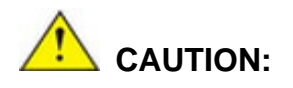

Integration Corp.

Risk of explosion if battery is replaced by an incorrect type. Only certified engineers should replace the on-board battery.

Dispose of used batteries according to instructions and local regulations.

- Outside the European Union If you wish to dispose of used electrical and electronic products outside the European Union, please contact your local authority so as to comply with the correct disposal method.
- Within the European Union The device that produces less waste and is easier to recycle is classified as electronic device in terms of the European Directive 2012/19/EU (WEEE), and must not be disposed of as domestic garbage.

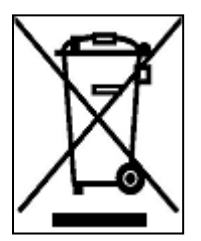

EU-wide legislation, as implemented in each Member State, requires that waste electrical and electronic products carrying the mark (left) must be disposed of separately from normal household waste. This includes monitors and electrical accessories, such as signal cables or power cords. When you need to dispose of your device, please follow the

guidance of your local authority, or ask the shop where you purchased the product. The mark on electrical and electronic products only applies to the current European Union Member States.

Please follow the national guidelines for electrical and electronic product disposal.

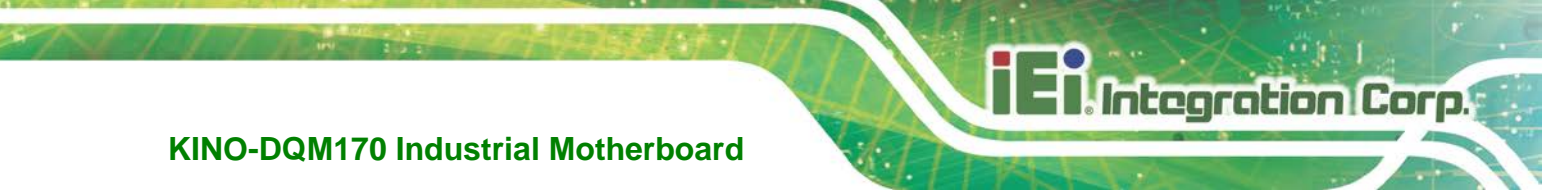

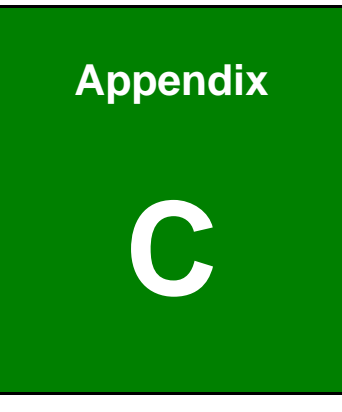

# **BIOS Menu Options**

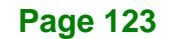

|   | System Date [xx/xx/xx]73                 |
|---|------------------------------------------|
|   | System Time [xx:xx:xx]73                 |
|   | ACPI Sleep State [S3 (Suspend to RAM)]74 |
|   | Intel AMT [Enabled]75                    |
|   | Un-configure ME [Disabled]75             |
|   | Serial Port [Enabled]77                  |
|   | Change Settings [Auto]77                 |
|   | Serial Port [Enabled]78                  |
|   | Change Settings [Auto]78                 |
|   | Serial Port [Enabled]79                  |
|   | Change Settings [Auto]79                 |
|   | Serial Port [Enabled]80                  |
|   | Change Settings [Auto]80                 |
|   | Serial Port [Enabled]81                  |
|   | Change Settings [Auto]81                 |
|   | Transfer Mode [RS232]82                  |
|   | Serial Port [Enabled]82                  |
|   | Change Settings [Auto]82                 |
|   | Transfer Mode [RS232]83                  |
|   | PC Health Status                         |
|   | CPU_FAN1 Smart Fan Control [Auto Mode]85 |
|   | SYS_FAN1 Smart Fan Control [Auto Mode]86 |
|   | Auto mode fan start temperature [30]86   |
|   | Auto mode fan off temperature [20]87     |
|   | Auto mode fan start PWM [40]87           |
|   | Auto mode fan slope PWM [1]87            |
|   | Wake system with Fixed Time [Disabled]88 |
|   | Console Redirection [Disabled]90         |
|   | Legacy Serial Redirection Port [COM1]90  |
|   | Terminal Type [ANSI]91                   |
|   | Bits per second [115200]92               |
|   | Data Bits [8]92                          |
|   | Parity [None]92                          |
| П | Stop Bits [1]                            |

| Hyper-threading [Enabled]94                               |
|-----------------------------------------------------------|
| Active Processor Cores [All]94                            |
| Intel <sup>®</sup> Virtualization Technology [Disabled]94 |
| Intel <sup>®</sup> SpeedStep™ [Enabled]94                 |
| CPU C State [Disabled]95                                  |
| STAT Controller(s) [Enabled]95                            |
| SATA Mode Selection [AHCI]96                              |
| Hot Plug [Disabled]96                                     |
| USB Devices                                               |
| Legacy USB Support [Enabled]98                            |
| Auto Recovery Function [Disabled]99                       |
| VT-d [Disabled]101                                        |
| Internal Graphics [Enabled]102                            |
| Primary Display [Auto]102                                 |
| DVMT Pre-Allocated [256M]102                              |
| DVMT Total Gfx Mem [MAX]103                               |
| Primary IGFX Boot Display [VBIOS Default]103              |
| On board LVDS [Disabled]104                               |
| Backlight Control Mode [LED]104                           |
| Backlight Control Type [PWM]105                           |
| Enable Root Port [Auto]105                                |
| Detect Non-Compliance Device [Disabled]106                |
| Restore AC Power Loss [Last State]107                     |
| Power Saving Function(ERP) [Disabled]107                  |
| USB Power SW1 [+5V DUAL]108                               |
| USB Power SW2 [+5V DUAL]108                               |
| PCle Speed [Auto]109                                      |
| Detect Non-Compliance Device [Disabled]109                |
| HD Audio [Auto]110                                        |
| Administrator Password111                                 |
| User Password111                                          |
| Bootup NumLock State [On]112                              |
| Quiet Boot [Enabled]113                                   |
| Launch PXE OpROM [Disabled]113                            |
| Option ROM Messages [Force BIOS]113                       |

Page 125

Enntegration Corp.

f

| UEFI Boot [Disabled]      | 113 |
|---------------------------|-----|
| Boot Option Priority      | 113 |
| Save Changes and Reset    | 114 |
| Discard Changes and Reset | 114 |
| Restore Defaults          | 114 |
| Save as User Defaults     | 115 |
| Restore User Defaults     | 115 |
|                           |     |

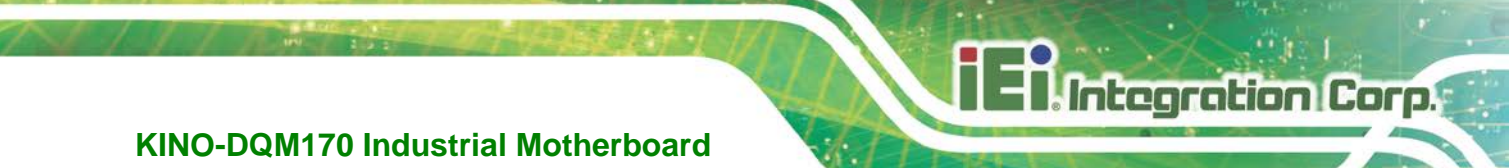

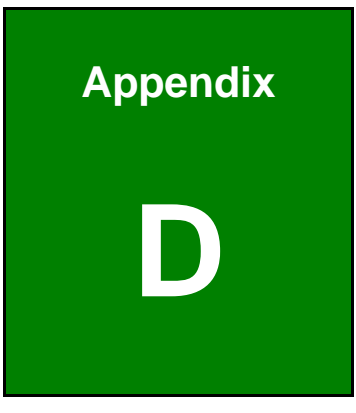

# **Digital I/O Interface**

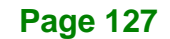

The DIO connector on the KINO-DQM170 is interfaced to GPIO ports on the Super I/O chipset. The digital inputs and digital outputs are generally control signals that control the on/off circuit of external devices or TTL devices. Data can be read or written to the selected address to enable the DIO functions.

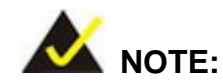

Integration Corp.

For further information, please refer to the datasheet for the Super I/O chipset.

The BIOS interrupt call INT 15H controls the digital I/O.

#### INT 15H:

| AH – 6FH     |                                |
|--------------|--------------------------------|
| Sub-function | <u>ı:</u>                      |
| AL – 8       | :Set the digital port as INPUT |
| AL           | :Digital I/O input value       |

#### Assembly Language Sample 1

| MOV | AX, 6F08H | ; setting the digital port as input |
|-----|-----------|-------------------------------------|
| INT | 15H       | ;                                   |

AL low byte = value
| AH – 6FH     |                                 |
|--------------|---------------------------------|
| Sub-function | <u>ı:</u>                       |
| AL – 9       | :Set the digital port as OUTPUT |
| BL           | :Digital I/O output value       |

## Assembly Language Sample 2

| ΜΟΥ | АХ, 6F09H | ; setting the digital port as output |
|-----|-----------|--------------------------------------|
| MOV | BL, 09H   | ; digital value is 09H               |
| INT | 15H       | ;                                    |

Digital Output is 1001b

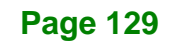

Integration Corp.

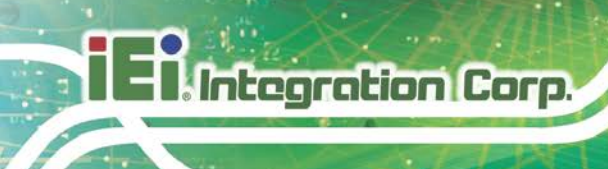

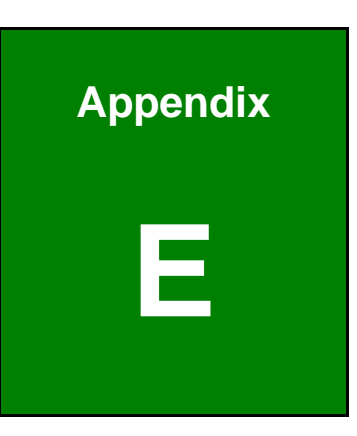

# Watchdog Timer

Page 130

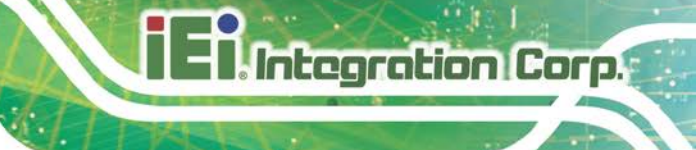

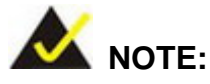

The following discussion applies to DOS. Contact IEI support or visit the IEI website for drivers for other operating systems.

The Watchdog Timer is a hardware-based timer that attempts to restart the system when it stops working. The system may stop working because of external EMI or software bugs. The Watchdog Timer ensures that standalone systems like ATMs will automatically attempt to restart in the case of system problems.

A BIOS function call (INT 15H) is used to control the Watchdog Timer.

INT 15H:

| AH – 6FH Sub-function: |                                                                    |  |  |  |
|------------------------|--------------------------------------------------------------------|--|--|--|
| AL – 2:                | Sets the Watchdog Timer's period.                                  |  |  |  |
| BL:                    | Time-out value (Its unit-second is dependent on the item "Watchdog |  |  |  |
|                        | Timer unit select" in CMOS setup).                                 |  |  |  |

Table E-1: AH-6FH Sub-function

Call sub-function 2 to set the time-out period of Watchdog Timer first. If the time-out value is not zero, the Watchdog Timer starts counting down. When the timer value reaches zero, the system resets. To ensure that this reset condition does not occur, calling sub-function 2 must periodically refresh the Watchdog Timer. However, the watchdog timer is disabled if the time-out value is set to zero.

A tolerance of at least 10% must be maintained to avoid unknown routines within the operating system (DOS), such as disk I/O that can be very time-consuming.

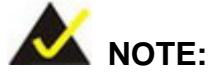

The Watchdog Timer is activated through software. The software application that activates the Watchdog Timer must also deactivate it when closed. If the Watchdog Timer is not deactivated, the system will automatically restart after the Timer has finished its countdown.

### **EXAMPLE PROGRAM:**

#### ; INITIAL TIMER PERIOD COUNTER

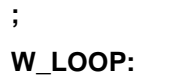

;

| MOV | AX, 6F02H | ;setting the time-out value   |
|-----|-----------|-------------------------------|
| MOV | BL, 30    | ;time-out value is 48 seconds |
| INT | 15H       |                               |

; ADD THE APPLICATION PROGRAM HERE

;

;

| CMP | EXIT_AP, 1 | ;is the application over?    |  |  |  |  |
|-----|------------|------------------------------|--|--|--|--|
| JNE | W_LOOP     | ;No, restart the application |  |  |  |  |
|     |            |                              |  |  |  |  |
| MOV | AX, 6F02H  | disable Watchdog Timer;      |  |  |  |  |
| MOV | BL, 0      | 9                            |  |  |  |  |
| INT | 15H        |                              |  |  |  |  |

;

; **EXIT** ;

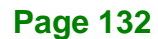

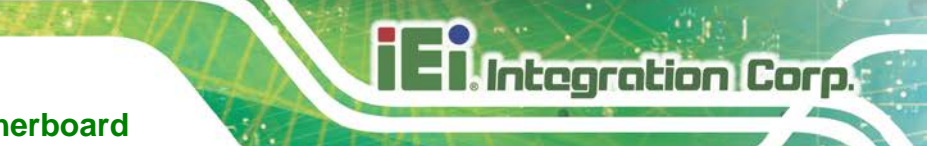

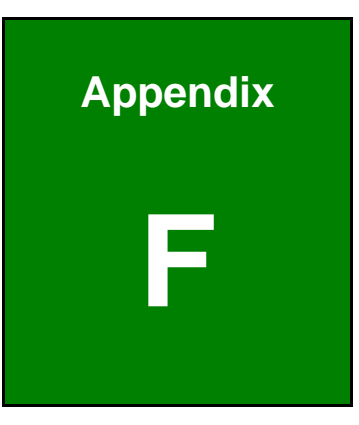

## **Error Beep Code**

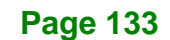

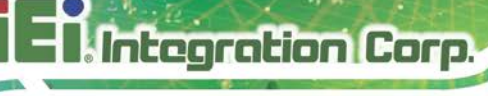

## F.1 PEI Beep Codes

| Number of Beeps | Description                                                                       |
|-----------------|-----------------------------------------------------------------------------------|
| 1               | Memory not Installed                                                              |
| 1               | Memory was installed twice<br>(InstallPeiMemory routine in PEI Core called twice) |
| 2               | Recovery started                                                                  |
| 3               | DXEIPL was not found                                                              |
| 3               | DXE Core Firmware Volume was not found                                            |
| 4               | Recovery failed                                                                   |
| 4               | S3 Resume failed                                                                  |
| 7               | Reset PPI is not available                                                        |

## F.2 DXE Beep Codes

| Number of Beeps | Description                                           |
|-----------------|-------------------------------------------------------|
| 1               | Invalid password                                      |
| 4               | Some of the Architectural Protocols are not available |
| 5               | No Console Output Devices are found                   |
| 5               | No Console Input Devices are found                    |
| 6               | Flash update is failed                                |
| 7               | Reset protocol is not available                       |
| 8               | Platform PCI resource requirements cannot be met      |

If you have any question, please contact IEI for further assistance.

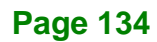

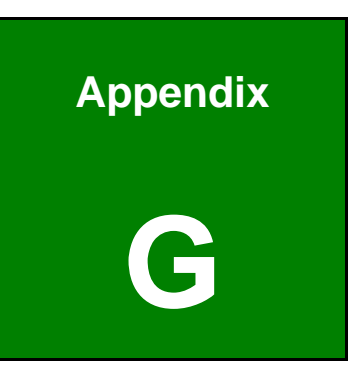

Integration Corp.

# Hazardous Materials Disclosure

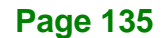

### G.1 RoHS II Directive (2015/863/EU)

Integration Corp.

The details provided in this appendix are to ensure that the product is compliant with the RoHS II Directive (2015/863/EU). The table below acknowledges the presences of small quantities of certain substances in the product, and is applicable to RoHS II Directive (2015/863/EU).

Please refer to the following table.

| Part Name                                                                                                   | Toxic or Hazardous Substances and Elements |                 |                 |                                    |                                      |                                             |                                          |                                    |                            |                                   |
|----------------------------------------------------------------------------------------------------|--------------------------------------------|-----------------|-----------------|------------------------------------|--------------------------------------|---------------------------------------------|------------------------------------------|------------------------------------|----------------------------|-----------------------------------|
|                                                                                                    | Lead<br>(Pb)                               | Mercury<br>(Hg) | Cadmium<br>(Cd) | Hexavalent<br>Chromium<br>(CR(VI)) | Polybrominated<br>Biphenyls<br>(PBB) | Polybrominated<br>Diphenyl Ethers<br>(PBDE) | Bis(2-ethylhexyl)<br>phthalate<br>(DEHP) | Butyl benzyl<br>phthalate<br>(BBP) | Dibutyl phthalate<br>(DBP) | Diisobutyl<br>phthalate<br>(DIBP) |
| Housing                                                                                                    | 0                                          | 0               | 0               | 0                                  | 0                                    | 0                                           | 0                                        | 0                                  | 0                          | 0                                 |
| Display                                                                                                    | 0                                          | 0               | 0               | 0                                  | 0                                    | 0                                           | 0                                        | 0                                  | 0                          | 0                                 |
| Printed Circuit                                                                                             | 0                                          | 0               | 0               | 0                                  | 0                                    | 0                                           | 0                                        | 0                                  | 0                          | 0                                 |
| Board                                                                                                    |                                            |                 |                 |                                    |                                      |                                             |                                          |                                    |                            |                                   |
| Metal Fasteners                                                                                             | 0                                          | 0               | 0               | 0                                  | 0                                    | 0                                           | 0                                        | 0                                  | 0                          | 0                                 |
| Cable Assembly                                                                                              | 0                                          | 0               | 0               | 0                                  | 0                                    | 0                                           | 0                                        | 0                                  | 0                          | 0                                 |
| Fan Assembly                                                                                                | 0                                          | 0               | 0               | 0                                  | 0                                    | 0                                           | 0                                        | 0                                  | 0                          | 0                                 |
| Power Supply                                                                                                | 0                                          | 0               | 0               | 0                                  | 0                                    | 0                                           | 0                                        | 0                                  | 0                          | 0                                 |
| Assemblies                                                                                                  |                                            |                 |                 |                                    |                                      |                                             |                                          |                                    |                            |                                   |
| Battery                                                                                                    | 0                                          | 0               | 0               | 0                                  | 0                                    | 0                                           | 0                                        | 0                                  | 0                          | 0                                 |
| O: This toxic or hazardous substance is contained in all of the homogeneous materials for the part is below |                                            |                 |                 |                                    |                                      |                                             |                                          |                                    |                            |                                   |

the limit requirement in Directive (EU) 2015/863.

X: This toxic or hazardous substance is contained in at least one of the homogeneous materials for this part is above the limit requirement in Directive (EU) 2015/863.

### G.2 China RoHS

此附件旨在确保本产品符合中国 RoHS 标准。以下表格标示此产品中某有毒物质的含量符 合中国 RoHS 标准规定的限量要求。

本产品上会附有"环境友好使用期限"的标签,此期限是估算这些物质"不会有泄漏或突变"的 年限。本产品可能包含有较短的环境友好使用期限的可替换元件,像是电池或灯管,这些 元件将会单独标示出来。

| 部件名称                                                    | 有毒有害物质或元素 |           |           |                 |               |                 |  |
|---------------------------------------------------------|-----------|-----------|-----------|-----------------|---------------|-----------------|--|
|                                                         | 铅)        | 账<br>(H9) | (Dd)<br>稱 | 六价辂<br>(CR(VI)) | 多溴联苯<br>(PBB) | 多溴二苯醚<br>(PBDE) |  |
| 壳体                                                      | 0         | 0         | 0         | 0               | 0             | 0               |  |
| 显示                                                      | 0         | 0         | 0         | 0               | 0             | 0               |  |
| 印刷电路板                                                   | 0         | 0         | 0         | 0               | 0             | 0               |  |
| 金属螺帽                                                    | 0         | 0         | 0         | 0               | 0             | 0               |  |
| 电缆组装                                                    | 0         | 0         | 0         | 0               | 0             | 0               |  |
| 风扇组装                                                    | 0         | 0         | 0         | 0               | 0             | 0               |  |
| 电力供应组装                                                  | 0         | 0         | 0         | 0               | 0             | 0               |  |
| 电池                                                      | 0         | 0         | 0         | 0               | 0             | 0               |  |
| ○ 主三法右圭右宝枷岳左法或供邱右枷岳封料山的会昌均左♀Ⅰ/厂1126/ 201/ ⑭ ○ P // 2011 |           |           |           |                 |               |                 |  |

O: 表示该有毒有害物质在该部件所有物质材料中的含量均在SJ/T11364-2014與GB/T26572-2011标准规定的限量要求以下。

X: 表示该有毒有害物质至少在该部件的某一均质材料中的含量超出 SJ/T11364-2014 與 GB/T26572-2011 标准规定的限量要求。

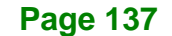

Integration Corp.